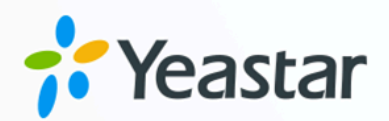

# Linkus SDK Guide

# Yeastar P-Series Cloud Edition

Version: 1.0 Date: 2024-04-22

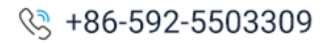

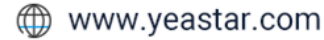

# Contents

| Introduction                                        | 1  |
|-----------------------------------------------------|----|
| Yeastar Linkus SDK Introduction                     | 1  |
| Linkus SDK for Android                              | 4  |
| Overview                                            | 4  |
| Release Notes                                       | 6  |
| Integrate Linkus SDK for Android                    | 6  |
| Enable Linkus SDK and Bind Push Certificate         | 6  |
| Integrate Linkus SDK for Android                    | 8  |
| Initialize Linkus SDK for Android                   | 11 |
| Obtain Login Signature for 'Linkus SDK for Android' | 13 |
| Use Linkus SDK for Android                          | 18 |
| Login and Connection                                | 18 |
| Call Features                                       | 22 |
| Multi-party Call                                    |    |
| Conference Call                                     | 28 |
| Push Notifications                                  |    |
| Call Detailed Record (CDR)                          |    |
| Audio settings                                      |    |
| Linkus SDK for iOS                                  | 37 |
| Overview                                            |    |
| Release Notes                                       | 38 |
| Integrate Linkus SDK for iOS                        | 38 |
| Enable Linkus SDK and Bind APNs Certificate         | 38 |
| Integrate Linkus SDK for iOS                        |    |
| Obtain Login Signature for 'Linkus SDK for iOS'     | 42 |
| Use Linkus SDK for iOS                              |    |
| Configurations                                      | 47 |
| Login and Logout                                    | 48 |
| Call Features                                       | 49 |
| Conference Call                                     | 50 |

| Call Information                                                                                                    |                                                                                                    |
|----------------------------------------------------------------------------------------------------|----------------------------------------------------------------------------------------------------|
| Complex Call Scenarios                                                                                                    | 53                                                                                                    |
| Call Detailed Record (CDR)                                                                                                    | 54                                                                                                    |
| Linkus SDK for macOS                                                                                                    | 56                                                                                                    |
| Overview                                                                                                    | 56                                                                                                    |
| Release Notes                                                                                                    | 57                                                                                                    |
| Integrate Linkus SDK for macOS                                                                                                    | 57                                                                                                    |
| Enable Linkus SDK                                                                                                    | 57                                                                                                    |
| Integrate Linkus SDK for macOS                                                                                                    | 58                                                                                                    |
| Obtain Login Signature for 'Linkus SDK for macOS'                                                                                                    | 60                                                                                                    |
| Use Linkus SDK for macOS                                                                                                    | 64                                                                                                    |
| Configurations                                                                                                    | 64                                                                                                    |
| Login and Logout                                                                                                    | 65                                                                                                    |
| Call Features                                                                                                    | 66                                                                                                    |
| Call Information                                                                                                    | 67                                                                                                    |
| Complex Call Scenarios                                                                                                    | 69                                                                                                    |
| Call Detailed Record (CDR)                                                                                                    | 70                                                                                                    |
|                                                                                                    |                                                                                                    |
| Linkus SDK for Windows                                                                                                    | 71                                                                                                    |
| Linkus SDK for Windows<br>Overview                                                                                                    | <b>71</b><br>71                                                                                                    |
| Linkus SDK for Windows<br>Overview<br>Release Notes                                                                                                    | <b>71</b><br>71<br>72                                                                                                   |
| Linkus SDK for Windows.<br>Overview.<br>Release Notes.<br>Enable Linkus SDK.                                                                                                    | <b>71</b><br>71<br>72<br>72                                                                                             |
| Linkus SDK for Windows.<br>Overview.<br>Release Notes.<br>Enable Linkus SDK.<br>Obtain Login Signature for 'Linkus SDK for Windows'.                                                                                                    |                                                                                                    |
| Linkus SDK for Windows.<br>Overview.<br>Release Notes.<br>Enable Linkus SDK.<br>Obtain Login Signature for 'Linkus SDK for Windows'.<br>Linkus SDK for Windows Core.                                                                                                    |                                                                                                    |
| Linkus SDK for Windows.<br>Overview.<br>Release Notes.<br>Enable Linkus SDK.<br>Obtain Login Signature for 'Linkus SDK for Windows'.<br>Linkus SDK for Windows Core.<br>Integrate Linkus SDK for Windows Core.                                                                                                    |                                                                                                    |
| Linkus SDK for Windows.<br>Overview.<br>Release Notes.<br>Enable Linkus SDK.<br>Obtain Login Signature for 'Linkus SDK for Windows'.<br>Linkus SDK for Windows Core.<br>Integrate Linkus SDK for Windows Core.<br>Use Linkus SDK for Windows Core.                                                                                                    |                                                                                                    |
| Linkus SDK for Windows<br>Overview<br>Release Notes<br>Enable Linkus SDK<br>Obtain Login Signature for 'Linkus SDK for Windows'<br>Linkus SDK for Windows Core<br>Integrate Linkus SDK for Windows Core<br>Use Linkus SDK for Windows Core<br>Linkus SDK for Windows UI                                                                                                    |                                                                                                    |
| Linkus SDK for Windows<br>Overview<br>Release Notes<br>Enable Linkus SDK<br>Obtain Login Signature for 'Linkus SDK for Windows'<br>Linkus SDK for Windows Core<br>Integrate Linkus SDK for Windows Core<br>Use Linkus SDK for Windows Core<br>Linkus SDK for Windows UI<br>Integrate Linkus SDK for Windows UI                                                                                                    | <b>71</b><br>71<br>72<br>72<br>73<br>73<br>77<br>77<br>81<br>107<br>                                                    |
| Linkus SDK for Windows<br>Overview<br>Release Notes<br>Enable Linkus SDK<br>Obtain Login Signature for 'Linkus SDK for Windows'<br>Linkus SDK for Windows Core<br>Integrate Linkus SDK for Windows Core<br>Use Linkus SDK for Windows Core<br>Linkus SDK for Windows UI<br>Integrate Linkus SDK for Windows UI<br>Linkus SDK for Windows UI                                                                                                    |                                                                                                    |
| Linkus SDK for Windows.<br>Overview.<br>Release Notes.<br>Enable Linkus SDK.<br>Obtain Login Signature for 'Linkus SDK for Windows'.<br>Linkus SDK for Windows Core.<br>Integrate Linkus SDK for Windows Core.<br>Use Linkus SDK for Windows Core.<br>Linkus SDK for Windows UI.<br>Integrate Linkus SDK for Windows UI.<br>Integrate Linkus SDK for Windows UI.<br>Integrate Linkus SDK for Windows UI.                                       | 71<br>72<br>72<br>72<br>73<br>73<br>77<br>77<br>81<br>107<br>107<br>107<br>113                                          |
| Linkus SDK for Windows<br>Overview<br>Release Notes<br>Enable Linkus SDK<br>Obtain Login Signature for 'Linkus SDK for Windows'<br>Linkus SDK for Windows Core<br>Integrate Linkus SDK for Windows Core<br>Use Linkus SDK for Windows Core<br>Linkus SDK for Windows UI<br>Integrate Linkus SDK for Windows UI<br>Integrate Linkus SDK for Windows UI<br>Release Notes                                                                         | <b>71</b><br>71<br>72<br>72<br>72<br>73<br>73<br>77<br>77<br>81<br>107<br>107<br><b>113</b><br>113                      |
| Linkus SDK for Windows<br>Overview<br>Release Notes<br>Enable Linkus SDK<br>Obtain Login Signature for 'Linkus SDK for Windows'<br>Linkus SDK for Windows Core<br>Integrate Linkus SDK for Windows Core<br>Use Linkus SDK for Windows Core<br>Linkus SDK for Windows UI<br>Integrate Linkus SDK for Windows UI<br>Linkus SDK for Web<br>Overview<br>Release Notes<br>Enable Linkus SDK                                                         | <b>71</b><br>72<br>72<br>72<br>73<br>73<br>77<br>77<br>81<br>107<br>107<br><b>113</b><br>113<br>114                     |
| Linkus SDK for Windows<br>Overview<br>Release Notes<br>Enable Linkus SDK<br>Obtain Login Signature for 'Linkus SDK for Windows'<br>Linkus SDK for Windows Core<br>Integrate Linkus SDK for Windows Core<br>Use Linkus SDK for Windows Core<br>Linkus SDK for Windows UI<br>Integrate Linkus SDK for Windows UI<br>Integrate Linkus SDK for Windows UI<br>Release Notes<br>Enable Linkus SDK<br>Obtain Login Signature for 'Linkus SDK for Web' | <b>71</b><br>71<br>72<br>72<br>72<br>73<br>73<br>77<br>77<br>81<br>107<br>107<br><b>113</b><br>113<br>114<br>114<br>115 |

| Integrate Linkus SDK for Web Core | 119 |
|-----------------------------------|-----|
| Use Linkus SDK for Web Core       | 123 |
| Linkus SDK for Web UI             | 149 |
| Integrate Linkus SDK for Web UI   | 149 |

# Introduction

# Yeastar Linkus SDK Introduction

Yeastar P-Series Cloud Edition provides Linkus Software Development Kit (SDK) for custom development, enabling developers to integrate the SDK into third-party projects to add calling, CDR, and more Linkus UC Clients' functionalities to third-party applications.

# Requirements

Make sure that your PBX server meets the following requirements:

- Firmware: 84.12.0.32 or later
- Plan: Ultimate Plan (UP)

# Architecture

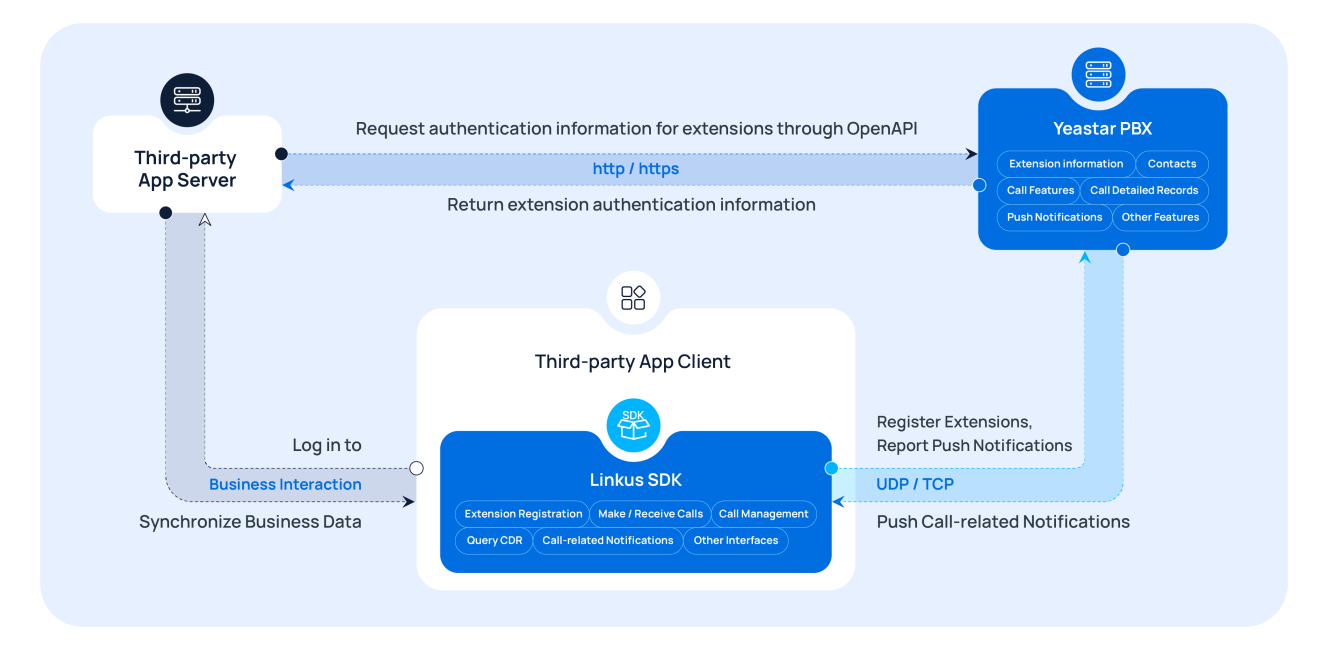

# Supported platforms

Linkus SDK supports cross-platform development and can be integrated with existing applications, web pages, or platforms to streamline the development process and quickly implement call functionalities.

| Platform | Resource Link                                                                                                    |
|----------|----------------------------------------------------------------------------------------------------|
| Android  | • <u>Key Features</u><br>• <u>Demo &amp; Source Code</u><br>• <u>Linkus SDK Developer Guide</u>                                                                                                    |
| iOS      | <ul> <li><u>Key Features</u></li> <li><u>Demo &amp; Source Code</u></li> <li><u>Linkus SDK Developer Guide</u></li> </ul>                                                                                     |
| macOS    | <ul> <li><u>Key Features</u></li> <li><u>Demo &amp; Source Code</u></li> <li><u>Linkus SDK Developer Guide</u></li> </ul>                                                                                     |
| Windows  | <ul> <li><u>Key Features</u></li> <li>Demo &amp; Source Code         <ul> <li><u>Core Call Functionalities</u></li> <li><u>UI Component</u></li> </ul> </li> <li><u>Linkus SDK Developer Guide</u></li> </ul> |
| Web      | <ul> <li><u>Key Features</u></li> <li>Demo &amp; Source Code         <ul> <li><u>Core Call Functionalities</u></li> <li><u>UI Component</u></li> </ul> </li> <li><u>Linkus SDK Developer Guide</u></li> </ul> |

# Key features

Refer to the table below for the key features supported by Linkus SDK for different platforms.

|                           |                                    | Android      | iOS          | macOS        | Windows      | Web                                                                                                    |
|---------------------------|------------------------------------|--------------|--------------|--------------|--------------|----------------------------------------------------------------------------------------------------|
| Basic Call<br>Features    | 1:1 Voice Call                     | $\checkmark$ | $\checkmark$ | $\checkmark$ | ✓            | ~                                                                                                    |
|                           | Make a Second Call                 | ×            | ×            | $\checkmark$ | $\checkmark$ | $\checkmark$                                                                                                    |
|                           | Call Transfer (Attended & Blind)   | ~            | $\checkmark$ | ~            | ✓            | ~                                                                                                    |
|                           | Call Hold & Resume                 | $\checkmark$ | $\checkmark$ | $\checkmark$ | ✓            | <ul> <li>Image: A start of the start of the start of</li></ul> |
|                           | Call Mute                          | $\checkmark$ | $\checkmark$ | $\checkmark$ | ✓            | <ul> <li>Image: A start of the start of the start of</li></ul> |
|                           | Call Recording                     | $\checkmark$ | $\checkmark$ | $\checkmark$ | ✓            | <ul> <li>Image: A start of the start of the start of</li></ul> |
|                           | Call Waiting                       | ~            | $\checkmark$ | $\checkmark$ | ✓            | ~                                                                                                    |
| Advanced<br>Call Features | Multi-party Call (Up to 5 parties) | ~            | $\checkmark$ | ×            | ×            | ×                                                                                                    |

|                              |                                      | Android | iOS          | macOS    | Windows | Web                                                                                                    |
|------------------------------|--------------------------------------|---------|--------------|----------|---------|----------------------------------------------------------------------------------------------------|
|                              | Conference Call (Up to<br>9 parties) | ~       | ~            | ×        | ×       | X                                                                                                    |
|                              | Audio Codec Selection                | ✓       | $\checkmark$ | ×        | ×       | ×                                                                                                    |
|                              | Audio Input Device<br>Selection      | ×       | ×            | ~        | ~       | $\checkmark$                                                                                                    |
|                              | Call Quality Monitoring              | ~       | $\checkmark$ | <b>~</b> | ✓       | $\checkmark$                                                                                                    |
| CDR<br>Query and             | Query CDR Record                     | ~       | $\checkmark$ | <b>~</b> | ✓       | <ul> <li>Image: A start of the start of the start of</li></ul> |
| Management                   | Delete CDR Record                    | ~       | $\checkmark$ | ×        | ×       | ×                                                                                                    |
|                              | Query the Number of<br>Missed Calls  | ~       | ~            | ×        | ×       | ×                                                                                                    |
| System Push<br>Notifications | Incoming Call Push<br>Notification   | ~       | ~            | ×        | ×       | ×                                                                                                    |
|                              | Missed Call Push<br>Notification     | ~       | ~            | ×        | ×       | X                                                                                                    |

# Linkus SDK for Android

# Linkus SDK for Android Overview

Yeastar P-Series Cloud Edition supports Linkus SDK, enabling you to integrate calling, CDR, and more Linkus UC Clients' functionalities into 3rd-party Android applications. This topic describes the requirements, prerequisites, demo and source code, integration process, and features of 'Linkus SDK for Android'.

# Requirements

| Platform /<br>Environment  | Requirement                                                                                                    |  |
|----------------------------|----------------------------------------------------------------------------------------------------|--|
| PBX Server                 | <ul> <li>Firmware: 84.12.0.32 or later</li> <li>Plan: Ultimate Plan (UP)</li> </ul>                                                                                                    |  |
| Development<br>Environment | <ul> <li>Java version: Java 11</li> <li>Android version: 5.0 or later</li> <li>Android Studio version: Arctic Fox or later</li> <li>Gradle version: 6.5</li> <li>Android Gradle Plugin version: 4.1.1</li> </ul> |  |
|                            | Note:<br>If you are using other versions of 'Gradle' and 'Gradle<br>plugin', additional debugging may be required to ensure that<br>the 'Linkus SDK for Android' works properly.                                 |  |

# **Prerequisites**

You have obtained the push certificate from the Android devices' operator, and noted down the required push certificate fields.

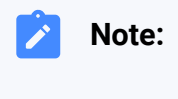

- Push certificate is used to ensure that you can receive incoming call notifications on your Android device after integrating Linkus SDK with your Android application.
- Vivo Push and HONOR Push are only available for version 84.14.0.24 or later.

The following table shows the required fields of push certificate for different push service platforms.

| Push Service Platform        | Required Field                 |
|------------------------------|--------------------------------|
| Android Google Firebase Push | АррКеу                         |
| Huawei Push                  | AppID, AppKey                  |
| Xiaomi Push                  | AppKey, AppPackageName         |
| Vivo Push                    | App ID、App Key、App Secret      |
| HONOR Push                   | App ID、Client ID、Client Secret |

# **Demo and Source code**

Before the integration, we recommend that you try out the Demo and review the source code of 'Linkus SDK for Android' to have an overview of the framework and workflow of 'Linkus SDK for Android'.

For more information, go to the GitHub Repository of 'Linkus SDK for Android'.

# **Integration Process and Features**

## **Integration Process**

- 1. Enable Linkus SDK and Bind Push Certificate
- 2. Integrate Linkus SDK for Android
- 3. Initialize Linkus SDK for Android
- 4. Obtain Login Signature for 'Linkus SDK for Android'

## Features

- Login and Connection
- <u>Call Features</u>
- <u>Multi-party Call</u>
- <u>Conference Call</u>
- <u>Push Notifications</u>
- <u>Call Detailed Record (CDR)</u>
- <u>Audio settings</u>

# Release Notes - Linkus SDK for Android

# Version 1.2.5

Release date: April 22, 2024

- Added compatibility with tablet devices, supporting simultaneous use of Linkus SDK on both tablets and mobile phones.
- Added support for push notification certificates: Vivo Push & HONOR Push.

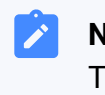

**Note:** This feature requires PBX version 84.14.0.24 or higher.

# Version 1.1.2

Release date: October 11, 2023

• First release of **Linkus SDK for Android**. By integrating the SDK into your Android projects, you can quickly add calling, CDR, and more Linkus UC Clients' functionalities to your Android applications.

# Integrate Linkus SDK for Android

# Enable Linkus SDK and Bind Push Certificate

Before integrating 'Linkus SDK for Android' with your Android project, you need to enable Linkus SDK and bind push certificate on Yeastar P-Series Cloud Edition, so that Android devices can receive incoming call notifications after the integration.

# Requirements

Make sure that your PBX server meets the following requirements:

- Firmware: 84.12.0.32 or later
- Plan: Ultimate Plan (UP)

# **Prerequisites**

You have obtained the push certificate from the Android devices' operator, and noted down the required push certificate fields.

Note:

- Push certificate is used to ensure that you can receive incoming call notifications on your Android device after integrating Linkus SDK with your Android application.
- Vivo Push and HONOR Push are only available for version 84.14.0.24 or later.

The following table shows the required fields of push certificate for different push service platforms.

| Push Service Platform        | Required Field                 |
|------------------------------|--------------------------------|
| Android Google Firebase Push | АррКеу                         |
| Huawei Push                  | AppID, AppKey                  |
| Xiaomi Push                  | AppKey, AppPackageName         |
| Vivo Push                    | App ID、App Key、App Secret      |
| HONOR Push                   | App ID、Client ID、Client Secret |

## Procedure

- 1. Log in to PBX web portal, go to **Integrations > Linkus SDK**.
- 2. Enable Linkus SDK.

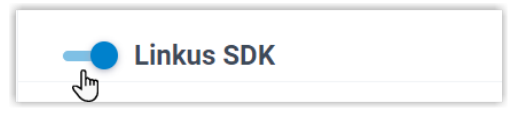

3. Bind the push certificate.

| Push Certificate |                              |                 |
|------------------|------------------------------|-----------------|
| Add      Delete  | Add Certificate              | X               |
| Platform         | * Platform                   |                 |
|                  | Android Google Firebase Push | v 🕒             |
| (                | * Арр Кеу                    |                 |
|                  |                              |                 |
|                  |                              |                 |
|                  |                              | × Cancel Save C |
|                  |                              |                 |

- a. In the **Push Certificate** section, click **Add**.
- b. In the **Platform** drop-down list, select the platform of the push certificate, and then fill in the required information.
- c. Click Save.
- 4. Click Save.

# Result

You have enabled Linkus SDK and bound the push certificate, you can <u>Integrate Linkus SDK</u> for Android.

#### Important:

After integrating 'Linkus SDK for Android', your Android application will use the bound certificate to send call-related push notifications to devices, and the Linkus's push certificate (Linkus Mobile Client's push notification) will no longer take effect.

# Integrate Linkus SDK for Android

This topic describes how to integrate **Linkus SDK for Android** with your Android project by manually importing the Linkus SDK AAR file.

## **Requirements and Prerequisites**

#### Requirements

Make sure that your development environment meets the following requirements:

| Development<br>Environment | Version Requirement                                                                                                    |
|----------------------------|----------------------------------------------------------------------------------------------------|
| Java                       | Java 11                                                                                                    |
| Android                    | 5.0 or later                                                                                                    |
| Android Studio             | Arctic Fox or later                                                                                                    |
| Gradle & Gradle Plugin     | <ul> <li>Gradle: 6.5</li> <li>Android Gradle Plugin: 4.1.1</li> </ul>                                                                                                    |
|                            | Note:<br>If you are using other versions of 'Gradle' and<br>'Gradle Plugin', additional debugging may be<br>required to ensure that the 'Linkus SDK for Android'<br>works properly. |

# Prerequisites

You have enabled Linkus SDK and bound the push certificate.

# Demo and Source code

Before the integration, we recommend that you try out the Demo and review the source code of 'Linkus SDK for Android' to have an overview of the framework and workflow of 'Linkus SDK for Android'.

For more information, go to the GitHub Repository of 'Linkus SDK for Android'.

# Procedure

1. Go to the <u>GitHub Repository of 'Linkus SDK for Android</u>', and download the latest version of **linkus-sdk-x.x.aar**.

## Note:

**x.x.x** represents the version number of the Linkus SDK. Refer to <u>Release</u> <u>Notes - Linkus SDK for Android</u> to check the latest version number.

Copy the linkus-sdk-x.x.aar file to the directory app > libs of your Android project.
 Import the AAR file of Linkus SDK to your project.

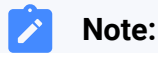

Ì

- The way to import AAR file varies depending on the development environment. Use the appropriate method based on your actual development environment.
  - If your project files use Kotlin syntax (with a .kts extension), you need to convert the following codes into Kotlin syntax.
- a. In the project root directory, open the **build.gradle** file, and add the following code in **allprojects > repositories**.

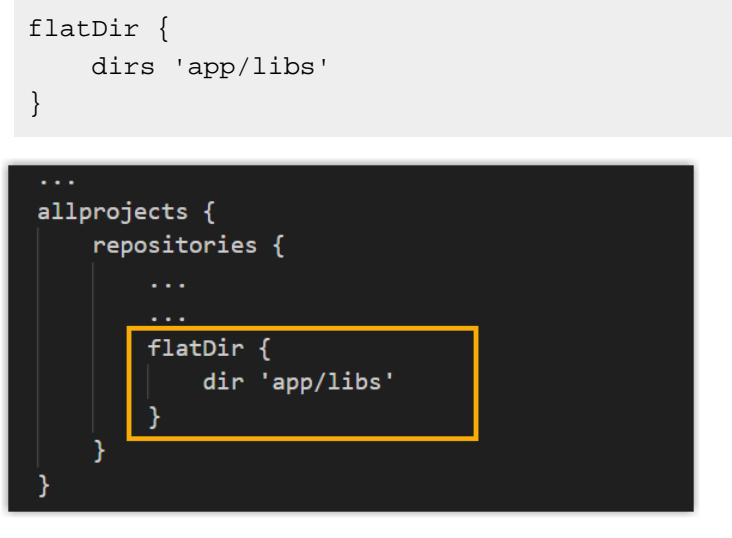

b. In the **app** directory, open the **build.gradle** file and add the following code in **dependencies**.

implementation(name: 'linkus-sdk-x.x.x', ext: 'aar')

#### Note:

**linkus-sdk-x.x.x** represents the file name (exclude the extension) of the Linkus SDK AAR file.

4. Synchronize the project.

# Result

You have integrated 'Linkus SDK for Android' with your project, you can <u>Initialize Linkus SDK</u> for Android.

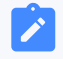

# Note:

You do NOT need to set the obfuscation configuration, as the obfuscation files have already been included in the AAR file.

# Initialize Linkus SDK for Android

Before using the 'Linkus SDK for Android', you need to initialize it to launch the core services and components. 'Linkus SDK for Android' supports default initialization and custom initialization.

# **Prerequisites**

You have integrated 'Linkus SDK for Android' with your Android project.

# Restriction

Initialization can only be performed once and must be performed in the main process.

# **Background information**

## Default configuration of 'Linkus SDK for Android'

The following table shows the general configuration items and their default values or settings for the 'Linkus SDK for Android'.

| Configuration Item           | Default Value /<br>Setting |
|------------------------------|----------------------------|
| Audio Codec                  | iLBC                       |
| Automatic Gain Control (AGC) | Disabled                   |
| Echo Cancellation (EC)       | Disabled                   |
| Audio Debugging              | Disabled                   |
| Noise Cancellation (NC)      | Enabled                    |
| Call Waiting                 | Enabled                    |

## **Initialization options**

'Linkus SDK for Android' supports default initialization and custom initialization. Choose either of the following ways to initialize 'Linkus SDK for Android'.

• **Default initialization**: Initialize 'Linkus SDK for Android' with the default configuration, no additional settings are required.

For more information, see <u>Initialize 'Linkus SDK for Android' with the de-</u><u>fault configuration</u>.

- **Custom initialization**: Initialize 'Linkus SDK for Android' with the following custom configuration items.
  - Automatic Gain Control (AGC)

- Echo Cancellation (EC)
- Noise Cancellation (NC)
- Call Waiting
- Storage location for Linkus SDK data

For more information, see <u>Initialize 'Linkus SDK for Android' with custom</u> <u>configuration</u>.

### Initialize 'Linkus SDK for Android' with the default configuration

#### Method

Call the following method within Application#onCreate of the project to initialize 'Linkus SDK for Android' with the default configuration.

YlsBaseManager.getInstance().initYlsSDK(this, null);

#### Sample code

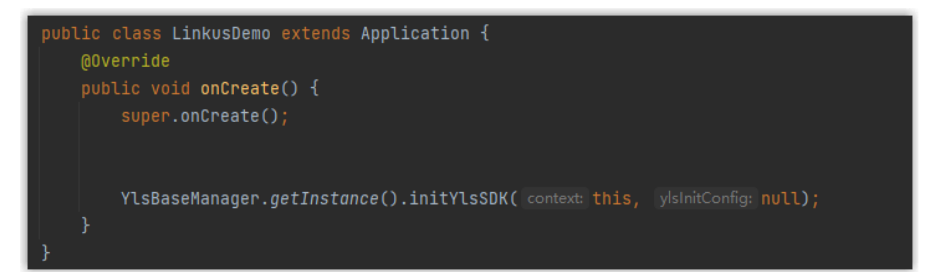

# Initialize 'Linkus SDK for Android' with custom configuration

#### Method

Call the following method within Application#onCreate of the project to customize the configuration items for 'Linkus SDK for Android' and initialize it.

```
YlsInitConfig config = new YlsInitConfig.Builder(projectPath)//
Specify the storage location for Linkus SDK data (including log
s)
                .supportCallWaiting(true)// Decide whether to enable Cal
l Waiting. true: Enable; false: Disable
              .agc(true)// Decide whether to enable Automatic Gain Con
trol (AGC). true: Enable; false: Disable
              .ec(true)// Decide whether to enable Echo Cancellation (
EC). true: Enable; false: Disable
                .nc(true)// Decide whether to enable Noise Cancellation
        (NC). true: Enable; false: Disable
```

```
.key("")// Optional. Specify the password for accessing
database
    .build();// Initialize 'Linkus SDK for Android' with the
configurations above
    YlsBaseManager.getInstance().initYlsSDK(this, config);
```

#### Sample code

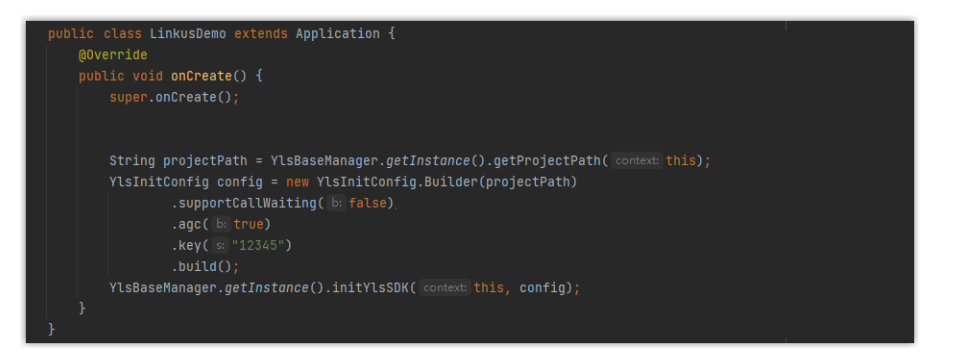

# What to do next

Request the SDK login signature from PBX server for authentication and login to 'Linkus SDK for Android'.

For more information, see Obtain Login Signature for 'Linkus SDK for Android'.

#### **Related information**

Initialize the conference call feature

# Obtain Login Signature for 'Linkus SDK for Android'

When logging into Linkus SDK, users need to use the SDK login signature for authentication instead of their login password. This topic describes how to request users' Linkus SDK login signatures from the PBX server via OpenAPI.

## **Prerequisites**

- You have enabled Linkus SDK and bound the push certificate.
- · You have integrated and initialized 'Linkus SDK for Android'.

# Linkus SDK login process

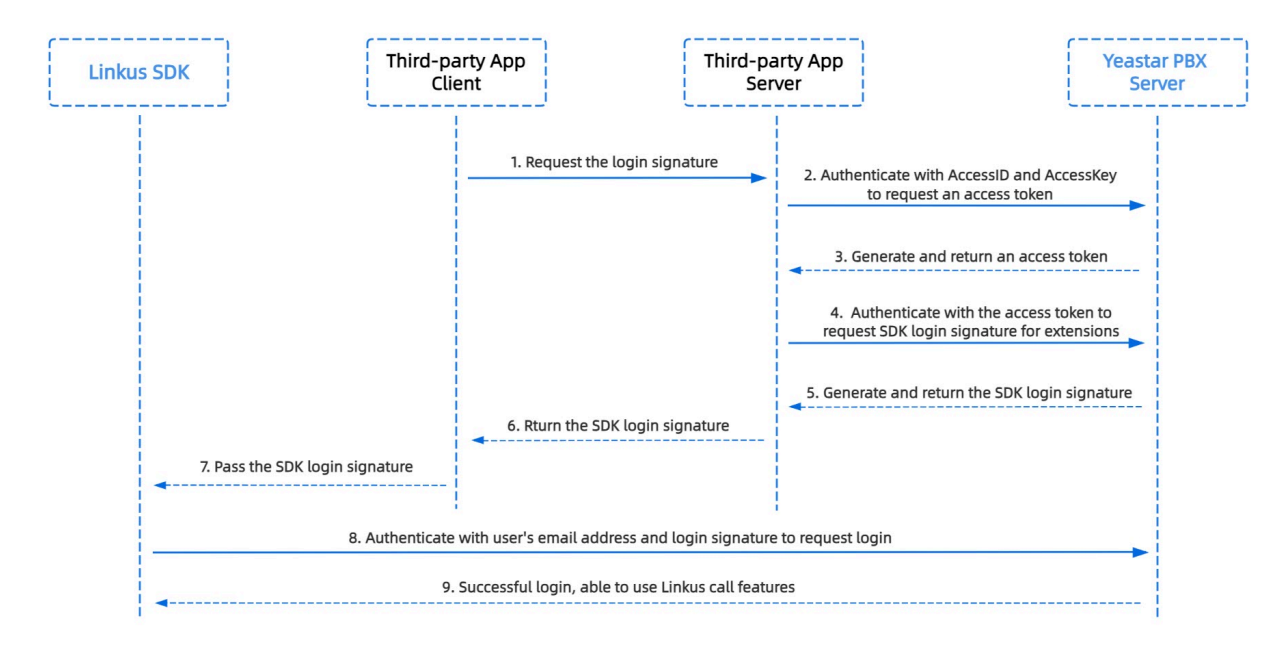

# Step 1. Obtain the 'AccessID' and 'AccessKey' for Linkus SDK on PBX

Obtain the 'AccessID' and 'AccessKey' for Linkus SDK from Yeastar P-Series Cloud Edition, which will be used for the third-party application to authenticate and connect with the PBX server.

- 1. Log in to PBX web portal, go to Integrations > Linkus SDK.
- 2. Note down the AccessID and AccessKey.

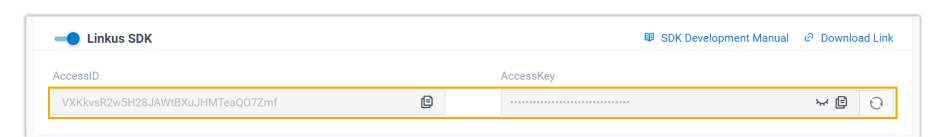

# Step 2. Request an access token from PBX

On the third-party application server, use the 'AccessID' and 'AccessKey' to request an access token from the PBX via OpenAPI. Access token is used to verify an authenticated API call, enabling you to request Linkus SDK login signatures for extensions.

#### **Request URL**

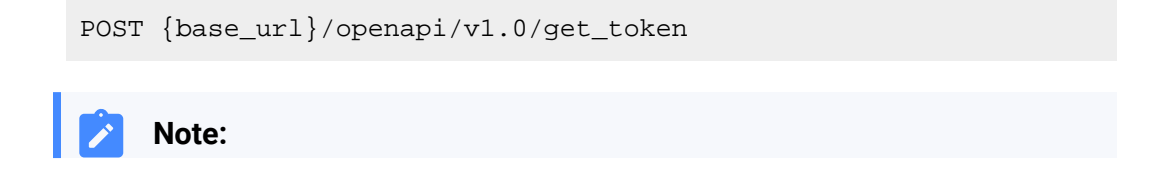

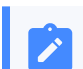

To learn about the API request structure, see <u>Request Structure</u>.

#### **Request Parameters**

| Paramet<br>er | Required | Туре   | Description                                             |
|---------------|----------|--------|---------------------------------------------------------|
| usernam       | Yes      | String | User name.                                              |
| e             |          |        | Use the <b>AccessID</b> of Linkus SDK as the username.  |
| passwor       | Yes      | String | Password.                                               |
| d             |          |        | Use the <b>AccessKey</b> of Linkus SDK as the password. |

# **Request example**

```
POST /openapi/v1.0/get_token
Host: yeastardocs.example.yeastarcloud.com
Content-Type: application/json
{
    "username": "VXKkvsR2w5H28JAWtBXuJHMTeaQ07Zmf",
    "password": "Yq6yVsBceOZLhnuaGeMUG4U4qXXXXXXX"
}
```

#### **Response parameters**

| Parameter                     | Туре        | Description                                                                                           |
|-------------------------------|-------------|----------------------------------------------------------------------------------------------------|
| errcode                       | Integ<br>er | Returned error code.  • <u>o</u> : Succeed.  • Non-zero value: Failed.                                |
| errmsg                        | Strin<br>g  | Returned message. <ul> <li>success: Succeed.</li> <li>FAILURE: Failed.</li> </ul>                     |
| access_token_expire<br>_time  | Integ<br>er | Access token expire time. (Unit: second)                                                              |
| access_token                  | Strin<br>g  | Credential of calling API interfaces. All requests to call API interfaces must carry an access token. |
| refresh_token_expire<br>_time | Integ<br>er | Refresh token expire time. (Unit: second)                                                             |
| refresh_token                 | Strin<br>g  | Refresh token.                                                                                        |

| Parameter | Туре | Description                             |  |
|-----------|------|-----------------------------------------|--|
|           |      | refresh_token can be used to obtain new |  |
|           |      | access_token and refresh_token.         |  |

#### **Response example**

```
HTTP/1.1 200 OK
{
    "errcode": 0,
    "errmsg": "SUCCESS",
    "access_token_expire_time": 1800,
    "access_token": "EXZMpZAO86mbrKm6rFtgeb3rfcpC9uqS",
    "refresh_token_expire_time": 86400,
    "refresh_token": "SCduGecwbG9jIusiS8FxFUVn3kf0Q9R8"
}
```

# Step 3. Request login signatures for extensions

Use the access token to request login signatures for extensions from PBX server via Open-API.

#### **Request URL**

```
POST /openapi/v1.0/sign/create?access_token={access_token}
```

#### **Request Parameters**

| Parameter   | Required | Туре    | Description                                                                   |  |
|-------------|----------|---------|-------------------------------------------------------------------------------|--|
| username    | Yes      | string  | Email address.                                                                |  |
| sign_type   | Yes      | string  | Login signature type.                                                         |  |
|             |          |         | Permitted value: sdk                                                          |  |
| expire_time | No       | Integer | Expiration timestamp of the login signature. ( <b>Unit</b> : second)          |  |
|             |          |         | o indicates no limitation on the validity duration of<br>the login signature. |  |

#### **Request example**

```
POST /openapi/v1.0/sign/create?access_token=EXZMpZAO86mbrKm6rFtg
eb3rfcpC9uqS
Host: yeastardocs.example.yeastarcloud.com
Content-Type: application/json
{
    "username": "leo@sample.com",
```

```
"sign_type": "sdk",
    "expire_time": 0
}
```

#### **Response parameters**

| Parameter | Туре                                        | Description                                                                       |
|-----------|---------------------------------------------|-----------------------------------------------------------------------------------|
| errcode   | Integ<br>er                                 | Returned error code.                                                              |
|           |                                             | <ul><li>0: Succeed.</li><li>Non-zero value: Failed</li></ul>                      |
| errmsg    | Strin<br>g                                  | Returned message. <ul> <li>success: Succeed.</li> <li>FAILURE: Failed.</li> </ul> |
| data      | Array<br>< <u>Ext</u><br>_ <u>Sign</u><br>> | Linkus SDK login signatures for extensions.                                       |

# Ext\_Sign

| Parameter | Туре   | Description                             |  |  |
|-----------|--------|-----------------------------------------|--|--|
| sign      | String | Extension's Linkus SDK login signature. |  |  |

#### **Response example**

```
HTTP/1.1 200 OK
{
    "errcode": 0,
    "errmsg": "SUCCESS",
    "data":{
        "sign": "ueb3rfcpsiS8FxFUZMpZAO86mbrKmVn3kf0Q9R8"
    }
}
```

# Result

The third-party application server has obtained the Linkus SDK login signature for extension users, the login signature will be automatically returned to the third-party application client, and passed to Linkus SDK.

# What to do next

Use the SDK login signature for authentication and log in to 'Linkus SDK for Android'.

# Use Linkus SDK for Android

# Login and Connection

This topic introduces the functionalities and implementation methods related to login and connection of 'Linkus SDK for Android'.

# **Supported features**

| Feature                                        | Description                                                                                                    |
|------------------------------------------------|----------------------------------------------------------------------------------------------------|
| <u>Initial login (manual</u><br><u>login)</u>  | Initial login after initializing Linkus SDK. The initial login requires login credentials and the address of PBX server to establish a connection with PBX and authenticate users.                            |
| Automatic login                                | After the initial login, Linkus SDK will cache the login credentials and PBX server information on the local device, enabling users to directly use it on subsequent logins without having to enter it again. |
| <u>Query user's login</u><br><u>status</u>     | Query if the user has logged in to Linkus SDK.                                                                                                    |
| Query the connection<br>status with PBX server | Query if Linkus SDK is connected with the PBX server.                                                                                                    |
| SDK notification<br>callbacks                  | Listen for and handle events such as user account logout, successful reconnection with PBX, CDR changes, etc.                                                                                                 |

# Initial login (manual login)

This method is used when a user logs in to the Linkus SDK for the first time. This method requires the user to enter their email addresses and the login signature as the login credential, as well as the IP address of the PBX server to establish a connection with PBX.

```
/**
 * manual login
 *
 * @param context
 * @param userName: User's email address
 * @param passWord: Login signature for Linkus SDK
 * @param localeIp: PBX's local IP address
 * @param localePort: Port of PBX's local IP address
```

```
* @param remoteIp: PBX's public IP address
 * @param remotePort: Port of PBX's public IP address
 * Depending on users' actual usage environment, at least one set of
values, either 'localeIp, localePort' or 'remoteIp, remotePort' must be
filled in
 * @param requestCallback: Login result callback
 * @return: Return value of the login interface, indicating the reason for
login failure or abnormality. For more information, refer to the table
below
 * /
public void loginBlock(Context context, String userName, String passWord,
String localeIp, int localePort,
        String remoteIp, int remotePort, RequestCallback<Boolean>
requestCallback)
//Sample code for manual login
        YlsLoginManager.getInstance().loginBlock(this, userName, password,
localeIp,
        localePortI, remoteIp, remotePortI, new RequestCallback<>() {
@Override // Login succeess callback
public void onSuccess(Boolean result) {
        closeProgressDialog();
        startActivity(new Intent(LoginActivity.this,
DialPadActivity.class));
        }
@Override// Login failure callback
public void onFailed(int code) {
        closeProgressDialog();
       Toast.makeText(LoginActivity.this, R.string.login_tip_login_failed,
Toast.LENGTH_LONG).show();
        }
@Override// Login exception callback
public void onException(Throwable exception) {
        closeProgressDialog();
        Toast.makeText(LoginActivity.this, R.string.login_tip_login_failed,
Toast.LENGTH_LONG).show();
        }
        });
```

Login interface return value description

| Return<br>Value | Description                                                                                                    |
|-----------------|----------------------------------------------------------------------------------------------------|
| 1               | Failed to connect to the PBX server.                                                                                           |
| -5              | No response to the login request.                                                                                              |
| 403             | Invalid user name or login signature.                                                                                          |
| 405             | Linkus UC client is disabled.                                                                                                  |
| 407             | This account has been locked.                                                                                                  |
| 416             | Access to the requested IP address is prohibited ( <u>Allowed Country /</u><br><u>Region IP Access Protection</u> is enabled). |

# **Automatic login**

After the initial login, Linkus SDK will cache login information. This method will automatically read the cached information for login, eliminating the need for users to enter it again.

# Query user's login status

# Query the connection status with PBX server

```
/**
 * Query if Linkus SDK is connected with PBX server
 * @return Return value, which indicates the connection status. true:
 Connected; false: Not connected
 */
public synchronized boolean isConnected()
// Example
            YlsLoginManager.getInstance().isConnected();
```

## **SDK notification callbacks**

The SDK notification callback can be used to listen for and handle events such as user account logout, reconnecting to the PBX, and changes of CDR.

```
YlsBaseManager.getInstance().setSdkCallback(new SdkCallback() {
// User account logout callback. Refer to the table below for account
logout event types
@Override
public void onLogout(int type) {
        context.startActivity(new Intent(context, LoginActivity.class));
        }
// Linus SDK reconnecting with PBX success callback
@Override
public void onReconnectSuccess() {}
// CDR records change callback
@Override
public void onCdrChange(int syncResult) {
        EventBus.getDefault().post(new CallLogChangeEvent(syncResult));
        }
        });
```

#### Account logout event types

| Event                                             | Code  | Description                                                                       |
|---------------------------------------------------|-------|-----------------------------------------------------------------------------------|
| SdkEventCode.EVENT_USER_RELOGIN                   | 1005  | The account has logged in elsewhere.                                              |
| SdkEventCode.P_EVENT_DISABLE_LINKUS<br>_APP       | 20014 | Linkus Mobile Client is disabled.                                                 |
| SdkEventCode.EVENT_LOGIN_LOCKED                   | 1009  | This account has been locked.                                                     |
| SdkEventCode.EVENT_LOGIN_INFO_ILLEG<br>AL         | 1010  | Invalid cached login information.                                                 |
| SdkEventCode.EVENT_CACHE_LOGIIN_US<br>ER_NOTFOUND | 1011  | No available cached login information.                                            |
| SdkEventCode.P_EVENT_LOGIN_MODE_C<br>HANGE        | 20008 | Login mode (manual login or automatic login) changes.                             |
| SdkEventCode.P_EVENT_COUNTRY_IP_LI<br>MIT         | 20083 | Access to the requested<br>IP address is prohibited (<br>Allowed Country / Region |

| Event                                         | Code  | Description                                                         |
|-----------------------------------------------|-------|---------------------------------------------------------------------|
|                                               |       | IP Access Protection is enabled).                                   |
| SdkEventCode.P_EVENT_LICENSE_EXPIRE           | 20093 | PBX plan is NOT <b>Ultimate</b><br><b>Plan (UP)</b> .               |
| SdkEventCode.P_EVENT_SDK_STATUS_CH<br>ANGE    | 20153 | Linkus SDK is disabled on PBX.                                      |
| SdkEventCode.P_EVENT_SDK_ACCESSKE<br>Y_CHANGE | 20154 | The <b>AccessKey</b> of Linkus<br>SDK has been refreshed on<br>PBX. |

# **Call Features**

This topic introduces the functionalities and implementation methods related to call features of 'Linkus SDK for Android'.

## Make a call

```
/**
 *
 *
 *
 @param callNumber: Callee number
 * @param netWorkAvailable: The network availability. true: Available; false:
 Unavailable
 * @return
 */
public void makeNewCall(String callNumber, boolean netWorkAvailable)
// Call method
            YlsCallManager.getInstance().makeNewCall(number, netWorkAvailable);
```

# Answer a call

```
YlsCallManager.getInstance().answerCall(callId);
```

# Reject a call

```
YlsCallManager.getInstance().answerBusy(context, callId);
```

# Hang up a call

```
YlsCallManager.getInstance().hangUpCall(context, callId);
```

### Hold a call

```
YlsCallManager.getInstance().holdCall(inCallVo);
```

## **Resume a call**

```
YlsCallManager.getInstance().unHoldCall(getContext(), inCallVo);
```

# Attended transfer

#### Perform an attended transfer

```
YlsCallManager.getInstance().makeTransferCall(context, calleeNam
e, number, trunkName, route, object);
```

#### Confirm an attended transfer

```
YlsCallManager.getInstance().confirmTransfer(App.getInstance().g
etContext());
```

## **Blind transfer**

```
YlsCallManager.getInstance().blindTransferCall(context, callOutNumber);
```

## Mute or unmute a call

```
/**
 * @param inCallVo
 */
public void mute(InCallVo inCallVo)
```

# **Record a call**

```
/**
 *
 * @param vo
 * @return
 */
public int record(InCallVo vo)
```

# Send DTMF

/\*\* \*

```
* @param callId
* @param recordCode
* @return
*/
public int sendDtmf(int callId, String recordCode)
```

# Query call quality

```
CallQualityVo callQualityVo =
  YlsCallManager.getInstance().getCallQuality();
```

# SDK notification callbacks

```
YlsCallManager.getInstance().setCallStateCallback(new CallStateCallback() {
// Call status change callback
@Override
public void onCallStateChange(CallStateVo callStateVo) {
        EventBus.getDefault().post(new CallStateEvent(callStateVo));
        }
// Call quality change callback
@Override
public void onNetWorkLevelChange(int callId, int networkLevel) {
        EventBus.getDefault().postSticky(new NetWorkLevelEvent(callId,
networkLevel));
        }
// Network connection change callback
@Override
public void onConnectChange() {
        EventBus.getDefault().postSticky(new ConnectionChangeEvent());
        }
// Call recording status change callback
@Override
public void onRecordChange(boolean isRecording) {
        EventBus.getDefault().post(new RecordEvent(isRecording));
        }
        });
```

# User Interface (UI) callback

```
YlsCallManager.getInstance().setActionCallback(new ActionCallback() {
```

```
// Call end callback
@Override
public void onFinishCall() {
        finishAllCall(context);
        }
// Incoming call pop-up callback
@Override
public void onNewCall() {
        jump2CallActivity(context);
        }
// Call waiting callback
@Override
public void onCallWaiting() {
        EventBus.getDefault().post(new CallWaitingEvent());
        SoundManager.getInstance().startPlay(context,
YlsConstant.SOUND_CALL_WAITING_TYPE);
       }
// Missed call callback
@Override
public void onMissCallClick() {
        }
// Callback to stop the foreground service after the call ends (For Android
11 and above, calls running in the background require a foreground
service)
@Override
public void onStopMicroPhoneService() {
        }
// Audio routing popup disappearing callback
@Override
public void onDismissPopupView() {
       dismissPopupView();
        }
// Audio routing change callback
@Override
public void onNotifyAudioChange() {
       notifyAudioChange();
```

} });

# Multi-party Call

This topic introduces the functionalities and implementation methods related to multi-party call of 'Linkus SDK for Android'.

## Make a multi-party call

```
/**
 * Make a multi-party call
 */
public void makeMultipartyCall(String number, String trunkName, String
 route, Activity activity, Object obj)
```

#### Remove a member

```
/**
 * Remove a member from the current multi-party call
 *
 * @return
 */
public void hangUpSingleCall(Context context, int callId)
```

#### Mute or unmute a member

```
/**
 * Mute or unmute a member in a multi-party call
 */
public void muteSingleMember(InCallVo inCallVo)
```

# Query information related to multi-party calls

```
/**
 * Retrieve the array of callID for all calls in a multi-party call.
 */
public int[] getCallIdArrays()
/**
 * Retrieve the array of callID for all the muted calls in a multi-party
 call.
 */
```

```
public int[] getMuteArrays()
/**
* Retrieve the array of callID for all the held calls in a multi-party
call.
*/
public int[] getHoldArrays()
/**
* Query whether the current call is a multi-party call.
*
* @return
*/
public boolean isInMultipartyCall()
/**
* Set whether the current call is a multi-party call.
*
* @param inMultipartyCall
*/
public void setInMultipartyCall(boolean inMultipartyCall)
/**
* Query whether all calls in a multi-party call are on hold.
 *
* @return
*/
public boolean isInMultipartyHold()
/**
* Retrieve the start time of a held call in a multi-party call.
*
* @return
*/
public long getMultipartyHoldStartTime()
/**
* Query whether all calls in a multi-party call are muted.
 *
* @return
*/
public boolean isMultipartyMute()
/**
* Whether to mute all the members in a multi-party call.
```

```
*
 * @param multipartyMute
*/
public void setMultipartyMute(boolean multipartyMute)
/**
 * Retrieve the start time of a multi-party call.
 *
* @return
 */
public long getMultipartyCallStartTime()
/**
 * Query whether the multi-party call limit (4 calls) has been reached.
 *
* @return
* /
public boolean reachMultiPartyCallsLimit()
/**
* Query whether a multi-party call is being recorded.
 *
 * @return
 */
public boolean isMultipartyCallRecord(LinkedList<InCallVo> list)
/**
* Query whether recording is available for a multi-party call.
 *
* @return
*/
public boolean isMultiPartyCallRecordAble()
/**
 * Query whether recording is disabled for a multi-party call.
 *
* @return
*/
public boolean isMultiPartyCallAlwaysRecordDisable()
```

# **Conference Call**

This topic introduces the functionalities and implementation methods related to conference call of 'Linkus SDK for Android'.

### Initialize the conference call feature

To use the conference call feature, you need to initialize it in the main process of your project's Application class by calling the following method.

```
YlsConferenceManager.getInstance().setConferenceCallback(context, new
ConferenceCallback() {
@Override
public void onConferenceException(ConferenceVo conferenceVo) {
        // Callback for exceptional conference call
       EventBus.getDefault().postSticky(new
ConferenceExceptionEvent(conferenceVo));
        }
@Override
public void onConferenceStatusChange(String conferenceId, String number,
int status) {
        // Callback for status of the conference call members
        EventBus.getDefault().post(new ConferenceStatusEvent(conferenceId,
number, status));
       }
       });
```

### Make a conference call

## Manage conference call members

```
/**
 * When there are fewer than 9 members in a conference call, call this
 method to add the "Add Member" option
 *
 * @param memberList
 */
```

```
public void addNullMember(List<ConferenceMemberVo> memberList)
/**
 * This method is only available for the Host of a conference call
* When there are fewer than 9 members in a conference call, call this
method to add the "Add Member" option
 * When there are more than 2 members in a conference call, call this
method to add the "Delete Member" option
* @param memberList
*/
public void addNullMemberByAdmin(List<ConferenceMemberVo> memberList)
/**
 * When there are 9 members in a conference call, call this method to
remove the "Add Member" option
  * @param memberList
 */
public void removeNullMember(List<ConferenceMemberVo> memberList)
```

#### Manage conference calls

```
/**
 *
* During a conference call, the host mutes or unmutes all the members
* @param conferenceId: ID of the conference call
 * @param member: Conference call members
 * @param isMute: Whether to mute all the members
 */
public ResultVo muteAllConferenceMemberBlock(String conferenceId, String
member, boolean isMute)
/**
 *
* During a conference call, the host mutes or unmutes specific member(s)
 * @param conferenceId: ID of the conference call
 * @param number. ID of the specific member(s) to be muted or unmuted
 * @param isMute: Whether to mute the specific member(s)
 */
public ResultVo muteConferenceMemberBlock(String conferenceId, String
number, boolean isMute)
/**
 *
 * Host removes a specifc member from the conference call
```

```
* @param conferenceId: ID of the conference call
 * @param number: ID of the specific member to be removed
 */
public ResultVo kickConferenceMemberBlock(String conferenceId, String
number)
/**
 *
* Invite new members to the conference call
 * @param conferenceId: ID of the conference call
 * @param number: Number of the specific member to be invited
 */
public ResultVo inviteConferenceMemberBlock(String conferenceId, String
number)
/**
 *
* Re-invite the members who were previously invited but have not yet
 joined the conference call
* @param conferenceId: ID of the conference call
* @param number: Number of the specific member to be invited
*/
public ResultVo reInviteConferenceMemberBlock(String conferenceId, String
number)
/**
 *
* End the conference call
* @param context
 * @param callId
 * @param conferenceVo
 * @param callback
 * @return
 */
public void endConferenceBlock(Context context, int callId, ConferenceVo
conferenceVo, RequestCallback callback)
/**
 * Reconnect to the conference call that was interrupted unexpectedly.
 * @param context
 * @param conferenceId: ID of the exceptional conference call
 * @param member: Conference call members
 * @return
```

\*/

### Query conference call records

```
conferenceModelList =
YlsConferenceManager.getInstance().getConferenceList();
```

#### **Delete conference call records**

```
/**
 * Delete specific conference call records
 * @param conferenceId: ID of the conference call record to be deleted
 */
public void deleteConferenceLog(String conferenceId)
/**
 * Delete all the conference call records
 */
public void deleteAllConferenceLog()
```

# Set / Query the end time of a conference call

```
/**
 * Set the end time of a conference call
 * @param endConferenceTime
 */
public void setEndConferenceTime(long endConferenceTime)
/**
 * Query the countdown time of a conference call
 * You can make a new conference call only when the countdown is negative
 * @return
 */
public long getCountDownTime()
```

# Set / Query the cached information of a conference call

```
/**
 * Set the cached information (name, member, etc)of the current conference
call
 * @param conferenceVo
 */
public void setConferenceVo(ConferenceVo conferenceVo)
```
```
/**
 * Query the cached information of the current conference call
 * @return
 */
public ConferenceVo getConferenceVo()
```

# Reconnect to a conference call

```
/**
 * When a conference call was interrupted due to unstable network
 condition, use this method to reconnect to the conference call
 * @param conferenceId: ID of the exceptional conference call
 * @param member: Conference call members
 * @return
 */
public ResultVo returnConferenceBlock(String conferenceId, String member)
```

# **Push Notifications**

This topic introduces the functionalities and implementation methods related to push notifications of 'Linkus SDK for Android'.

#### Configure push notification

```
/**
 *
 * @param mode: Push service platform; huawei, xiaomi, firebase
 * @param token: Authentication information of the push certificate
 * @param requestCallback
 * @return
 */
public void setPushInfo(String mode, String token, RequestCallback
 requestCallback)
//Example
YlsBaseManager.getInstance().setPushInfo("GETUI", clientid, new
RequestCallback() {
// Configuration success callback
@Override
public void onSuccess(Object result) {
        }
// Configuration failure callback
```

```
@Override
public void onFailed(int code) {
     }
// Configuration exception callback
@Override
public void onException(Throwable exception) {
     }
     });
```

## Handle push notifications

```
String data = new String(payload);
JSONObject jsonObject = null;
try {
    jsonObject = new JSONObject(data);
} catch (JSONException e) {
    e.printStackTrace();
}
YlsCallManager.getInstance().handlerPushMessage(context, jsonObject);
```

# Call Detailed Record (CDR)

This topic introduces the functionalities and implementation methods related to Call Detailed Record (CDR) of 'Linkus SDK for Android'.

## **Retrieve CDR records**

```
/**
 * Retrieve the specified number of CDR records
 * @param limit: Specify the number of CDR records that you want to retrieve
 * @return
 */
public List<CdrVo> getCdrList(int limit);
//Example
    List<CdrVo> cdrVoList =
YlsCallLogManager.getInstance().getCdrList(1000);
```

# **Delete specific CDR records**

/\*\* \*

```
* @param cdrIds: IDs of the CDR records that need to be deleted, separate
multiple IDs by ','
* @return
*/
public int deleteCdr(String cdrIds)
```

## **Delete all CDR records**

```
/**
 *
 * @return
 */
public int deleteAllCdr()
//Example
         btnCdrClear.setOnClickListener(v ->
YlsCallLogManager.getInstance().deleteAllCdr());
```

## Query the number of missed calls

```
/**
    *
    @return
    */
public int getMissCallCdrCount();
```

## Mark all unread CDR records as read

```
/**

*

* @return

*/

public void readAllCdr()
```

# Audio settings

This topic introduces the functionalities and implementation methods related to audio settings of 'Linkus SDK for Android'.

## Enable or disable automatic gain control

```
public void agcSetting(boolean isOpen)
```

# Enable or disable echo cancellation

public void echoSetting(boolean isOpen)

# Enable or disable noise cancellation

public void ncSetting(boolean isOpen)

# Linkus SDK for iOS

# Linkus SDK for iOS Overview

Yeastar P-Series Cloud Edition supports Linkus SDK, enabling you to integrate calling, CDR, and more Linkus UC Clients' functionalities into 3rd-party iOS applications. This topic describes the requirements, prerequisites, demo and source code, integration process, and features of 'Linkus SDK for iOS'.

# **Requirements and Prerequisites**

## Requirements

| Platform /<br>Environment  | Requirement                                                                         |
|----------------------------|-------------------------------------------------------------------------------------|
| PBX Server                 | <ul> <li>Firmware: 84.12.0.32 or later</li> <li>Plan: Ultimate Plan (UP)</li> </ul> |
| Development<br>Environment | <ul> <li>iOS: Version 11 or later</li> <li>Xcode: Version 14.3 or later</li> </ul>  |

## Prerequisites

You have obtained APNs (Apple Push Notification service) certificate.

## **Demo and Source code**

Before the integration, we recommend that you try out the Demo and review the source code of 'Linkus SDK for iOS' to have an overview of the framework and workflow of 'Linkus SDK for iOS'.

For more information, go to the GitHub Repository of 'Linkus SDK for iOS'.

## **Integration Process and Features**

## **Integration Process**

- 1. Enable Linkus SDK and Bind APNs Certificate
- 2. Integrate Linkus SDK for iOS
- 3. Obtain Login Signature for 'Linkus SDK for iOS'

## Features

- <u>Configurations</u>
- Login and Logout
- <u>Call Features</u>
- <u>Conference Call</u>
- <u>Call Information</u>
- <u>Complex Call Scenarios</u>
- <u>Call Detailed Record (CDR)</u>

# Release Notes - Linkus SDK for iOS

# Version 1.2.0

Release date: April 22, 2024

• Added compatibility with iPads, supporting simultaneous use of Linkus SDK on both iPhones and iPads.

# Version 1.1.1

Release date: October 11, 2023

• First release of **Linkus SDK for iOS**. By integrating the SDK into your iOS projects, you can quickly add calling, CDR, and more Linkus UC Clients' functionalities to your iOS applications.

# Integrate Linkus SDK for iOS

# Enable Linkus SDK and Bind APNs Certificate

Before integrating 'Linkus SDK for iOS' with your iOS project, you need to enable Linkus SDK and bind APNs (Apple Push Notification service) certificate on Yeastar P-Series Cloud Edition, so that iOS devices can receive incoming call notifications after the integration.

## **Requirements and Prerequisites**

## Requirements

Make sure that the PBX server meets the following requirements:

• Firmware: 84.12.0.32 or later

• Plan: Ultimate Plan (UP)

## **Prerequisites**

You have obtained APNs (Apple Push Notification service) certificate.

## Procedure

- 1. Log in to PBX web portal, go to Integrations > Linkus SDK.
- 2. Enable Linkus SDK.

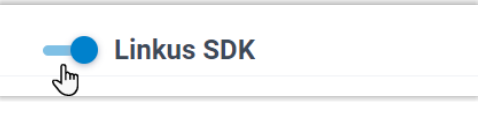

3. Bind the APNs certificate.

| Push Certificate | Add Certificate X                     |
|------------------|---------------------------------------|
| Add a Delete     | * Platform                            |
| Platform         | IOS APNS Push V D Certificate File    |
|                  | * Key ID                              |
|                  | 0                                     |
|                  | * Team ID                             |
|                  |                                       |
|                  | * Topic                               |
|                  |                                       |
|                  | * TopicVoip                           |
|                  | * Please upload the certificate file. |
|                  | E Browse                              |
|                  |                                       |
|                  | × Cancel Save                         |

- a. In the **Push Certificate** section, click **Add**.
- b. In the **Platform** drop-down list, select **IOS APNS Push**.
- c. Fill in the required information and upload the APNs certificate.
- d. Click Save.
- 4. Click Save.

## Result

You have enabled Linkus SDK and bound the APNs certificate, you can <u>Integrate Linkus SDK</u> for iOS.

### Important:

After integrating 'Linkus SDK for iOS', your iOS application will use the APNs certificate to send call-related push notifications to devices, and the Linkus's push certificate (Linkus Mobile Client's push notification) will no longer take effect.

# Integrate Linkus SDK for iOS

To integrate 'Linkus SDK for iOS', you need to import 'Linkus SDK for iOS' to your iOS project and initialize it.

## **Requirements and Prerequisites**

#### Requirements

Make sure that your development environment meets the following requirements:

- iOS: Version 11 or later
- Xcode: Version 14.3 or later

## Prerequisites

You have enabled Linkus SDK and bound APNs certificate.

## **Demo and Source code**

Before the integration, we recommend that you try out the Demo and review the source code of 'Linkus SDK for iOS' to have an overview of the framework and workflow of 'Linkus SDK for iOS'.

For more information, go to the GitHub Repository of 'Linkus SDK for iOS'.

## Step 1. Import 'Linkus SDK for iOS'

Use either of the following methods to import 'Linkus SDK for iOS':

- Use CocoaPods to integrate 'Linkus SDK for iOS'
- Manually integrate 'Linkus SDK for iOS'

## Use CocoaPods to integrate 'Linkus SDK for iOS'

Note:

Before the integration, make sure that you have installed CocoaPods. For more information, see <u>Getting Started with CocoaPods</u>.

1. In the iOS project, open **Podfile** and add the following code, then save it.

#### Note:

If there is no **Podfile**, you can enter the project root directory in Terminal and run the pod init command to generate it.

```
pod 'linkus-sdk'
```

2. In Terminal, run the following command to install 'Linkus SDK for iOS'.

```
pod install
```

After the installation is completed, the Terminal will display **Pod installation complete!**, and a new file with a suffix of **.xcworkspace** is generated under the project folder.

3. Use **Xcode** to open the file with the **.xcworkspace** suffix.

#### Manually integrate 'Linkus SDK for iOS'

- 1. Go to the <u>GitHub Repository of 'Linkus SDK for iOS'</u>, and download 'Linkus SDK for iOS'.
- In Xcode, add the linkus\_sdk\_iOS.framework to the corresponding Target, and select Copy items if needed in the pop-up window.
- 3. In the iOS project, go to **Build Phases > Link Binary With Libraries** and add the following libraries:

```
libz.dylib
libc++.dylib
libxml2.dylib
libresolvdylib
```

## Step 2. Initialize 'Linkus SDK for iOS'

1. In the iOS project, open **PrefixHeader.pch** file and import header files.

```
#import <linkus_sdk_iOS/linkus_sdk.h>
```

2. Use the following code snippet to initialize 'Linkus SDK for iOS' within the **applica-tion:didFinishLaunchingWithOptions:** method of **AppDelegate.m** file.

```
- (BOOL)application:(UIApplication *)application
didFinishLaunchingWithOptions:(NSDictionary *)launchOptions {
   [[YLSSDK sharedYLSSDK] initApp];
   return YES;
}
```

## What to do next

Request the SDK login signature from PBX server for authentication and login to 'Linkus SDK for iOS'.

For more information, see Obtain Login Signature for 'Linkus SDK for iOS'.

# Obtain Login Signature for 'Linkus SDK for iOS'

When logging into Linkus SDK, users need to use the SDK login signature for authentication instead of their login password. This topic describes how to request users' Linkus SDK login signatures from the PBX server via OpenAPI.

## **Prerequisites**

- You have enabled Linkus SDK and bound the APNs certificate.
- You have integrated 'Linkus SDK for iOS'.

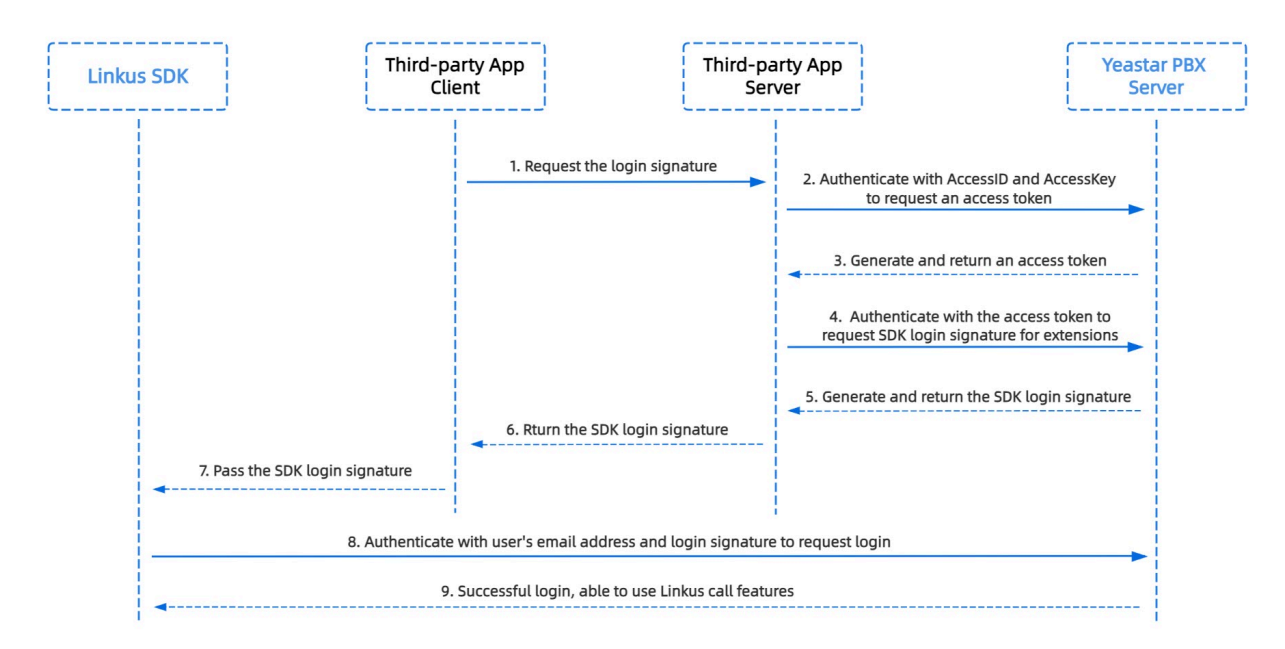

## Linkus SDK login process

# Step 1. Obtain the 'AccessID' and 'AccessKey' for Linkus SDK on PBX

Obtain the 'AccessID' and 'AccessKey' for Linkus SDK from Yeastar P-Series Cloud Edition, which will be used for the third-party application to authenticate and connect with the PBX server.

- 1. Log in to PBX web portal, go to Integrations > Linkus SDK.
- 2. Note down the **AccessID** and **AccessKey**.

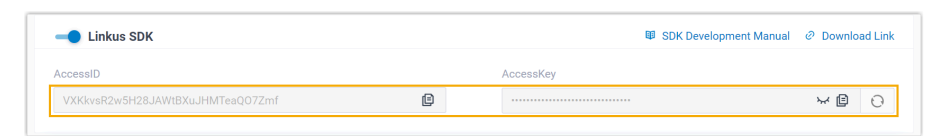

## Step 2. Request an access token from PBX

On the third-party application server, use the 'AccessID' and 'AccessKey' to request an access token from the PBX via OpenAPI. Access token is used to verify an authenticated API call, enabling you to request Linkus SDK login signatures for extensions.

## **Request URL**

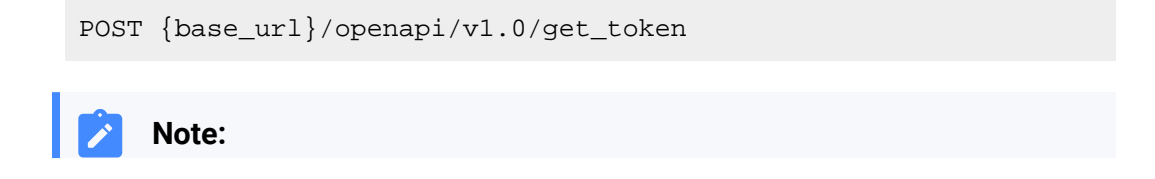

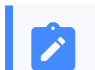

To learn about the API request structure, see Request Structure.

## **Request Parameters**

| Paramet<br>er | Required | Туре   | Description                                             |
|---------------|----------|--------|---------------------------------------------------------|
| usernam       | Yes      | String | User name.                                              |
| e             |          |        | Use the <b>AccessID</b> of Linkus SDK as the username.  |
| passwor       | Yes      | String | Password.                                               |
| d             |          |        | Use the <b>AccessKey</b> of Linkus SDK as the password. |

## **Request example**

```
POST /openapi/v1.0/get_token
Host: yeastardocs.example.yeastarcloud.com
Content-Type: application/json
{
    "username": "VXKkvsR2w5H28JAWtBXuJHMTeaQ07Zmf",
    "password": "Yq6yVsBceOZLhnuaGeMUG4U4qXXXXXXX"
}
```

### **Response parameters**

| Parameter                     | Туре        | Description                                                                                           |
|-------------------------------|-------------|----------------------------------------------------------------------------------------------------|
| errcode                       | Integ<br>er | Returned error code.  • <u>o</u> : Succeed.  • Non-zero value: Failed.                                |
| errmsg                        | Strin<br>g  | Returned message. <ul> <li>success: Succeed.</li> <li>FAILURE: Failed.</li> </ul>                     |
| access_token_expire<br>_time  | Integ<br>er | Access token expire time. (Unit: second)                                                              |
| access_token                  | Strin<br>g  | Credential of calling API interfaces. All requests to call API interfaces must carry an access token. |
| refresh_token_expire<br>_time | Integ<br>er | Refresh token expire time. (Unit: second)                                                             |
| refresh_token                 | Strin<br>g  | Refresh token.                                                                                        |

| Parameter | Туре | Description                             |
|-----------|------|-----------------------------------------|
|           |      | refresh_token can be used to obtain new |
|           |      | access_token and refresh_token.         |

#### **Response example**

```
HTTP/1.1 200 OK
{
    "errcode": 0,
    "errmsg": "SUCCESS",
    "access_token_expire_time": 1800,
    "access_token": "EXZMpZAO86mbrKm6rFtgeb3rfcpC9uqS",
    "refresh_token_expire_time": 86400,
    "refresh_token": "SCduGecwbG9jIusiS8FxFUVn3kf0Q9R8"
}
```

## Step 3. Request login signatures for extensions

Use the access token to request login signatures for extensions from PBX server via Open-API.

#### **Request URL**

```
POST /openapi/v1.0/sign/create?access_token={access_token}
```

#### **Request Parameters**

| Parameter   | Required | Туре    | Description                                                                   |
|-------------|----------|---------|-------------------------------------------------------------------------------|
| username    | Yes      | string  | Email address.                                                                |
| sign_type   | Yes      | string  | Login signature type.                                                         |
|             |          |         | Permitted value: sdk                                                          |
| expire_time | No       | Integer | Expiration timestamp of the login signature. ( <b>Unit</b> : second)          |
|             |          |         | o indicates no limitation on the validity duration of<br>the login signature. |

#### **Request example**

```
POST /openapi/v1.0/sign/create?access_token=EXZMpZAO86mbrKm6rFtg
eb3rfcpC9uqS
Host: yeastardocs.example.yeastarcloud.com
Content-Type: application/json
{
    "username": "leo@sample.com",
```

```
"sign_type": "sdk",
          "expire_time": 0
}
```

### **Response parameters**

| Parameter | Туре                                        | Description                                                                          |
|-----------|---------------------------------------------|--------------------------------------------------------------------------------------|
| errcode   | Integ<br>er                                 | Returned error code. <ul> <li>o: Succeed.</li> <li>Non-zero value: Failed</li> </ul> |
| errmsg    | Strin<br>g                                  | Returned message. <ul> <li>success: Succeed.</li> <li>FAILURE: Failed.</li> </ul>    |
| data      | Array<br>< <u>Ext</u><br>_ <u>Sign</u><br>> | Linkus SDK login signatures for extensions.                                          |

## Ext\_Sign

| Parameter | Туре   | Description                             |
|-----------|--------|-----------------------------------------|
| sign      | String | Extension's Linkus SDK login signature. |

#### **Response example**

```
HTTP/1.1 200 OK
{
    "errcode": 0,
    "errmsg": "SUCCESS",
    "data":{
        "sign": "ueb3rfcpsiS8FxFUZMpZAO86mbrKmVn3kf0Q9R8"
    }
}
```

## Result

The third-party application server has obtained the Linkus SDK login signature for extension users, the login signature will be automatically returned to the third-party application client, and passed to Linkus SDK.

## What to do next

Use the SDK login signature for authentication and log in to 'Linkus SDK for iOS'.

# Use Linkus SDK for iOS

# Configurations

This topic introduces the functionalities and implementation methods related to configurations of 'Linkus SDK for iOS'.

```
/**
 * Configuration items
*/
+ (instancetype)sharedConfig;
/// Set the app name
@property (nonatomic,copy,nullable) NSString *localizedName;
/// Set the app icon with a size of 40*40 points
@property (nonatomic,copy,nullable) NSData *iconTemplateImageData;
/// Set the file path for logs, the corresponding folder needs to be
created manually
@property (nonatomic,copy) NSString *logPath;
/// Set the file path for data, the corresponding folder needs to be
created manually
@property (nonatomic,copy) NSString *dataPath;
/// Set the incoming call ringtone
@property (nonatomic,copy) NSString *comeAudioFileName
API_AVAILABLE(macos(10.13));
/// Set the call end tone
@property (nonatomic,copy) NSString *hangupAudioFileName;
/// Set the call waiting tone
@property (nonatomic,copy) NSString *alertAudioFileName;
```

# Login and Logout

This topic introduces the functionalities and implementation methods related to login and logout of 'Linkus SDK for iOS'.

## **Manual Login**

```
/**
 * Refer to the table below for descriptions of the values returned by the
login interface
 */
- (void)login:(NSString *)account token:(NSString *)token localIP:(NSString
 *)localIP localPort:(NSString *)localPort
    remoteIP:(NSString *)remoteIP remotePort:(NSString *)remotePort
    completion:(void (^)(NSError * _Nullable error))completion;
```

## Login interface return value description

| Return<br>Value | Description                                                                                                    |
|-----------------|----------------------------------------------------------------------------------------------------|
| 1               | Failed to connect to the PBX server.                                                                                           |
| -5              | No response to the login request.                                                                                              |
| 403             | Invalid user name or login signature.                                                                                          |
| 405             | Linkus UC client is disabled.                                                                                                  |
| 407             | This account has been locked.                                                                                                  |
| 416             | Access to the requested IP address is prohibited ( <u>Allowed Country /</u><br><u>Region IP Access Protection</u> is enabled). |

## **Automatic login**

```
- (void)autoLogin API_AVAILABLE(ios(11.0));
```

## Logout

```
- (void)logout:(void (^)(NSError * _Nullable error))completion;
```

# SDK notification callbacks

```
/**
 * Login callback
 */
- (void)onLoginStep:(LoginStep)step;
```

```
/**
 * Forced logout callback
 */
- (void)onKickStep:(KickReason)code;
```

# **Call Features**

This topic introduces the functionalities and implementation methods related to call features of 'Linkus SDK for iOS'.

## Make a call

```
- (void)startCall:(YLSSipCall *)sipCall completion:(void (^)(NSError
*error))completion;
```

## Hang up a call

- (void)endCall:(YLSSipCall \*)sipCall;

## Hold / Resume a call

```
- (void)setHeld:(YLSSipCall *)sipCall;
```

## Mute / Unmute a call

- (void)setMute:(YLSSipCall \*)sipCall;

## **Record a call**

- (BOOL)setRecord:(YLSSipCall \*)sipCall;

## Perform an attended transfer

- (void)transferConsultation:(YLSSipCall \*)sipCall;

## Perform a blind transfer

- (void)tranforBlind:(YLSSipCall \*)sipCall;

# Query call quality

```
- (NSString *)callQuality;
```

# **Conference Call**

This topic introduces the functionalities and implementation methods related to conference call of 'Linkus SDK for iOS'.

## Make a conference call

## Manage conference call members

## Invite members to a conference call

## Join a conference call

```
- (void)conferenceManager:(YLSConfManager *)manager
callStatus:(YLSSipCall *)sipCall
reportIncomingCall:(void (^)(void (^controllerBlock)(void),void
(^errorBlock)(NSError * _Nullable error)))completion;
```

## Query conference call status

```
- (void)conferenceManager:(YLSConfManager *)manager callStatus:(YLSSipCall
 *)sipCall;
```

## Query information of the current conference call

```
- (YLSSipCall *)currentConfSipCall;
```

## Query the status of conference call members

```
- (void)conferenceManager:(YLSConfManager *)manager
conferenceInfo:(YLSConfCall *)confCall;
```

## Rejoin a conference call

This method is used to handle unexpected situations in conference calls, such as interruptions due to unstable network. You can use this method to rejoin the conference call.

```
- (void)conferenceManager:(YLSConfManager *)manager abnormal:(nullable
YLSConfCall *)confCall;
```

## Set incoming call delegate for conference call

- (void)setIncomingCallDelegate:(id<YLSConfManagerDelegate>)delegate;

## Add delegate for conference call

- (void)addDelegate:(id<YLSConfManagerDelegate>)delegate;

#### Remove delegate for conference call

- (void)removeDelegate:(id<YLSConfManagerDelegate>)delegate;

# **Call Information**

This topic introduces the functionalities and implementation methods related to call information of 'Linkus SDK for iOS'.

## Handle VoIP push notifications

- (void)receiveIncomingPushWithPayload:(NSDictionary \*)dictionaryPayload;

## Handle missed calls

- (BOOL)didReceiveRemoteNotification:(NSDictionary \*)userInfo;

# Query information of the current call

- (YLSSipCall \*)currentSipCall;

# Query information of all the calls

- (NSArray<YLSSipCall \*> \*)currentSipCalls;

# **Query SIP registration status**

- (BOOL)sipRegister;

# Query recording availability

- (BOOL)enableRecord;

## Query users' recording permissions

- (BOOL)adminRecord;

# Set incoming call delegate

- (void)setIncomingCallDelegate:(id<YLSCallManagerDelegate>)delegate;

# Add delegate

- (void)addDelegate:(id<YLSCallManagerDelegate>)delegate;
- (void)addDelegate:(id<YLSCallStatusManagerDelegate>)delegate;

## **Remove delegate**

- (void)removeDelegate:(id<YLSCallManagerDelegate>)delegate;

## SDK notification callbacks

```
/**
 * Incoming call callback
 */
- (void)callManager:(YLSCallManager *)callManager contact:(void
 (^)(id<YLSContactProtocol> (^block)(NSString *number)))contact
 completion:(void (^)(void (^controllerBlock)(void),void
 (^errorBlock)(NSError *error)))completion;
```

```
/**
* Call status change callback
*/
- (void)callManager:(YLSCallManager *)callManager
callInfoStatus:(NSMutableArray<YLSSipCall *> *)currenCallArr;
/**
* SIP error code callback
*/
- (void)callManager:(YLSCallManager *)callManager callFaild:(NSError
*)error;
/**
* Call recording status callback
*/
- (void)callManagerRecordType:(YLSCallManager *)callManager;
/**
* Current call quality callback
*/
- (void)callManager:(YLSCallManager *)callManager
callQuality:(BOOL)quality;
/**
* Call waiting callback
*/
- (BOOL)callWaitingSupport;
```

# **Complex Call Scenarios**

This topic introduces the functionalities and implementation methods related to complex call scenarios (call waiting, call transfer, multi-party call, etc.) in 'Linkus SDK for iOS'.

## Switch calls during call waiting

```
- (void)callChange:(YLSSipCall *)waitingCall;
```

## Add delegate

When there are complex call scenarios (such as call transfer, call waiting, or multi-party call), use this method to add delegate.

```
- (void)addDelegate:(id<YLSCallStatusManagerDelegate>)delegate;
```

# **Remove delegate**

When there are complex call scenarios (such as call transfer, call waiting, or multi-party call), use this method to remove delegate.

- (void)removeDelegate:(id<YLSCallStatusManagerDelegate>)delegate;

# Hang up all the calls

Hang up all the calls in a multi-party call.

```
- (void)callStatusManagerDissmiss:(YLSCallStatusManager
```

\*)callStatusManager;

# Handle incoming calls while on a call

When receiving a new incoming call while on a call, use this method to call back the current call's status (answer, ringing, hang up, mute, etc.).

```
- (void)callStatusManager:(YLSCallStatusManager *)callStatusManager
currentCall:(YLSSipCall *)currentCall;
```

## Callback for call status in complex call scenarios

When there are complex call scenarios (such as call transfer, call waiting, or multi-party call), use this method to call back the current call's status.

```
- (void)callStatusManager:(YLSCallStatusManager *)callStatusManager
currentCall:(YLSSipCall *)currentCall
callWaiting:(nullable YLSSipCall *)callWaitingCall
transferCall:(nullable YLSSipCall *)transferCall;
```

# Call Detailed Record (CDR)

This topic introduces the functionalities and implementation methods related to Call Detailed Record (CDR) of 'Linkus SDK for iOS'.

## **Retrieve CDR records**

```
- (NSArray<YLSHistory *> *)historys;
```

## **Delete specific CDR records**

- (void)historyManagerRemove:(NSArray<YLSHistory \*> \*)historys;

## **Delete all the CDR records**

- (void)historyManagerRemoveAll;

# Mark unread CDR records as read

- (void)checkMissedCalls;

# SDK notification callbacks

```
/**
 * CDR records change callback
 */
- (void)historyReload:(NSMutableArray<YLSHistory *> *)historys;
/**
 * Missed call count change callback
 */
- (void)historyMissCallCount:(NSInteger)count;
```

# Linkus SDK for macOS

# Linkus SDK for macOS Overview

Yeastar P-Series Cloud Edition supports Linkus SDK, enabling you to integrate calling, CDR, and more Linkus UC Clients' functionalities into 3rd-party macOS applications. This topic describes the requirements, demo and source code, integration process, and features of 'Linkus SDK for macOS'.

# Requirements

| Platform / Environment     | Requirement                                                                             |  |
|----------------------------|-----------------------------------------------------------------------------------------|--|
| PBX Server                 | <ul> <li>Firmware: 84.12.0.32 or later</li> <li>Plan: Ultimate Plan (UP)</li> </ul>     |  |
| Development<br>Environment | <ul> <li>macOS: Version 10.13 or later</li> <li>Xcode: Version 14.3 or later</li> </ul> |  |

# Demo and Source code

Before the integration, we recommend that you try out the Demo and review the source code of 'Linkus SDK for macOS' to have an overview of the framework and workflow of 'Linkus SDK for macOS'.

For more information, go to the GitHub Repository of 'Linkus SDK for macOS'.

## **Integration Process and Features**

## **Integration Process**

- 1. Enable Linkus SDK
- 2. Integrate Linkus SDK for macOS
- 3. Obtain Login Signature for 'Linkus SDK for macOS'

## Features

- <u>Configurations</u>
- Login and Logout
- <u>Call Features</u>
- <u>Call Information</u>

- <u>Complex Call Scenarios</u>
- <u>Call Detailed Record (CDR)</u>

# Release Notes - Linkus SDK for macOS

## Version 1.0.12

Release date: October 11, 2023

• First release of **Linkus SDK for macOS**. By integrating the SDK into your macOS projects, you can quickly add calling, CDR, and more Linkus UC Clients' functionalities to your macOS applications.

# Integrate Linkus SDK for macOS

# Enable Linkus SDK

Before integrating 'Linkus SDK for macOS' with your macOS project, you need to enable Linkus SDK on Yeastar P-Series Cloud Edition.

## Note:

After enabling Linkus SDK, Linkus Mobile Client's push notification will no longer take effect. If you want to continue receiving call-related push notifications on mobile devices, see <u>'Linkus SDK for Android' Overview</u> or <u>'Linkus SDK for iOS'</u> <u>Overview</u>.

## Requirements

Make sure that your PBX server meets the following requirements:

- Firmware: 84.12.0.32 or later
- Plan: Ultimate Plan (UP)

## Procedure

- 1. Log in to PBX web portal, go to Integrations > Linkus SDK.
- 2. Enable Linkus SDK.

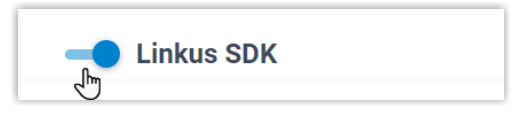

3. Click Save.

## Result

You have enabled Linkus SDK, and you can Integrate Linkus SDK for macOS.

# Integrate Linkus SDK for macOS

To integrate 'Linkus SDK for macOS', you need to import 'Linkus SDK for macOS' to your macOS project and initialize it.

# **Requirements and Prerequisites**

## Requirements

Make sure that your development environment meets the following requirements:

- macOS: Version 10.13 or later
- Xcode: Version 14.3 or later

## Prerequisites

You have enabled Linkus SDK on PBX.

## **Demo and Source code**

Before the integration, we recommend that you try out the Demo and review the source code of 'Linkus SDK for macOS' to have an overview of the framework and workflow of 'Linkus SDK for macOS'.

For more information, go to the GitHub Repository of 'Linkus SDK for macOS'.

## Step 1. Import 'Linkus SDK for macOS'

Use either of the following methods to import 'Linkus SDK for macOS':

- Use CocoaPods to integrate 'Linkus SDK for macOS'
- Manually integrate 'Linkus SDK for macOS'

## Use CocoaPods to integrate 'Linkus SDK for macOS'

#### Note:

Before the integration, make sure that you have installed CocoaPods. For more information, see <u>Getting Started with CocoaPods</u>.

1. In the macOS project, open **Podfile** and add the following code, then save it.

#### Note:

If there is no **Podfile**, you can enter the project root directory in Terminal and run the pod init command to generate it.

```
pod 'linkus-sdk-MacOS'
```

In Terminal, run the following command to install 'Linkus SDK for mac-OS'.

pod install

After the installation is completed, the Terminal will display **Pod installation complete!**, and a new file with a suffix of **.xcworkspace** is generated under the project folder.

3. Use **Xcode** to open the file with the **.xcworkspace** suffix.

#### Manually integrate 'Linkus SDK for macOS'

- 1. Go to the <u>GitHub Repository of 'Linkus SDK for macOS'</u>, and download 'Linkus SDK for macOS'.
- 2. In **Xcode**, add the **linkus\_sdk\_MacOS.framework** to the corresponding **Target**, and select **Copy items if needed** in the pop-up window.
- 3. In the macOS project, go to **Build Phases > Link Binary With Libraries** and add the following libraries:

```
libcurl.dylib
libxml2.dylib
libc++.dylib
```

## Step 2. Initialize 'Linkus SDK for macOS'

1. In macOS project, open **PrefixHeader.pch** file and import header files.

```
#import <linkus_sdk_MacOS/linkus_sdk.h>
```

2. Refer to the <u>Demo</u> to initialize 'Linkus SDK for macOS'.

# What to do next

Request the SDK login signature from PBX server for authentication and login to 'Linkus SDK for macOS'.

For more information, see Obtain Login Signature for 'Linkus SDK for macOS'.

# Obtain Login Signature for 'Linkus SDK for macOS'

When logging into Linkus SDK, users need to use the SDK login signature for authentication instead of their login password. This topic describes how to request users' Linkus SDK login signatures from the PBX server via OpenAPI.

## **Prerequisites**

- You have enabled Linkus SDK on Yeastar P-Series Cloud Edition.
- · You have integrated 'Linkus SDK for macOS'.

## Linkus SDK login process

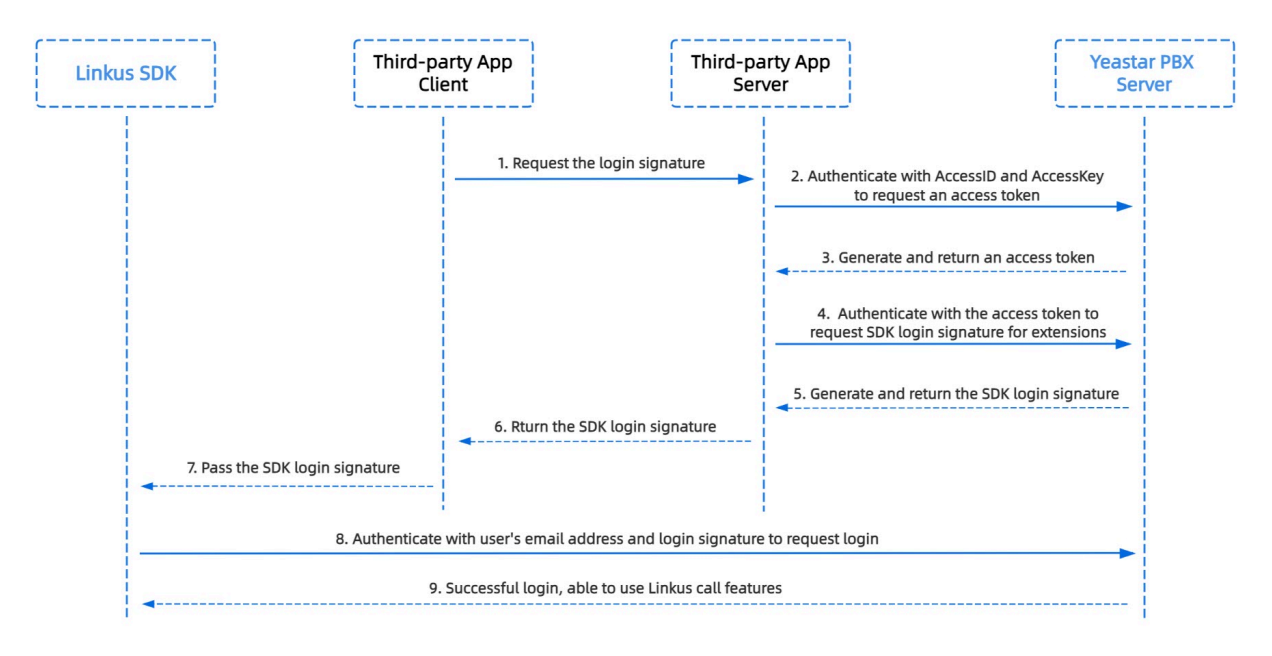

# Step 1. Obtain the 'AccessID' and 'AccessKey' for Linkus SDK on PBX

Obtain the 'AccessID' and 'AccessKey' for Linkus SDK from Yeastar P-Series Cloud Edition, which will be used for the third-party application to authenticate and connect with the PBX server.

- 1. Log in to PBX web portal, go to Integrations > Linkus SDK.
- 2. Note down the AccessID and AccessKey.

| Linkus SDK                       |   | SDK Development Man | iual @ Downloa | ad Link |
|----------------------------------|---|---------------------|----------------|---------|
| ccessID                          |   | AccessKey           |                |         |
| VXKkvsR2w5H28JAWtBXuJHMTeaQ07Zmf | e |                     | × B            | Θ       |

## Step 2. Request an access token from PBX

On the third-party application server, use the 'AccessID' and 'AccessKey' to request an access token from the PBX via OpenAPI. Access token is used to verify an authenticated API call, enabling you to request Linkus SDK login signatures for extensions.

## **Request URL**

POST {base\_url}/openapi/v1.0/get\_token

**Note:** To learn about the API request structure, see <u>Request Structure</u>.

## **Request Parameters**

| Paramet<br>er | Required | Туре   | Description                                                          |
|---------------|----------|--------|----------------------------------------------------------------------|
| usernam<br>e  | Yes      | String | User name.<br>Use the <b>AccessID</b> of Linkus SDK as the username. |
| passwor<br>d  | Yes      | String | Password.<br>Use the <b>AccessKey</b> of Linkus SDK as the password. |

## **Request example**

```
POST /openapi/v1.0/get_token
Host: yeastardocs.example.yeastarcloud.com
Content-Type: application/json
{
    "username": "VXKkvsR2w5H28JAWtBXuJHMTeaQ07Zmf",
```

```
"password": "Yq6yVsBceOZLhnuaGeMUG4U4qXXXXXX"
}
```

## **Response parameters**

| Parameter                     | Туре        | Description                                                                                           |
|-------------------------------|-------------|----------------------------------------------------------------------------------------------------|
| errcode                       | Integ<br>er | Returned error code. <ul> <li>o: Succeed.</li> <li>Non-zero value: Failed.</li> </ul>                 |
| errmsg                        | Strin<br>g  | Returned message. <ul> <li>success: Succeed.</li> <li>FAILURE: Failed.</li> </ul>                     |
| access_token_expire<br>_time  | Integ<br>er | Access token expire time. (Unit: second)                                                              |
| access_token                  | Strin<br>g  | Credential of calling API interfaces. All requests to call API interfaces must carry an access token. |
| refresh_token_expire<br>_time | Integ<br>er | Refresh token expire time. ( <b>Unit</b> : second)                                                    |
| refresh_token                 | Strin<br>g  | Refresh token.<br>refresh_token can be used to obtain new<br>access_token and refresh_token.          |

## **Response example**

```
HTTP/1.1 200 OK
{
    "errcode": 0,
    "errmsg": "SUCCESS",
    "access_token_expire_time": 1800,
    "access_token": "EXZMpZA086mbrKm6rFtgeb3rfcpC9uqS",
    "refresh_token_expire_time": 86400,
    "refresh_token": "SCduGecwbG9jIusiS8FxFUVn3kf0Q9R8"
}
```

## Step 3. Request login signatures for extensions

Use the access token to request login signatures for extensions from PBX server via Open-API.

## **Request URL**

POST /openapi/v1.0/sign/create?access\_token={access\_token}

## **Request Parameters**

| Parameter   | Required | Туре    | Description                                                                   |
|-------------|----------|---------|-------------------------------------------------------------------------------|
| username    | Yes      | string  | Email address.                                                                |
| sign_type   | Yes      | string  | Login signature type.                                                         |
|             |          |         | Permitted value: sdk                                                          |
| expire_time | No       | Integer | Expiration timestamp of the login signature. ( <b>Unit</b> : second)          |
|             |          |         | o indicates no limitation on the validity duration of<br>the login signature. |

#### **Request example**

```
POST /openapi/v1.0/sign/create?access_token=EXZMpZAO86mbrKm6rFtg
eb3rfcpC9uqS
Host: yeastardocs.example.yeastarcloud.com
Content-Type: application/json
{
    "username": "leo@sample.com",
    "sign_type": "sdk",
        "expire_time": 0
}
```

#### **Response parameters**

| Parameter | Туре                                        | Description                                                    |
|-----------|---------------------------------------------|----------------------------------------------------------------|
| errcode   | Integ                                       | Returned error code.                                           |
|           | er                                          | <ul><li> 0: Succeed.</li><li>Non-zero value: Failed</li></ul>  |
| errmsg    | Strin<br>g                                  | Returned message.<br>• success: Succeed.<br>• FAILURE: Failed. |
| data      | Array<br>< <u>Ext</u><br>_ <u>Sign</u><br>> | Linkus SDK login signatures for extensions.                    |

| Parameter | Туре   | Description                             |
|-----------|--------|-----------------------------------------|
| sign      | String | Extension's Linkus SDK login signature. |

#### **Response example**

```
HTTP/1.1 200 OK
{
    "errcode": 0,
    "errmsg": "SUCCESS",
    "data":{
        "sign": "ueb3rfcpsiS8FxFUZMpZAO86mbrKmVn3kf0Q9R8"
    }
}
```

## Result

The third-party application server has obtained the Linkus SDK login signature for extension users, the login signature will be automatically returned to the third-party application client, and passed to Linkus SDK.

## What to do next

Use the SDK login signature for authentication and log in to 'Linkus SDK for macOS'.

# Use Linkus SDK for macOS

# Configurations

This topic introduces the functionalities and implementation methods related to configurations of 'Linkus SDK for macOS'.

```
/**
 * Configuration items
 */
+ (instancetype)sharedConfig;
/// Set the app name
@property (nonatomic,copy,nullable) NSString *localizedName;
/// Set the app icon with a size of 40*40 points
@property (nonatomic,copy,nullable) NSData *iconTemplateImageData;
```

```
/// Set the file path for logs, the corresponding folder needs to be
created manually
@property (nonatomic,copy) NSString *logPath;
/// Set the file path for data, the corresponding folder needs to be
created manually
@property (nonatomic,copy) NSString *dataPath;
/// Set the incoming call ringtone
@property (nonatomic,copy) NSString *comeAudioFileName
API_AVAILABLE(macos(10.13));
/// Set the call end tone
@property (nonatomic,copy) NSString *hangupAudioFileName;
/// Set the call waiting tone
@property (nonatomic,copy) NSString *alertAudioFileName;
```

# Login and Logout

This topic introduces the functionalities and implementation methods related to login and logout of 'Linkus SDK for macOS'.

## **Manual Login**

```
/**
 * Refer to the table below for descriptions of the values returned by the
login interface
 */
- (void)login:(NSString *)account token:(NSString *)token localIP:(NSString
 *)localIP localPort:(NSString *)localPort
    remoteIP:(NSString *)remoteIP remotePort:(NSString *)remotePort
    completion:(void (^)(NSError * _Nullable error))completion;
```

#### Login interface return value description

| Return<br>Value | Description                           |
|-----------------|---------------------------------------|
| 1               | Failed to connect to the PBX server.  |
| -5              | No response to the login request.     |
| 403             | Invalid user name or login signature. |
| 405             | Linkus UC client is disabled.         |

| Return<br>Value | Description                                                                                                    |
|-----------------|----------------------------------------------------------------------------------------------------|
| 407             | This account has been locked.                                                                                                  |
| 416             | Access to the requested IP address is prohibited ( <u>Allowed Country /</u><br><u>Region IP Access Protection</u> is enabled). |

# **Automatic login**

- (void)autoLogin API\_AVAILABLE(ios(11.0));

## Logout

```
- (void)logout:(void (^)(NSError * _Nullable error))completion;
```

# **SDK** notification callbacks

```
/**
 * Login callback
 */
- (void)onLoginStep:(LoginStep)step;
/**
 * Forced logout callback
 */
- (void)onKickStep:(KickReason)code;
```

# **Call Features**

This topic introduces the functionalities and implementation methods related to call features of 'Linkus SDK for macOS'.

## Make a call

```
- (void)startCall:(YLSSipCall *)sipCall completion:(void (^)(NSError
*error))completion;
```

# Hang up a call

- (void)endCall:(YLSSipCall \*)sipCall;

## Hold / Resume a call

- (void)setHeld:(YLSSipCall \*)sipCall;

#### Mute / Unmute a call

- (void)setMute:(YLSSipCall \*)sipCall;

## **Record a call**

- (BOOL)setRecord:(YLSSipCall \*)sipCall;

## Perform an attended transfer

- (void)transferConsultation:(YLSSipCall \*)sipCall;

## Perform a blind transfer

- (void)tranforBlind:(YLSSipCall \*)sipCall;

## Query call quality

```
- (NSString *)callQuality;
```

# **Call Information**

This topic introduces the functionalities and implementation methods related to call information of 'Linkus SDK for macOS'.

## Handle missed calls

```
- (BOOL)didReceiveRemoteNotification:(NSDictionary *)userInfo;
```

### Query information of the current call

- (YLSSipCall \*)currentSipCall;

## Query information of all the calls

```
- (NSArray<YLSSipCall *> *)currentSipCalls;
```

## Query microphone and speaker information

```
- (NSArray<YLSCaptureDevice *> *)audioALLDevice
API_AVAILABLE(macos(10.13));
```

## Set microphone and speaker

```
- (void)audioSetDevice:(NSInteger)microphone speaker:(NSInteger)speaker
API_AVAILABLE(macos(10.13));
```

## **Query SIP registration status**

- (BOOL)sipRegister;

## Query recording availability

- (BOOL)enableRecord;

## Query users' recording permissions

- (BOOL)adminRecord;

## Set incoming call delegate

- (void)setIncomingCallDelegate:(id<YLSCallManagerDelegate>)delegate;

## Add delegate

- (void)addDelegate:(id<YLSCallManagerDelegate>)delegate;
- (void)addDelegate:(id<YLSCallStatusManagerDelegate>)delegate;

## **Remove delegate**

- (void)removeDelegate:(id<YLSCallManagerDelegate>)delegate;

## SDK notification callbacks

```
/**
 * Incoming call callback
 */
- (void)callManager:(YLSCallManager *)callManager contact:(void
 (^)(id<YLSContactProtocol> (^block)(NSString *number)))contact
```
```
completion:(void (^)(void (^controllerBlock)(void),void
 (^errorBlock)(NSError *error)))completion;
/**
 *
  Call status change callback
*/
- (void)callManager:(YLSCallManager *)callManager
callInfoStatus:(NSMutableArray<YLSSipCall *> *)currenCallArr;
/**
* SIP error code callback
*/
- (void)callManager:(YLSCallManager *)callManager callFaild:(NSError
*)error;
/**
* Call recording status callback
*/
- (void)callManagerRecordType:(YLSCallManager *)callManager;
/**
* Current call quality callback
* /
- (void)callManager:(YLSCallManager *)callManager
callQuality:(BOOL)quality;
/**
* Call waiting callback
*/
- (BOOL)callWaitingSupport;
```

### **Complex Call Scenarios**

This topic introduces the functionalities and implementation methods related to complex call scenarios (call waiting, call transfer, etc.) in 'Linkus SDK for macOS'.

#### Switch calls during call waiting

```
- (void)callChange:(YLSSipCall *)waitingCall;
```

### Add delegate

When there are complex call scenarios (such as call transfer or call waiting), use this method to add delegate.

- (void)addDelegate:(id<YLSCallStatusManagerDelegate>)delegate;

#### **Remove delegate**

When there are complex call scenarios (such as call transfer or call waiting), use this method to remove delegate.

```
- (void)removeDelegate:(id<YLSCallStatusManagerDelegate>)delegate;
```

#### Handle incoming calls while on a call

When receiving a new incoming call while on a call, use this method to call back the current call's status (answer, ringing, hang up, mute, etc.).

```
- (void)callStatusManager:(YLSCallStatusManager *)callStatusManager
currentCall:(YLSSipCall *)currentCall;
```

#### Callback for call status in complex call scenarios

When there are complex call scenarios (such as call transfer or call waiting), use this method to call back the current call's status.

## Call Detailed Record (CDR)

This topic introduces the functionalities and implementation methods related to Call Detailed Record (CDR) of 'Linkus SDK for macOS'.

#### **Retrieve CDR records**

```
- (NSArray<YLSHistory *> *)historys;
```

#### SDK notification callbacks

```
/**
 * CDR records change callback
 */
- (void)historyReload:(NSMutableArray<YLSHistory *> *)historys;
```

# Linkus SDK for Windows

# Linkus SDK for Windows Overview

Yeastar P-Series Cloud Edition supports Linkus SDK, enabling you to integrate calling, CDR, and more Linkus UC Clients' functionalities into 3rd-party Windows applications. This topic describes the requirements, prerequisites, modules, integration process and features of 'Linkus SDK for Windows'.

### Requirements

Make sure that your PBX server meets the following requirements:

- Firmware: 84.12.0.32 or later
- Plan: Ultimate Plan (UP)

#### **Modules**

**Linkus SDK for Windows** decouples call logic module and User Interface(UI) module from the PBX Web calling component. Refer to the following table for more information about the available modules.

| Module                         | Description                                                                | Resource Link                               |
|--------------------------------|----------------------------------------------------------------------------|---------------------------------------------|
| Linkus SDK for Windows<br>Core | Provide core call functionalities of Linkus UC clients.                    | • <u>React Demo</u><br>• <u>Source Code</u> |
| Linkus SDK for Windows UI      | Provides a pre-integrated UI component that requires no additional coding. | <u>Source Code</u>                          |

### Integration process and Features

#### **Integration process**

- 1. Enable Linkus SDK on Yeastar P-Series Cloud Edition
- 2. Obtain Login Signature for 'Linkus SDK for Windows'
- 3. Integrate the core call functionality of Linkus SDK for Windows
- 4. Optional: Integrate the UI component of Linkus SDK for Windows

#### 'Linkus SDK for Windows Core' features

• <u>'Linkus SDK for Windows Core' Usage Example</u>

- PBX Features (PBXOperator)
- <u>Call Features (PhoneOperator)</u>
- <u>Call Status and Call Features (Session)</u>
- <u>Return Result (Result)</u>
- <u>Types and Interface of other Objects</u>
- <u>Tone Resource</u>

# **Release Notes - Linkus SDK for Windows**

### Version 1.0.12

Release date: October 11, 2023

• First release of **Linkus SDK for Windows**. By integrating the SDK into your Windows projects, you can quickly add calling, CDR, and more Linkus UC Clients' functionalities to your Windows applications.

# Enable Linkus SDK

Before integrating **Linkus SDK for Windows** with your Windows project, you need to enable Linkus SDK on Yeastar P-Series Cloud Edition.

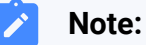

After enabling Linkus SDK, Linkus Mobile Client's push notification will no longer take effect. If you want to continue receiving call-related push notifications on mobile devices, see <u>'Linkus SDK for Android' Overview</u> or <u>'Linkus SDK for iOS'</u> <u>Overview</u>.

### Requirements

Make sure that your PBX server meets the following requirements:

- Firmware: 84.12.0.32 or later
- Plan: Ultimate Plan (UP)

#### Procedure

1. Log in to PBX web portal, go to Integrations > Linkus SDK.

2. Enable Linkus SDK.

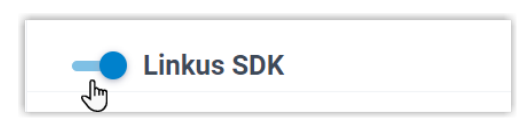

3. Click Save.

#### Result

You have enabled Linkus SDK, and you can <u>request the login signature from the PBX for au-</u> thentication.

# Obtain Login Signature for 'Linkus SDK for Windows'

When initializing 'Linkus SDK for Windows', users are required to authenticate with the SDK login signature. This topic describes how to request users' Linkus SDK login signatures from the PBX server via OpenAPI.

### **Prerequisites**

You have enabled Linkus SDK on Yeastar P-Series Cloud Edition.

### **Authentication process**

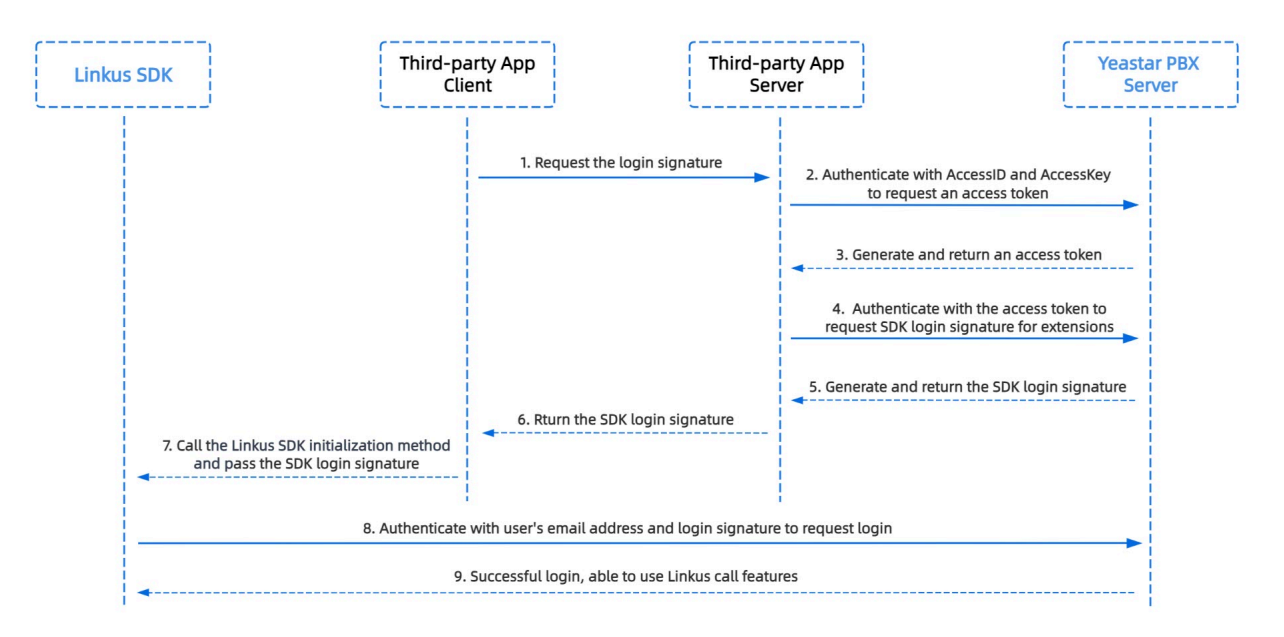

### Step 1. Obtain the 'AccessID' and 'AccessKey' for Linkus SDK on PBX

Obtain the 'AccessID' and 'AccessKey' for Linkus SDK from Yeastar P-Series Cloud Edition, which will be used for the third-party application to authenticate and connect with the PBX server.

- 1. Log in to PBX web portal, go to Integrations > Linkus SDK.
- 2. Note down the AccessID and AccessKey.

| Linkus SDK                       |   | SDK Developme | ent Manual 🥝 Download Link |
|----------------------------------|---|---------------|----------------------------|
| ccessID                          |   | AccessKey     |                            |
| VXKkvsR2w5H28JAWtBXuJHMTeaQ07Zmf | e |               | ¥00                        |

### Step 2. Request an access token from PBX

On the third-party application server, use the 'AccessID' and 'AccessKey' to request an access token from the PBX via OpenAPI. Access token is used to verify an authenticated API call, enabling you to request Linkus SDK login signatures for extensions.

#### **Request URL**

POST {base\_url}/openapi/v1.0/get\_token

**Note:** To learn about the API request structure, see <u>Request Structure</u>.

#### **Request Parameters**

| Paramet<br>er | Required | Туре   | Description                                                          |
|---------------|----------|--------|----------------------------------------------------------------------|
| usernam<br>e  | Yes      | String | User name.<br>Use the <b>AccessID</b> of Linkus SDK as the username. |
| passwor<br>d  | Yes      | String | Password.<br>Use the <b>AccessKey</b> of Linkus SDK as the password. |

#### **Request example**

```
POST /openapi/v1.0/get_token
Host: yeastardocs.example.yeastarcloud.com
Content-Type: application/json
{
    "username": "VXKkvsR2w5H28JAWtBXuJHMTeaQ07Zmf",
```

```
"password": "Yq6yVsBceOZLhnuaGeMUG4U4qXXXXXX"
}
```

#### **Response parameters**

| Parameter                     | Туре        | Description                                                                                           |  |
|-------------------------------|-------------|----------------------------------------------------------------------------------------------------|--|
| errcode                       | Integ<br>er | Returned error code.<br>• <u>o</u> : Succeed.<br>• Non-zero value: Failed.                            |  |
| errmsg                        | Strin<br>g  | <ul> <li>Returned message.</li> <li>success: Succeed.</li> <li>FAILURE: Failed.</li> </ul>            |  |
| access_token_expire<br>_time  | Integ<br>er | Access token expire time. (Unit: second)                                                              |  |
| access_token                  | Strin<br>g  | Credential of calling API interfaces. All requests to call API interfaces must carry an access token. |  |
| refresh_token_expire<br>_time | Integ<br>er | Refresh token expire time. ( <b>Unit</b> : second)                                                    |  |
| refresh_token                 | Strin<br>g  | Refresh token.<br>refresh_token can be used to obtain new<br>access_token and refresh_token.          |  |

#### **Response example**

```
HTTP/1.1 200 OK
{
    "errcode": 0,
    "errmsg": "SUCCESS",
    "access_token_expire_time": 1800,
    "access_token": "EXZMpZA086mbrKm6rFtgeb3rfcpC9uqS",
    "refresh_token_expire_time": 86400,
    "refresh_token": "SCduGecwbG9jIusiS8FxFUVn3kf0Q9R8"
}
```

#### Step 3. Request login signatures for extensions

Use the access token to request login signatures for extensions from PBX server via Open-API.

#### **Request URL**

POST /openapi/v1.0/sign/create?access\_token={access\_token}

#### **Request Parameters**

| Parameter   | Required | Туре    | Description                                                                   |
|-------------|----------|---------|-------------------------------------------------------------------------------|
| username    | Yes      | string  | Email address.                                                                |
| sign_type   | Yes      | string  | Login signature type.                                                         |
|             |          |         | Permitted value: sdk                                                          |
| expire_time | No       | Integer | Expiration timestamp of the login signature. ( <b>Unit</b> : second)          |
|             |          |         | o indicates no limitation on the validity duration of<br>the login signature. |

#### **Request example**

```
POST /openapi/v1.0/sign/create?access_token=EXZMpZAO86mbrKm6rFtg
eb3rfcpC9uqS
Host: yeastardocs.example.yeastarcloud.com
Content-Type: application/json
{
    "username": "leo@sample.com",
    "sign_type": "sdk",
        "expire_time": 0
}
```

#### **Response parameters**

| Parameter | Туре                                        | Description                                                           |
|-----------|---------------------------------------------|-----------------------------------------------------------------------|
| errcode   | Integ                                       | Returned error code.                                                  |
|           | er                                          | <ul><li> <u>0</u>: Succeed.</li><li> Non-zero value: Failed</li></ul> |
| errmsg    | Strin<br>g                                  | Returned message.  • success: Succeed.  • success: Failed             |
| data      | Array<br>< <u>Ext</u><br>_ <u>Sign</u><br>> | • FAILORE. Failed.<br>Linkus SDK login signatures for extensions.     |

Ext\_Sign

| Parameter | Туре   | Description                             |
|-----------|--------|-----------------------------------------|
| sign      | String | Extension's Linkus SDK login signature. |

#### **Response example**

```
HTTP/1.1 200 OK
{
    "errcode": 0,
    "errmsg": "SUCCESS",
    "data":{
        "sign": "ueb3rfcpsiS8FxFUZMpZAO86mbrKmVn3kf0Q9R8"
    }
}
```

### Result

The third-party application server has obtained the Linkus SDK login signature for initializing 'Linkus SDK for Windows'. The login signature will be automatically returned to the third-party application client, and passed to 'Linkus SDK for Windows'.

### What to do next

Use the login signature for authentication to <u>integrate and initialize 'Linkus SDK for Windows</u> <u>Core'</u>.

# Linkus SDK for Windows Core

## Integrate Linkus SDK for Windows Core

**Linkus SDK for Windows Core** provides core call functionalities without UI components. This topic describes how to integrate **Linkus SDK for Windows Core** with your Windows project.

### Prerequisites

- You have enabled Linkus SDK on Yeastar P-Series Cloud Edition.
- You have obtained the Linkus SDK login signature.

### Demo and Source code

Before the integration, we recommend that you try out the <u>React Demo of 'Linkus SDK for</u> <u>Windows Core'</u>, and review the <u>source code</u> to have an overview of the framework and workflow of 'Linkus SDK for Windows Core'.

#### Supported module formats

'Linkus SDK for Windows Core' supports 4 module formats: **UMD**, **CJS**, **ESM**, and **IIFE**. You can choose a module format according to your needs.

### Note:

If you prefer a smaller SDK bundle size or your Windows projects support **ESM**, we recommend that you import the **ESM** module.

### Step 1. Import 'Linkus SDK for Windows Core'

- 1. Go to the <u>GitHub Repository of 'Linkus SDK for Windows Core'</u>, and download 'Linkus SDK for Windows Core'.
- 2. Use either of the following methods to import 'Linkus SDK for Windows Core' to your project.
  - Use **npm** to install 'Linkus SDK for Windows Core'

npm install ys-webrtc-sdk-core

• Use script to import 'Linkus SDK for Windows Core'

```
<script src="./ys-webrtc.umd.js"></script>
```

#### Step 2. Initialize 'Linkus SDK for Windows Core'

Use the **init** method to initialize 'Linkus SDK for Windows Core'. After successful initialization, 2 instantiated Operator objects **PBXOperator** and **PhoneOperator**, and a method **destroy** are returned.

| Name          | Туре   | Description                                                                                                    |  |
|---------------|--------|----------------------------------------------------------------------------------------------------|--|
| PBXOperator   | Object | This object contains methods and attributes related to the PBX, such as querying CDR records, logging out of user account, and more. |  |
| PhoneOperator | Object | This object contains methods and attributes related to calls, such making a call, answering a call, ending a call, and more.         |  |
| destroy       | Method | This method is used to destroy 'Linkus SDK for Windows Core'.                                                                        |  |

### Method

```
init({
    params //Refer to the following table for specific parameter
s
})
```

### Parameters

| Parameter                | Туре                                                       | Requir<br>ed | Description                                                                                                    |
|--------------------------|------------------------------------------------------------|--------------|----------------------------------------------------------------------------------------------------|
| username                 | string                                                     | Yes          | Email address.                                                                                                    |
| secret                   | string                                                     | Yes          | Linkus SDK login signature.                                                                                                    |
| pbxURL                   | URL  <br>string                                            | Yes          | The URL for accessing your PBX system,<br>including the transfer protocol and the<br>corresponding port number.<br>For example,<br>https://yeastardocs.example.yeastarcloud.<br>com. |
| enableLog                | boolean                                                    | No           | Whether to enable log output and report error<br>logs to PBX.<br>Valid value:<br>• true: Enable<br>• false: Disable<br>Note:<br>This feature is enabled by default.                  |
| reRegistryPho<br>neTimes | number                                                     | No           | Define the number of retry attempts for SIP<br>UA (User Agent) registration. By default, it is<br>unlimited.                                                                         |
| userAgent                | WebPC"  <br>"WebClien<br>t                                 | No           | The User Agent in Asterisk, which indicates the type of Linkus client. The default value is <b>WebClient</b> .                                                                       |
| devicelds                | { camerald<br>?: string;<br>microphon<br>eld?:<br>string;} | No           | Define the IDs of the audio and video<br>input devices, including the camera ID and<br>microphone ID.                                                                                |
| disableCallWa<br>iting   | boolean                                                    | No           | Whether to disable call waiting.<br><b>Valid value</b> :                                                                                                    |

| Parameter | Туре | Requir<br>ed | Description                                                                                                    |
|-----------|------|--------------|----------------------------------------------------------------------------------------------------|
|           |      |              | • true: Disable call waiting.                                                                                                    |
|           |      |              | The call waiting time set on PBX will<br>NOT take effect and the PBX only<br>handles a single call.<br>• false: Enable call waiting. |

#### Sample code

• Use npm to install and initialize 'Linkus SDK for Windows Core'.

```
import { init, on } from 'ys-webrtc-sdk-core';
init({
    username: '1000',
    secret: 'sdkshajgllliiaggskjhf',
    pbxURL: 'https://yeastardocs.example.yeastarcloud.com'
})
    .then((operator) => {
      // Obtain the 'PhoneOperator' instance, 'PBXOperator'
instance, and 'destroy' method
      const { phone, pbx, destroy } = operator;
    })
    .catch((error) => {
      console.log(error);
    });
```

• Use script to import and initialize 'Linkus SDK for Windows Core'.

```
<script src="./ys-webrtc.umd.js"></script>
<script>
    // After successful import, initialize 'Linkus SDK for We
b Core' using the 'YSWebRTC' object
YSWebRTC.init({
    username: '1000',
    secret: 'sdkshajgllliiaggskjhf',
    pbxURL: 'https://yeastardocs.example.yeastarcloud.com',
    })
    .then((operator) => {
      // Obtain the 'PhoneOperator' instance, 'PBXOperator'
instance, and 'destroy' method
      const { phone, pbx, destroy } = operator;
    })
    .catch((error) => {
    // Const { phone, pbx, destroy } = operator;
    })
    .catch((error) => {
    // Const { phone, pbx, destroy } = operator;
    })
    .catch((error) => {
    // Const { phone, pbx, destroy } = operator;
    })
    .catch(error) => {
    // Const { phone, pbx, destroy } = operator;
    })
    .catch(error) => {
    // Const { phone, pbx, destroy } = operator;
    })
    .catch(error) => {
    // Const { phone, pbx, destroy } = operator;
    })
    .catch(error) => {
    // Const { phone, pbx, destroy } = operator;
    })
    .catch(error) => {
    // Const { phone, pbx, destroy } = operator;
    })
    // Const { phone, pbx, destroy } = operator;
    })
    .catch(error) => {
    // Const { phone, pbx, destroy } = operator;
    })
    // Const { phone, pbx, destroy } = operator;
    })
    .catch(error) => {
    // Const { phone, pbx, destroy } = operator;
    // Const { phone, pbx, destroy } = operator;
    // Const { phone, pbx, destroy } = operator;
    // Const { phone, pbx, destroy } = operator;
    // Const { phone, pbx, destroy } = operator;
    // Const { phone, pbx, destroy } = operator;
    // Const { phone, pbx, destroy } = operator;
    // Const { phone, pbx, destroy } = operator;
    // Const { phone, pbx, destroy } = operator;
    // Const { phone, pbx, destroy } = operator;
    // Const { phone, pbx, destroy } = operator;
    // Const { phone, pbx, destroy } = operator;
    // Const { phone, pbx, destroy } = operator;
    // Const { phone, pbx, destroy } = operator;
    // Const { phone, pbx, destroy } = ope
```

```
console.log(error);
});
</script>
```

#### **Related information**

Linkus SDK for Windows Core' Usage Example

### Use Linkus SDK for Windows Core

### 'Linkus SDK for Windows Core' Usage Example

The simplified sample codes below demonstrate the general workflow for making and receiving calls via 'Linkus SDK for Windows Core'.

```
import { init } from 'ys-webrtc-sdk-core';
init({
   username: '1000',
   secret: 'sdkshajgllliiaggskjhf',
   pbxURL: 'https://yeastardocs.example.yeastarcloud.com'
})
    .then(operator => {
        // Obtain the 'PhoneOperator' instance, 'PBXOperator' instance, and
 'destroy' method.
       const { phone, pbx, destroy } = operator;
        // Create an RTC instance.
        phone.on('newRTCSession', ({callId,session})=>{
            const {status} = session
            // Listen for events in the session.
            session.on('confirmed', {callId,session})=>{
                // A call is successfully connected, the
 'session.status.callStatus' changes to 'talking'.
                // Update the user interface, start the call timer.
            })
        })
        // Listen for the 'startSession' events.
        phone.on('startSession',({callId,session})=>{
            const {status} = session
            if(status.communicationType === 'outbound') {
                // Outbound call.
```

```
// Update the user interface to display 'Calling',
indicating that the callee side is ringing.
           }else{
               // Inbound call.
               // Update the user interface to display 'Connecting'.
           }
       });
       // Listen for Incoming call events.
       phone.on('incoming', (callId, session) => {
           const {status} = session
           // Pop up an incoming call dialog, displaying the caller's
phone number and name.
           // ...
           // Click the 'Answer' button to trigger the 'answer' method and
the 'startSession' event.
           phone.answer(status.number);
       });
       // After listening for events, start registering the SIP UA.
       phone.start();
       // ...
       // Click the 'Call' button to call 1001.
       phone.call('1001')
   })
   .catch(error => {
       console.log(error);
   });
```

# **PBX Features (PBXOperator)**

The **PBXOperator** is used to implement PBX-related features, such as querying CDR records and logging out. This topic describes the attributes, methods, and events related to PBX features (PBXOperator object).

### Attributes

| Attribute | Туре   | Description                         |
|-----------|--------|-------------------------------------|
| username  | string | Username (email address)            |
| secret    | string | Login signature requested from PBX. |

| Attribute           | Туре          | Description                                                                                     |  |  |  |
|---------------------|---------------|-------------------------------------------------------------------------------------------------|--|--|--|
| token               | string        | The access token requested from PBX.                                                            |  |  |  |
| url                 | URL           | The URL for accessing your PBX system.                                                          |  |  |  |
| socket              | WebSocke<br>t | The socket instance for monitoring PBX status changes and receiving notifications in real-time. |  |  |  |
| extensionNumbe<br>r | string        | Extension number.                                                                               |  |  |  |
| extensionId         | string        | Extension ID.                                                                                   |  |  |  |
| extensionName       | string        | Extension name.                                                                                 |  |  |  |

### Methods

#### **Methods overview**

- Initialization
- Listen for events
- Query CDR records
- Log out
- Destroy the PBXOperator object

### Initialization

The initialization method is used within Linkus SDK Core.

#### Note:

After successful initialization, any subsequent calls to this method will be invalid and a response Promise.reject will be returned.

| Method          | <pre>init()</pre>         |  |
|-----------------|---------------------------|--|
| Parameters      | Null.                     |  |
| Return<br>value | Promise <result></result> |  |

#### Listen for events

| Method     | on(eventName, listener)                                                              |
|------------|--------------------------------------------------------------------------------------|
| Parameters | <ul> <li>eventName: The event name.</li> <li>listener: Callback function.</li> </ul> |

| Ret<br>valu                                                        | urn<br>Je | Null. |  |
|--------------------------------------------------------------------|-----------|-------|--|
|                                                                    | Note:     |       |  |
| For more information about the events that you can listen for, see |           |       |  |
|                                                                    | Events.   |       |  |

# Query CDR records

| Method                      | cdrQuery(params)                                                                                                    |  |
|-----------------------------|----------------------------------------------------------------------------------------------------|--|
| Parameters                  | <pre>params: {     page: number; //Required, define which page is displayed.     size: number; //Required, define how many records per page.     status?: number; // Optional, specify the call type. 0: All; 1: Inbound ca     sortBy: 'time'   'id'; //Required, define the sorting field.     orderBy?: 'desc'   'asc'; //Optional, define the display order.     filter?: string   null; //Optional, define the filtering criteria. }</pre>                                                                                                    |  |
| Return value                | Promise                                                                                                    |  |
| Return value<br>description | <pre>{     errcode: 0,     errmsg: "SUCCESS",     personal_cdr_list: [ //CDR list     {         id: 2546, //The sequence number of the record.         date: "Today", //The date when the call was made or received.         time: "17:21:39", //The time when the call was made or received.         timestamp: 1686561699, //The timestamp of the time when the call w         number: "1011", // Caller number         number_type: "extension information         ext_id: 25, //Extension ID         ext_num: "1011", //Extension number         caller_id_name: "cwt1011", //Extension name         photo: "", // Profile image ID         status: 0, // Online status of the extension presence status         presence_information: "",         first_name: "wt1011", //First name         last_name: "c", //Last name         email_addr: "", //Kmail address         mobile_number: "", //Mobile number         enb_vm: 0, //Whether the voicemail is enabled.         vm_total_count: 0, //The total number of unread voicemail mese         visable: 0,     } } </pre> |  |

```
im_id: "xxxxx",
                org_list_info: "",
                is_favorite: 0,
               title: "" //Job title
            },
            status: 3, //Call type. 0: All; 1: Inbound call; 2: Missed call; 3
            talk_duration: 3, //The time between the call answered and the cal
            call_type: "Internal", // Communication type: 'Internal' or 'Exter
            uniqueid: "1686561699.137", // The unique ID of the CDR.
            disposition: "ANSWERED", // Call status: 'ANSWERED', 'NO ANSWER',
            dcontext: "DLPN_DialPlan1010",
            caller_id: "1011", // Caller number
            clid: "\"cwt1010\" <1010>"
        }
    ],
    total_number: 63, //The total number of the queried CDR.
}
```

#### Log out

| Method          | logout() |  |
|-----------------|----------|--|
| Parameters      | Null.    |  |
| Return<br>value | Promise  |  |

#### **Destroy the PBXOperator object**

| Method          | destroy() |
|-----------------|-----------|
| Parameters      | Null.     |
| Return<br>value | Null.     |

#### **Events**

#### Example code

```
pbx.on('eventName', (data) => {})
```

#### **Runtime error event**

| Event name           | runtimeError   |  |
|----------------------|----------------|--|
| Data                 | PBXResult      |  |
| Report<br>parameters | {<br>code: '', |  |

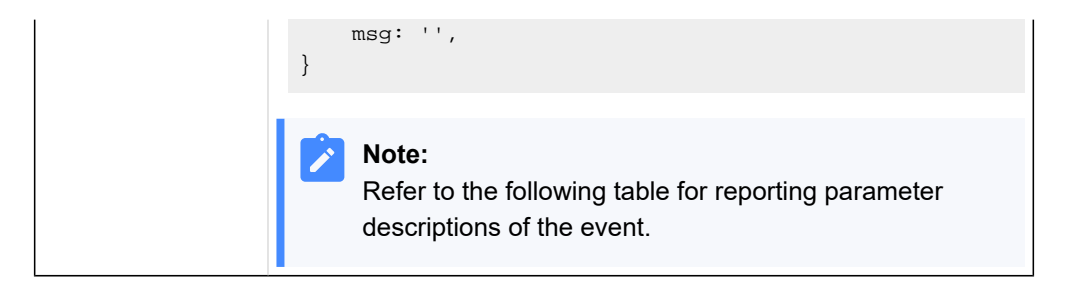

### **Report parameter description**

| code | msg                     | Description                            |
|------|-------------------------|----------------------------------------|
| -106 | LINKUS_DISABLED         | Linkus UC client is disabled.          |
| -107 | LOGGED_IN_ELSE<br>WHERE | The extension has logged in elsewhere. |
| -108 | EXTENSION_DELET<br>ED   | The extension has been deleted.        |
| -109 | RE_LOGIN                | The extension needs to log in again.   |
| -110 | SDK_PLAN_DISABL<br>ED   | PBX plan is NOT Ultimate Plan<br>(UP). |

### CDR changes event

When this event is triggered, you need to manually call the method to query CDR records.

| Event<br>name            | cdrChange                                                                                                    |
|--------------------------|----------------------------------------------------------------------------------------------------|
| Data                     | cdrNotifyData                                                                                                    |
| Report<br>parame<br>ters | <pre>{     ext_num: '1001',     personal_cdr: {         date:"", // The date when the call was made or     received.         time:"", // The time when the call was made or     received.         timestamp: 1693201380, // The timestamp of the time     when the call was made or received. Accurate to the second.         number: "1001",         talk_duration:0 // The time between the call answered     and the call ended.     } }</pre> |

# Call Features (PhoneOperator)

The **PhoneOperator** object is used for managing calls. Each call is cached through the sessions attribute, which is a map containing different call instances (Map<string, Session>), and each call instance is represented as a Session. This topic describes the attributes, methods, and events related to call features (PhoneOperator object).

### Attributes

| Attributes               | Туре                                            | Description                                                                                                    |
|--------------------------|-------------------------------------------------|----------------------------------------------------------------------------------------------------|
| currentSessionID         | string                                          | ID of the current call (Session).                                                                                                    |
| reRegistryPhoneTi<br>mes | number                                          | Define the number of retry attempts for SIP UA (User Agent) registration.                                                                                              |
| devicelds                | { camerald?: string; microphoneld?:<br>string;} | IDs of the audio and video input<br>devices, including the camera ID and<br>microphone ID.                                                                             |
| sessions                 | Map <string, session=""></string,>              | Caching $Map$ object for calls (Session), with the callId as the key.                                                                                                  |
| currentSession           | Session                                         | Current call.                                                                                                    |
| isRegistered             | boolean                                         | Whether the SIP UA registration is successful.                                                                                                    |
| recordPermissions        | number                                          | Call recording permission:<br>• 0: No permission<br>• 1: Permission to pause / resume<br>call recording<br>• 2: Permission to start / pause /<br>resume call recording |
| incomingList             | session[]                                       | The list of the incoming calls.                                                                                                    |
| isMaxCall                | boolean                                         | Whether the maximum number of concurrent calls has been reached.                                                                                                    |

### Methods

#### **Methods overview**

| Listen for events     Perform an <u>attended</u> transfer |
|-----------------------------------------------------------|
|-----------------------------------------------------------|

| • <u>Start registering</u><br><u>SIP UA</u> | • <u>Hold a call</u>     | <u>Disconnect the SIP UA</u> <u>registration</u>                   |
|---------------------------------------------|--------------------------|--------------------------------------------------------------------|
| • <u>Re-register SIP</u><br><u>UA</u>       | • <u>Resume a call</u>   | <u>Retrieve all the calls</u> (sessions attribute)                 |
| • <u>Make a call</u>                        | <u>Send DTMF</u>         | <u>Set the current call</u> <u>(currentSession)</u>                |
| • <u>Reject a call</u>                      | • <u>Mute a call</u>     | <u>Retrieve the current call</u> <u>(currentSession)</u>           |
| • <u>Answer a call</u>                      | • <u>Unmute a call</u>   | <u>Update the static properties</u> <u>of Session</u>              |
| • <u>Hang up a call</u>                     | • <u>Start recording</u> | <ul> <li><u>Destroy PhoneOperator</u><br/><u>object</u></li> </ul> |
| • <u>Perform a blind</u><br><u>transfer</u> | Pause recording          |                                                                    |

#### Listen for events

| Method          | <pre>on(eventName:string,listener: (args: any[]) =&gt; void)</pre>                   |
|-----------------|--------------------------------------------------------------------------------------|
| Parameters      | <ul> <li>eventName: The event name.</li> <li>listener: Callback function.</li> </ul> |
| Return<br>value | Null.                                                                                |

#### Note:

For more information about the events that you can listen for, see <u>Events</u>.

#### Start registering SIP UA

After a successful SIP UA registration, users can make and receive calls.

#### Note:

You need to listen for desired events before registering SIP UA. Otherwise, some events may be missed.

| Method     | start() |
|------------|---------|
| Parameters | Null.   |

| Return | Null. |
|--------|-------|
| value  |       |

### **Re-register SIP UA**

### Note:

To avoid unexpected situations, use this method ONLY within the **PhoneOperator** object.

| Method          | <pre>reRegister(authorizationUser: string, hal: string)</pre> |
|-----------------|---------------------------------------------------------------|
| Parameters      | • authorizationUser: User name.<br>• hal: Password.           |
| Return<br>value | this                                                          |

### Make a call

| Method       | <pre>call(number: string, option?: CallOptions, transferId?:<br/>string)</pre>                                                                                        |
|--------------|----------------------------------------------------------------------------------------------------|
| Parameters   | <ul> <li>number: Callee number.</li> <li>option: Optional. Specify userMedia constraints.</li> <li>transferId: Optional. ID of the attended transfer call.</li> </ul> |
|              | Note:<br>If there is a value for transferId, it indicates that this<br>is an attended transfer call, which is an asynchronous<br>function.                            |
| Return value | Promise <result></result>                                                                                                    |

### Reject a call

| Method               | reject(callId: string)             |
|----------------------|------------------------------------|
| Parameters           | callId: The unique ID of the call. |
| Return value<br>type | boolean                            |

#### Answer a call

| Method          | answer(callId: string, option?: CallOptions)                                                                     |
|-----------------|----------------------------------------------------------------------------------------------------|
| Parameters      | <ul> <li>callId: The unique ID of the call.</li> <li>option: Optional. Specify userMedia constraints.</li> </ul> |
| Return<br>value | Promise <result></result>                                                                                        |

## Hang up a call

| Method               | hangup(callId: string)             |
|----------------------|------------------------------------|
| Parameters           | callId: The unique ID of the call. |
| Return value<br>type | boolean                            |

### Perform a blind transfer

| Method               | <pre>blindTransfer(callId: string, number: string)</pre>                                                   |
|----------------------|----------------------------------------------------------------------------------------------------|
| Parameters           | <ul> <li>callId: The unique ID of the call.</li> <li>number: The number of the transfer target.</li> </ul> |
| Return value<br>type | boolean                                                                                                    |

### Perform an attended transfer

| Method               | <pre>attendedTransfer(callId: string, number: string)</pre>                                                |
|----------------------|----------------------------------------------------------------------------------------------------|
| Parameters           | <ul> <li>callId: The unique ID of the call.</li> <li>number: The number of the transfer target.</li> </ul> |
| Return value<br>type | boolean                                                                                                    |

### Hold a call

| Method               | hold(callId: string)               |
|----------------------|------------------------------------|
| Parameters           | callId: The unique ID of the call. |
| Return value<br>type | boolean                            |

### Resume a call

| Method               | unhold(callId: string)             |
|----------------------|------------------------------------|
| Parameters           | callId: The unique ID of the call. |
| Return value<br>type | boolean                            |

### Send DTMF

| Method               | <pre>dtmf(callId: string, dtmf: string)</pre>                                                |
|----------------------|----------------------------------------------------------------------------------------------|
| Parameters           | <ul> <li>callId: The unique ID of the call.</li> <li>dtmf: String (0123456789*#).</li> </ul> |
| Return value<br>type | boolean                                                                                      |

### Mute a call

| Method               | <pre>mute(callId: string)</pre>    |
|----------------------|------------------------------------|
| Parameters           | callId: The unique ID of the call. |
| Return value<br>type | boolean                            |

### Unmute a call

| Method               | unmute(callId: string)             |
|----------------------|------------------------------------|
| Parameters           | callId: The unique ID of the call. |
| Return value<br>type | boolean                            |

## Start recording

| Method               | <pre>startRecord(callId: string)</pre> |
|----------------------|----------------------------------------|
| Parameters           | callId: The unique ID of the call.     |
| Return value<br>type | boolean                                |

### Pause recording

| Parameters           | callId: The unique ID of the call. |
|----------------------|------------------------------------|
| Return value<br>type | boolean                            |

#### Terminate a call

| Method               | <pre>terminate(callId: string, type: 'hangup'   'reject'     'terminate' = 'terminate')</pre>    |  |
|----------------------|--------------------------------------------------------------------------------------------------|--|
| Parameter<br>s       | <ul> <li>callId: The unique ID of the call.</li> <li>type: Types of call termination.</li> </ul> |  |
| Return<br>value type | boolean                                                                                          |  |

#### **Disconnect the SIP UA registration**

| Method               | disconnect() |
|----------------------|--------------|
| Parameters           | Null.        |
| Return value<br>type | boolean      |

### Retrieve all the calls (sessions attribute)

Retrieve the sessions attribute and return them as an array.

| Method               | getSession() |
|----------------------|--------------|
| Parameters           | Null.        |
| Return value<br>type | boolean      |

#### Set the current call (currentSession)

| Method               | <pre>setCurrentSession(callId: string)</pre> |
|----------------------|----------------------------------------------|
| Parameters           | callId: The unique ID of the call.           |
| Return value<br>type | boolean                                      |

### Retrieve the current call (currentSession)

| Method getCurrentSession() |  |
|----------------------------|--|
|----------------------------|--|

| Parameters      | Null.   |
|-----------------|---------|
| Return<br>value | Session |

### Update the static properties of Session

| Method                  | <pre>setSessionStaticStatus(callId: string, staticStatus:<br/>Partial<staticcallstatus>, startManualModel?: boolean)</staticcallstatus></pre>                                                                                                    |
|-------------------------|----------------------------------------------------------------------------------------------------|
| Param<br>eters          | <ul> <li>callId: The unique ID of the call.</li> <li>staticStatus: The static properties of Session include name, avatar, and company.</li> <li>startManualModel: Optional. Whether to enable manual mode. If enabled, the static properties will NOT be automatically updated.</li> </ul> |
| Return<br>value<br>type | boolean                                                                                                    |

#### **Destroy PhoneOperator object**

This method will cancel all the event subscriptions, stop the SIP UA instance, and delete all the sessions.

| Method          | destroy() |
|-----------------|-----------|
| Parameters      | Null.     |
| Return<br>value | Null.     |

### **Events**

| Event Name         | Description                                  | Report Parameter                                             |
|--------------------|----------------------------------------------|--------------------------------------------------------------|
| connected          | Connected to the SIP service.                | Null                                                         |
| disconnected       | Disconnected the SIP service.                | Null                                                         |
| registered         | SIP UA registration succeeded.               | Null                                                         |
| registrationFailed | SIP UA registration failed.                  | • code: number: Error code.<br>• msg: string: Error message. |
| newRTCSession      | A new call instance<br>(Session) is created. | • callId: string: The unique ID of the call.                 |

| Event Name                  | Description                                                                       | Report Parameter                                                                                                    |
|-----------------------------|-----------------------------------------------------------------------------------|----------------------------------------------------------------------------------------------------|
|                             |                                                                                   | • session: Session: The current call instance.                                                                                                    |
| incoming                    | There is an incoming call.                                                        | <ul> <li>callId: string: The unique ID of the call.</li> <li>session: Session: The current call instance.</li> </ul>                                            |
| startSession                | A call instance (Session)<br>is added to the map that<br>stores calls (sessions). | <ul> <li>callId: string: The unique ID of the call.</li> <li>session: Session: The current call instance.</li> </ul>                                            |
| recordPermissionsCh<br>ange | The recording permission is changed.                                              | <ul> <li>0: No permission.</li> <li>1: Permission to pause / resume call recording.</li> <li>2: Permission to start / pause / resume call recording.</li> </ul> |
| deleteSession               | A call instance (Session) is deleted.                                             | <ul> <li>callId: string: The unique ID of the call.</li> <li>cause: string: Reason for deleting the call instance.</li> </ul>                                   |
| isRegisteredChange          | Whether the SIP UA registration status is changed.                                | <ul> <li>true: Registration status changed.</li> <li>false: Registration status did NOT change.</li> </ul>                                                      |

# Call Status and Call Features (Session)

The **Session** object is a call instance for managing call status and performing related operations during a call. This topic describes the attributes, methods, and events related to call status and call feature (Session object).

### Attributes

| Attributes   | Туре       | Description                                                                   |
|--------------|------------|-------------------------------------------------------------------------------|
| RTCSession   | RTCSession | Call instance.                                                                |
| callReport   | Report     | Call quality report.                                                          |
| status       | CallStatus | Call status, including name, number, profile image, status of call mute, etc. |
| incomingList | Session[]  | Incoming call array.                                                          |
| timer        | TimerType  | Call timer.                                                                   |

| Attributes   | Туре        | Description                                     |
|--------------|-------------|-------------------------------------------------|
| localStream  | MediaStream | Local stream with video track only, no audio.   |
| remoteStream | MediaStream | Remote stream with both audio and video tracks. |

### Method

### **Method Overview**

| • <u>Stop the call</u><br>timer      | <u>Perform an</u><br>attended transfer | <u>Start recording</u>                         |
|--------------------------------------|----------------------------------------|------------------------------------------------|
| • <u>Listen for</u><br><u>events</u> | • <u>Hold a call</u>                   | • Pause recording                              |
| • <u>Reject a call</u>               | • <u>Resume a call</u>                 | • <u>Terminate a call</u>                      |
| • Answer a call                      | Send DTMF                              | Update the call status                         |
| • <u>Hang up a call</u>              | • <u>Mute a call</u>                   | <u>Update the static</u> properties of Session |
| Perform a blind<br>transfer          | • <u>Unmute a call</u>                 | Destroy Session instance                       |

### Stop the call timer

| Method       | <pre>stopTimer()</pre> |
|--------------|------------------------|
| Parameters   | Null.                  |
| Return value | this                   |

#### Listen for events

| Method       | <pre>on(eventName:string,listener: (args: any[]) =&gt; void)</pre>                   |
|--------------|--------------------------------------------------------------------------------------|
| Parameters   | <ul> <li>eventName: The event name.</li> <li>listener: Callback function.</li> </ul> |
| Return value | Null.                                                                                |

### Note:

For more information about the events that you can listen for, see <u>Events</u>.

### Reject a call

1

This method is equivalent to the 'Reject a call' method of **PhoneOperator** object.

| Method               | reject() |
|----------------------|----------|
| Parameters           | Null.    |
| Return value<br>type | boolean  |

#### Answer a call

This method is equivalent to the 'Answer a call' method of **PhoneOperator** object.

| Method       | answer(option?: CallOptions)                     |
|--------------|--------------------------------------------------|
| Parameters   | option: Optional. Specify userMedia constraints. |
| Return value | Promise <result></result>                        |

#### Hang up a call

This method is equivalent to the 'Hang up a call' method of **PhoneOperator** object.

| Method               | hangup() |
|----------------------|----------|
| Parameters           | Null.    |
| Return value<br>type | boolean  |

#### Perform a blind transfer

This method is equivalent to the 'Perform a blind transfer' method of **Phone-Operator** object.

| Method               | blindTransfer(number: string)              |
|----------------------|--------------------------------------------|
| Parameters           | number: The number of the transfer target. |
| Return value<br>type | boolean                                    |

Perform an attended transfer

This method is equivalent to the 'Perform an attended transfer' method of **PhoneOperator** object.

| Method               | attendedTransfer(number: string)           |
|----------------------|--------------------------------------------|
| Parameters           | number: The number of the transfer target. |
| Return value<br>type | boolean                                    |

#### Hold a call

This method is equivalent to the 'Hold a call' method of **PhoneOperator** object.

| Method               | hold()  |
|----------------------|---------|
| Parameters           | Null.   |
| Return value<br>type | boolean |

#### Resume a call

This method is equivalent to the 'Resume a call' method of **PhoneOperator** object.

| Method               | unhold() |
|----------------------|----------|
| Parameters           | Null.    |
| Return value<br>type | boolean  |

#### Send DTMF

This method is equivalent to the 'Send DTMF' method of **PhoneOperator** object.

| Method               | dtmf(dtmf: string)          |
|----------------------|-----------------------------|
| Parameters           | dtmf: String (0123456789*#) |
| Return value<br>type | boolean                     |

Mute a call

This method is equivalent to the 'Mute a call' method of **PhoneOperator** object.

| Method               | <pre>mute()</pre> |
|----------------------|-------------------|
| Parameters           | Null.             |
| Return value<br>type | boolean           |

#### Unmute a call

This method is equivalent to the 'Unmute a call' method of **PhoneOperator** object.

| Method               | unmute() |
|----------------------|----------|
| Parameters           | Null.    |
| Return value<br>type | boolean  |

#### Start recording

This method is equivalent to the 'Start recording' method of **PhoneOperator** object.

| Method               | <pre>startRecord()</pre> |
|----------------------|--------------------------|
| Parameters           | Null.                    |
| Return value<br>type | boolean                  |

#### **Pause recording**

This method is equivalent to the 'Pause recording' method of **PhoneOperator** object.

| Method               | pauseRecord() |
|----------------------|---------------|
| Parameters           | Null.         |
| Return value<br>type | boolean       |

#### Terminate a call

This method is equivalent to the 'Terminate a call' method of **PhoneOperator** object.

| Method               | <pre>terminate(type: 'hangup'   'reject'   'terminate' =   'terminate')</pre> |
|----------------------|-------------------------------------------------------------------------------|
| Parameters           | type: Type of call termination.                                               |
| Return<br>value type | boolean                                                                       |

### Update the call status

| Method       | setStatus(status: Partial <callstatus>)</callstatus> |
|--------------|------------------------------------------------------|
| Parameters   | status: The call status object.                      |
| Return value | this                                                 |

### Update the static properties of Session

| Method          | <pre>setStaticStatus(staticStatus: Partial<staticcallstatus>,     startManualModel?: boolean)</staticcallstatus></pre>                                                                                                    |
|-----------------|----------------------------------------------------------------------------------------------------|
| Param<br>eters  | <ul> <li>staticStatus: The static properties of Session include name, avatar, and company.</li> <li>startManualModel: Optional. Whether to enable manual mode. If enabled, the static properties will NOT be automatically updated.</li> </ul> |
| Return<br>value | thi                                                                                                    |

#### **Destroy Session instance**

This method will cancel all the event subscriptions, and stop the RTCSession.

| Method          | destroy() |
|-----------------|-----------|
| Parameters      | Null.     |
| Return<br>value | Null.     |

### **Events**

| Event Name             | Description                                                                   | Report Parameter                                                                                                    |
|------------------------|-------------------------------------------------------------------------------|----------------------------------------------------------------------------------------------------|
| callReport             | The call quality report is updated, with a frequency of once every 3 seconds. | • callId: string: The unique ID of the call.<br>• callReport: Report: Call quality report.                                                                                    |
| streamAdded            | A media stream is added to the call.                                          | <ul> <li>callId: string: The unique ID of the call.</li> <li>communicationType: "outbound"   "inbound":<br/>Call type.</li> <li>stream: MediaStream: Media stream.</li> </ul> |
| ended                  | The call is ended.                                                            | <ul> <li>callId: string: The unique ID of the call.</li> <li>cause: string: Reason for ending the call.</li> </ul>                                                            |
| failed                 | Failed to make a call.                                                        | <ul> <li>callId: string: The unique ID of the call.</li> <li>cause: string: Reasons for the call failure.</li> <li>code: number: Error code.</li> </ul>                       |
| clientError            | Errors occurred on the client, resulting in the failure to make a call.       | <ul> <li>callId: string: The unique ID of the call.</li> <li>cause: string: Reason for the error.</li> </ul>                                                                  |
| reinvite               | The other party performed attended transfer during a call.                    | <ul> <li>callId: string: The unique ID of the call.</li> <li>session: Session: The current call instance.</li> </ul>                                                          |
| accepted               | Received the success<br>status response code <b>200</b><br><b>OK</b> .        | <ul> <li>callId: string: The unique ID of the call.</li> <li>session: Session: The current call instance.</li> </ul>                                                          |
| confirmed              | The session is confirmed (received the response of <b>ACK packet</b> ).       | <ul> <li>callId: string: The unique ID of the call.</li> <li>session: Session: The current call instance.</li> </ul>                                                          |
| statusChange           | Call status is changed.                                                       | <ul> <li>newStatus: New call status.</li> <li>oldStatus: Previous call status.</li> </ul>                                                                                     |
| staticStatusCha<br>nge | The static properties of the call is changed.                                 | <ul> <li>newStatus: New static properties.</li> <li>oldStatus: Previous static properties.</li> </ul>                                                                         |

# Return Result (Result)

This topic introduces the structure and the subclasses of the 'Linkus SDK for Windows Core' return result (Result object).

### **Background information**

**Result structure** 

```
{
    code: '',
    msg: '',
}
```

#### **Result subclass**

| Subclass            | Description                                         | Code Range                                                                             |
|---------------------|-----------------------------------------------------|----------------------------------------------------------------------------------------|
| <u>CommonResult</u> | Common return result.                               | <ul> <li>Success code: 0<br/>to 99</li> <li>Error code: -1 to<br/>-99</li> </ul>       |
| PBXResult           | Return results related to the PBXOperator object.   | <ul> <li>Success code:<br/>100 to 199</li> <li>Error code: -100<br/>to -199</li> </ul> |
| <u>PhoneResult</u>  | Return results related to the PhoneOperator object. | <ul> <li>Success code:<br/>200 to 299</li> <li>Error code: -200<br/>to -299</li> </ul> |

### CommonResult

### Error codes (COMMON\_ERROR)

| code | msg                    | Description                                        |
|------|------------------------|----------------------------------------------------|
| -1   | UNKNOWN_ERROR          | Unknown error.                                     |
| -2   | INVALID_PBX_URL        | Invalid PBX URL.                                   |
| -3   | PBX_URL_NOT_HTTPS      | The transfer protocol of the PBX URL is not HTTPS. |
| -4   | GET_PRODUCT_FAILE<br>D | Failed to retrieve the PRODUCT interface of PBX .  |

### Success code (COMMON\_SUCCESS)

| code | msg     | Description |
|------|---------|-------------|
| 0    | SUCCESS | Success.    |

### **PBXResult**

Error codes (PBX\_ERROR)

| code | msg                             | Description                                                                   |
|------|---------------------------------|-------------------------------------------------------------------------------|
| -100 | UNKNOWN_ERROR                   | Unknown error.                                                                |
| -101 | REGISTRY_FAILED                 | SIP UA registration failed.                                                   |
| -102 | PBX_NETWORK_ERROR               | API request failed due to the network error on the client-side.               |
| -103 | PBX_API_ERROR                   | API request failed due to the server-side error.                              |
| -104 | GET_PERSONAL_NOT_FOUND_<br>DATA | PBX did NOT return extension information.                                     |
| -105 | PBX_ALREADY_INITIALIZED         | The PBX object has already been initialized and can NOT be initialized again. |
| -106 | LINKUS_DISABLED                 | Linkus UC client is disabled.                                                 |
| -107 | LOGGED_IN_ELSEWHERE             | This extension has logged in elsewhere.                                       |
| -108 | EXTENSION_DELETED               | The extension has been deleted.                                               |
| -109 | RE_LOGIN                        | The extension needs to log in again.                                          |
| -110 | SDK_PLAN_DISABLED               | PBX plan is not Ultimate Plan (UP).                                           |

## Success code (PBX\_SUCCESS)

| code | msg     | Description |
|------|---------|-------------|
| 100  | SUCCESS | Success.    |

### PhoneResult

### Error codes (PHONE\_ERROR)

| code | msg                                        | Description                                                                |
|------|--------------------------------------------|----------------------------------------------------------------------------|
| -200 | UNKNOWN_ERROR                              | Unknown error.                                                             |
| -201 | REGISTRY_FAILED                            | SIP UA registration failed.                                                |
| -202 | GET_AGREE_CHROME_USER<br>_MEDIA_ROLE_ERROR | Failed to retrieve media stream (Browser authorization is not granted).    |
| -203 | GET_LOCAL_STREAM_ERRO<br>R                 | Failed to retrieve local media stream.                                     |
| -204 | RE_REGISTRY_MAX_LIMIT_TI<br>MES            | Reached the maximum number of the allowed SIP UA re-registration attempts. |

| code | msg                                | Description                                                   |
|------|------------------------------------|---------------------------------------------------------------|
| -205 | MAX_LIMIT_CALL                     | Reached the maximum number of concurrent calls.               |
| -206 | GET_LOCAL_MEDIA_INFO_ER<br>ROR     | Failed to access local media device.                          |
| -207 | ATTENDED_PARENT_NOT_FO<br>UND      | Failed to find the parent call of the attended transfer call. |
| -208 | CALL_TOO_MANY_TIMES                | Reached the limit of outgoing calls within one second.        |
| -209 | INVALID_NUMBER                     | Invalid number.                                               |
| -210 | CURRENT_CALL_HAS_NOT_C<br>ONNECTED | There is currently an unconnected call.                       |
| -211 | NOT_FOUND_CALL_ID                  | Failed to find the call ID.                                   |
| -290 | NOT_FOUND_AUDIO_INPUT_<br>DEVICE   | Failed to find the audio input device.                        |
| -291 | NOT_FOUND_VIDEO_INPUT_<br>DEVICE   | Failed to find the video input device.                        |

#### Success code

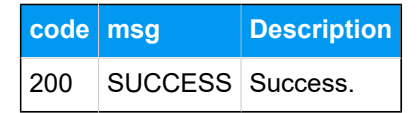

# Types and Interface of other Objects

This topic introduces the types and interface of other objects used by 'Linkus SDK for Windows Core'.

### **Report object**

Call quality report object.

```
interface Report {
    lksTimestamp: string; // The timestamp of the time when the call was
made or received.
    lksDate: string; // The time when the call was made or received. Time
format: YYYY-MM-DD hh:mm:ss
    callId: string; // The unique ID of the call.
    extension: string; // Extension number.
    iceResult: string; // The ICE candidate type. local: host; public:
    srflx or prflx; turn: relay.
```

lksNetworkType: string; // Network type.

lksDeviceType: string; // The client type. Currently only Web client is
available.

lksDuration: string; // Correspond to the 'totalSamplesDuration'
attribute.

lksAudioCodec: string; // Audio codec.

lksAudioRx: string; // The audio packets received that correspond to the 'packetsReceived' attribute.

lksAudioRxLost: string; // The audio packet loss rate that corresponds to the 'packetsLost' attribute. Formula: lksAudioRxLost=(packetsLost / (packetsLost + packetsReceived)).toFixed(6).

lksAudioRxMaxjitter: string; // The maximum audio jitter on the receiver.

lksAudioRxAvgjitter: string; // The average audio jitter that corresponds to "Jitter\*1000".

lksAudioTx: string; // The audio packet sent.

lksAudioTxLost: string; // Audio packet loss rate on the sender. lksAudioTxMaxjitter: string; // The maximum audio jitter on the sender. lksAudioTxAvgjitter: string; // The average audio jitter on the sender. lksVideoCodec: string; // Video codec

lksVideoRx: string; // The video packet received.

lksVideoRxLost: string; // The video packet loss rate that corresponds to the 'packetsLost' attribute. Formula: lksVideoRxLost=(packetsLost / (packetsLost + packetsReceived)).toFixed(6).

```
lksVideoRxMaxjitter: string; //The maximum video jitter on the
receiver.
```

```
<code>lksVideoRxAvgjitter: string; // The average video jitter on the receiver.</code>
```

lksVideoTx: string; // The video packet sent. lksVideoTxLost: string; // Video packet loss rate on the sender. lksVideoTxMaxjitter: string; // The maximum video jitter on the sender. lksVideoTxAvgjitter: string; // The average video jitter on the sender.

}

#### StaticCallStatus object

Static properties of a call.

```
interface StaticCallStatus {
    name: string; // Caller name
    avatar: string; // Profile image
    company: string; // Company name
}
```
#### **CallStatus object**

The call status object.

```
interface CallStatus extends StaticCallStatus{
    number: string; // Phone number or extension number.
    callId: string; // The unique ID of the call.
    communicationType: 'outbound' | 'inbound'; // Call type
    isVideo: boolean; //Whether it is a video call.
   isRing: boolean;
   isHold: boolean;
   isMute: boolean;
   callStatus: 'ringing' | 'calling' | 'talking' | 'connecting';
   callStartTime: number; // The time when the call is answered.
   recordStatus: 'stop' | 'recording' | 'pause'; // Recording status.
 stop: Not in recording; recording: Recording,; pause: Recording is paused.
    isTransfer: boolean; // Whether it is an attended transfer call.
    transferParent?: TransferParentType; // When it's an attended transfer
call, specify the parent call.
   isConference: boolean; // Whether it is an audio conference call.
}
type TransferParentType = {
    // Parent call in the attended transfer call.
    callId: string; // The unique ID of the call.
   avatar: string; // Profile image.
   name: string; // Name of the transfer target.
   number: string; // Number of the transfer target.
   callDuration: number; // The time between the call answered and the
call ended.
   holdDuration: number; // The duration of the call being held.
```

#### TimerType type

Types of call timing.

```
type TimerType = {
    ringDuration: number; // The time between the call started and the call
answered.
    callingDuration: number; // The time between the call dialed and the
    call answered.
    callDuration: number; // The time between the call answered and the
    call ended.
    holdDuration: number; // The duration of the call being held.
}
```

## **Tone Resource**

This topic introduces the tone resources provided by 'Linkus SDK for Windows Core' and the usage methods.

### **Background information**

The **assets** directory of 'Linkus SDK for Windows Core' project files contains tone resources in the following forms:

- Original audio files: Stored in the sounds folder.
- base64-encoded strings: Stored in the sound.js file.

Refer to the following table for the available tone resources.

| Name        | Description            | Name      | Description   |
|-------------|------------------------|-----------|---------------|
| Ring        | Incoming call ringtone | DTMF04    | Keypad 4 tone |
| Callend     | Call end tone          | DTMF05    | Keypad 5 tone |
| Callwaiting | Call waiting tone      | DTMF06    | Keypad 6 tone |
| ringback    | Ringback tone          | DTMF07    | Keypad 7 tone |
| DTMF00      | Keypad 0 tone          | DTMF08    | Keypad 8 tone |
| DTMF01      | Keypad 1 tone          | DTMF09    | Keypad 9 tone |
| DTMF02      | Keypad 2 tone          | DTMFStar  | Keypad * tone |
| DTMF03      | Keypad 3 tone          | DTMFPound | Keypad # tone |

#### Use tone resources

'Linkus SDK for Windows Core' supports to use tone resources in the following methods:

- Use the original audio files of tone resources.
- Use the base64-encoded strings of the tone resources, as shown in the sample code below.

```
import sounds from '/assets/sounds';
const { Ring, Callend } = sounds;
const audio = new Audio(Ring);
audio.play();
// Change the value of "audio.src" to play different tones.
audio.src = Callend;
audio.play();
```

## Linkus SDK for Windows UI

## Integrate Linkus SDK for Windows UI

**Linkus SDK for Windows UI** provides a pre-integrated UI component that requires no additional coding, you can integrate it with your Web projects to implement call functionalities with a user interface based on the integration of 'Linkus SDK for Windows Core'.

### Prerequisites

- You have obtained the Linkus SDK login signature.
- You have integrated 'Linkus SDK for Windows Core'.

#### Step 1. Import 'Linkus SDK for Windows UI'

- 1. Go to the <u>GitHub Repository of 'Linkus SDK for Windows UI'</u>, and download 'Linkus SDK for Windows UI'.
- 2. Use either of the following methods to import 'Linkus SDK for Windows UI' to your project.
  - Use npm to install 'Linkus SDK for Windows UI'

npm install ys-webrtc-sdk-ui --save

• Use script to import 'Linkus SDK for Windows UI'

<script src="./ys-webrtc-sdk-ui.js"></script>

#### Step 2. Initialize 'Linkus SDK for Windows UI'

Use the init method to initialize 'Linkus SDK for Windows UI' and render the UI components.

#### Method

```
init (container,{rtcOption})
```

#### Parameters

- container: Used to render UI components, and the data type is HTM-LElement.
- rtcOption: Initialization options. Refer to the following table for specific parameters.

| Parameter                   | Туре                                                       | Requi<br>red | Description                                                                                                    |
|-----------------------------|------------------------------------------------------------|--------------|----------------------------------------------------------------------------------------------------|
| username                    | string                                                     | Yes          | Email address.                                                                                                    |
| secret                      | string                                                     | Yes          | Linkus SDK login signature.                                                                                                    |
| pbxURL                      | URL   string                                               | Yes          | The URL for accessing your<br>PBX system, including the<br>transfer protocol and the<br>corresponding port number.<br>For example,<br>https://yeastardocs.example.<br>yeastarcloud.com. |
| enableLog                   | boolean                                                    | No           | Whether to enable log output<br>and report error logs to PBX.<br>Valid value:<br>• true: Enable<br>• false: Disable<br>Note:<br>This feature is enabled<br>by default.                  |
| reRegistryPhoneT<br>imes    | number                                                     | No           | Define the number of retry<br>attempts for SIP UA (User<br>Agent) registration. By default, it<br>is unlimited.                                                                         |
| devicelds                   | { camerald?:<br>string;<br>microphoneld?:<br>string;}      | No           | Define the IDs of the audio and<br>video input devices, including<br>the camera ID and microphone<br>ID.                                                                                |
| incomingOption              | { style?:<br>React.CSSProp<br>erties; class?:<br>string; } | No           | Adjust the styling of the <b>incoming call</b> component.                                                                                                    |
| dialPanelOption             | { style?:<br>React.CSSProp<br>erties; class?:<br>string; } | No           | Adjust the styling of the <b>dialpad</b> component.                                                                                                    |
| sessionOption               | SessionOption                                              | No           | Adjust the position and size of the <b>call window</b> component.                                                                                                    |
| hiddenIncomingC<br>omponent | boolean                                                    | No           | Hide the <b>incoming call</b> component.                                                                                                    |

| Parameter                    | Туре                                                                         | Requi<br>red | Description                                                                                                    |
|------------------------------|------------------------------------------------------------------------------|--------------|----------------------------------------------------------------------------------------------------|
| hiddenDialPanelC<br>omponent | boolean                                                                      | No           | Hide the <b>dialpad</b> component.                                                                                                    |
| disableCallWaitin<br>g       | boolean                                                                      | No           | Whether to disable call waiting.<br>Valid value:<br>• true: Disable call<br>waiting.                                                       |
|                              |                                                                              |              | The call waiting time set<br>on PBX will NOT take<br>effect and the PBX only<br>handles a single call.<br>• false: Enable call<br>waiting. |
| intl                         | { local: string:<br>messages:<br>Record <string,<br>string&gt;}</string,<br> | No           | Internationalization (multilingual) settings.                                                                                              |

#### SessionOption description

```
type SessionOption = {
   sessionSetting?: {
     width?: number;
     height?: number;
     miniWidth?: number;
     miniHeight?: number;
     x?: number;
     y?: number;
   };
   style?: React.CSSProperties;
   class?: string;
}
```

#### intl (Internationalization) description

- local: Name of the current language, connected with a -. For example, en-US, zh-CN.
- message: Configurable text content, which is presented in key-value pairs. Refer to the following content for specific configuration items and their default values.

```
"common.cancel": "Cancel",
   "common.confirm": "Confirm",
   "dial_panel.input.placeholder":
"Please input number",
   "dial_panel.tip.connect_failed":
"Failed to connect to server, you cannot
initiate or answer a call. Trying to
reconnect to the server.",
   "incoming.btn.hang_up": "Hang up",
   "incoming.btn.audio": "Audio",
   "session.calling": "Calling...",
   "session.ringing": "Ringing...",
   "session.talking": "Talking...",
   "session.connecting": "Connecting...",
   "session.hang up": "End Call",
   "session.new_call": "New call",
   "session.record": "Record",
   "session.mute": "Mute",
   "session.hold": "Hold",
   "session.resume": "Resume",
   "session.dialpad": "Dialpad",
   "session.transfer": "Transfer",
   "session.attended_transfer": "Attended
Transfer",
"session.blind_transfer": "Blind
Transfer",
   "session.error.client_error": "Client
Error: {0}",
   "session.tip.recording": "Recording
the Audio...",
   "session.tip.pause": "The recording is
paused.",
   "error.code_200": "Unknown Error.",
   "error.code_202": "No available
communication device found. (no
permissions)",
   "error.code_205": "Call failed. Cannot
process more new calls now.",
   "error.code_206": "No available
communication device found.",
   "error.code_207": "Attended Transfer
Failed.",
   "error.code_208": "Call failed. Called
too many times.",
```

```
"error.code_209": "Call failed.
Invalid Number.",
    "error.code_210": "Operation failed
with pending calls.",
    "error.code_211": "Answer failed",
    "error.code_290": "No available
microphone found.",
    "error.code_291": "No available camera
found."
}
```

#### Sample code

#### Use 'npm' to install and initialize 'Linkus SDK for Windows UI'

```
import { init } from 'ys-webrtc-sdk-ui';
import 'ys-webrtc-sdk-ui/lib/ys-webrtc-sdk-ui.css';
const container =
document.getElementById('container');
// initialization
init(container, {
   username: '1000',
   secret: 'sdkshajgllliiaggskjhf',
   pbxURL:
 'https://yeastardocs.example.yeastarcloud.com'
}).then(data => {
// Obtain the exposed instances for additional
business needs
const { phone, pbx, destroy, on } = data;
   // ...
}).catch(err=>{
   console.log(err)
})
```

#### Use 'script' to import and initialize 'Linkus SDK for Web UI'

```
<!-- Loading styles -->
<link rel="stylesheet" href="ys-webrtc-sdk-ui.css">
<div id="test"></div>
<!-- Loading Yeastar WebRTC SDK UI-->
<script src="./ys-webrtc-sdk-ui.js"></script>
<script src="./ys-webrtc-sdk-ui.js"></script>
<script>
</script>
</script>
</script>
</script>
</script>
</script>
</script>
</script>
</script>
</script>
</script>
</script>
</script>
</script>
</script>
</script>
</script>
</script>
</script>
</script>
</script>
</script>
</script>
</script>
</script>
</script>
</script>
</script>
</script>
</script>
</script>
</script>
</script>
</script>
</script>
</script>
</script>
</script>
</script>
</script>
</script>
</script>
</script>
</script>
</script>
</script>
</script>
</script>
</script>
</script>
</script>
</script>
</script>
</script>
</script>
</script>
</script>
</script>
</script>
</script>
</script>
</script>
</script>
</script>
</script>
</script>
</script>
</script>
</script>
</script>
</script>
</script>
</script>
</script>
</script>
</script>
</script>
</script>
</script>
</script>
</script>
</script>
</script>
</script>
</script>
</script>
</script>
</script>
</script>
</script>
</script>
</script>
</script>
</script>
</script>
</script>
</script>
</script>
</script>
</script>
</script>
</script>
</script>
</script>
</script>
</script>
</script>
</script>
</script>
</script>
</script>
</script>
</script>
</script>
</script>
</script>
</script>
</script>
</script>
</script>
</script>
</script>
</script>
</script>
</script>
</script>
</script>
</script>
</script>
</script>
</script>
</script>
</script>
</script>
</script>
</script>
</script>
</script>
</script>
</script>
</script>
</script>
</script>
</script>
</script>
</script>
</script>
</script>
</script>
</script>
</script>
</script>
</script>
</script>
</script>
</script>
</script>
</script>
</script>
</script>
</script>
</script>
</script>
</script>
</script>
</script>
</script>
</script>
</script>
</script>
</script>
</script>
</script>
</script>
</script>
</script>
</script>
</script>
</script>
</script>
</sc
```

```
window.YSWebRTCUI.init(test, {
    username: '1000',
    secret: 'sdkshajgllliiaggskjhf',
    pbxURL:
'https://yeastardocs.example.yeastarcloud.com'
    })
    .then(data => {
        const { phone, pbx } = data;
    })
    .catch(error => {
        console.log(error);
    });
</script>
```

### Result

You have integrated and initialized 'Linkus SDK for Windows UI', two instantiated Operator objects are returned:

- **PBXOperator**: Contains methods and attributes related to the PBX, such as querying CDR records, logging out, and more.
- **PhoneOperator**: Contains methods and attributes related to calls, such as making a call, answering a call, ending a call, and more.

# Linkus SDK for Web

## Linkus SDK for Web Overview

Yeastar P-Series Cloud Edition supports Linkus SDK, enabling you to integrate calling, CDR, and more Linkus UC Clients' functionalities into 3rd-party Web applications. This topic describes the requirements, modules, integration process, and features of 'Linkus SDK for Web'.

## Requirements

Make sure that your PBX server meets the following requirements:

- Firmware: 84.12.0.32 or later
- Plan: Ultimate Plan (UP)

### **Modules**

**Linkus SDK for Web** decouples call logic module and User Interface(UI) module from the PBX Web calling component. Refer to the following table for more information about the available modules.

| Module                     | Description                                                                | Resource Link                               |
|----------------------------|----------------------------------------------------------------------------|---------------------------------------------|
| Linkus SDK for Web<br>Core | Provide core call functionalities of Linkus Web Client.                    | • <u>React Demo</u><br>• <u>Source Code</u> |
| Linkus SDK for Web UI      | Provides a pre-integrated UI component that requires no additional coding. | <u>Source Code</u>                          |

### **Integration Process and Features**

#### **Integration Process**

- 1. Enable Linkus SDK on Yeastar P-Series Cloud Edition
- 2. Obtain Login Signature for 'Linkus SDK for Web'
- 3. Integrate core call functionalities of 'Linkus SDK for Web'
- 4. Optional: Integrate the UI component of 'Linkus SDK for Web'

#### 'Linkus SDK for Web Core' features

• <u>'Linkus SDK for Web Core' Usage Example</u>

- PBX Features (PBXOperator)
- Call Features (PhoneOperator)
- Call Status and Call Features (Session)
- Return Result (Result)
- Types and Interface of other Objects
- Tone Resource

## Release Notes - Linkus SDK for Web

#### Version 1.0.12

Release date: October 11, 2023

• First release of Linkus SDK for Web. By integrating the SDK into your Web projects, you can quickly add calling, CDR, and more Linkus UC Clients' functionalities to your Web applications.

## Enable Linkus SDK

Before integrating 'Linkus SDK for Web' with your Web project, you need to enable Linkus SDK on Yeastar P-Series Cloud Edition.

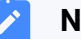

#### Note:

After enabling Linkus SDK, Linkus Mobile Client's push notification will no longer take effect. If you want to continue receiving call-related push notifications on mobile devices, see 'Linkus SDK for Android' Overview or 'Linkus SDK for iOS' Overview.

### Requirements

Make sure that your PBX server meets the following requirements:

- Firmware: 84.12.0.32 or later
- Plan: Ultimate Plan (UP)

#### **Procedure**

1. Log in to PBX web portal, go to Integrations > Linkus SDK.

2. Enable Linkus SDK.

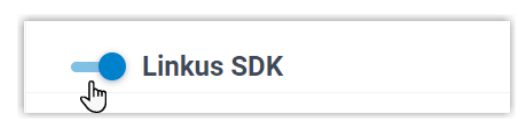

3. Click Save.

#### Result

You have enabled Linkus SDK, and you can <u>request the login signature from the PBX for au-</u> thentication.

## Obtain Login Signature for 'Linkus SDK for Web'

When initializing 'Linkus SDK for Web', users are required to authenticate with the SDK login signature. This topic describes how to request users' Linkus SDK login signatures from the PBX server via OpenAPI.

## Prerequisites

You have enabled Linkus SDK on Yeastar P-Series Cloud Edition.

## **Authentication process**

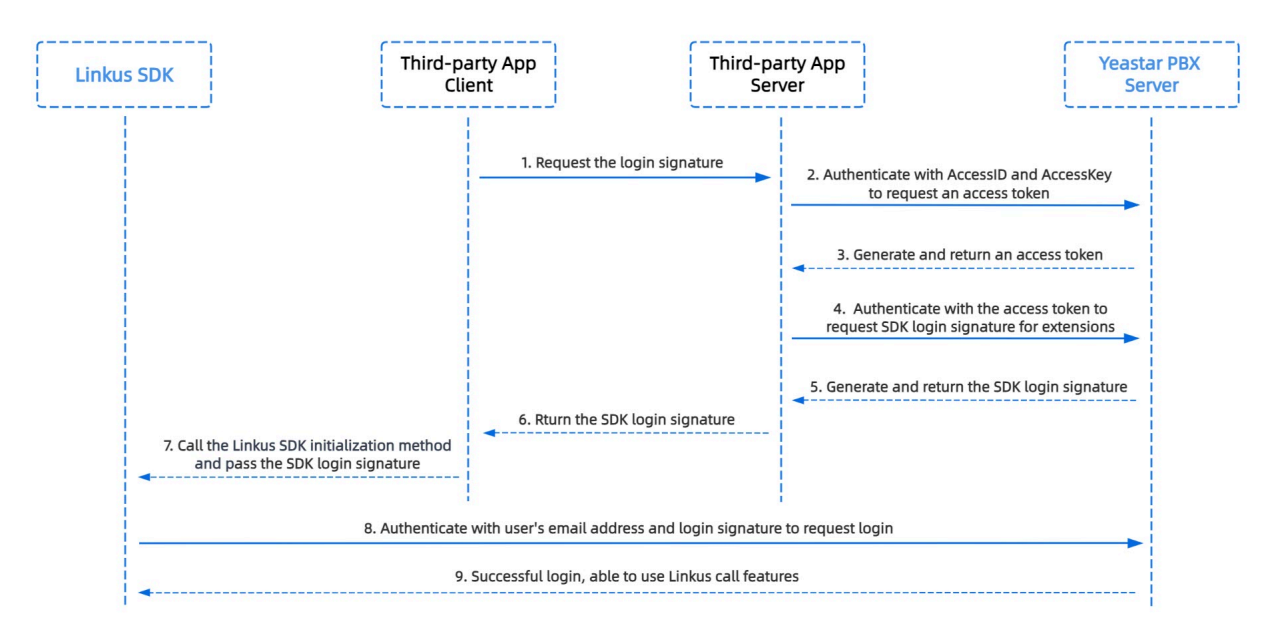

## Step 1. Obtain the 'AccessID' and 'AccessKey' for Linkus SDK on PBX

Obtain the 'AccessID' and 'AccessKey' for Linkus SDK from Yeastar P-Series Cloud Edition, which will be used for the third-party application to authenticate and connect with the PBX server.

- 1. Log in to PBX web portal, go to Integrations > Linkus SDK.
- 2. Note down the AccessID and AccessKey.

| 🛑 Linkus SDK                     |   | 💷 SDK [   | evelopment Manual 🛛 Ø Down | load Link |
|----------------------------------|---|-----------|----------------------------|-----------|
| ccessID                          |   | AccessKey |                            |           |
| VXKkvsR2w5H28JAWtBXuJHMTeaQ07Zmf | e |           | × B                        | 0         |

### Step 2. Request an access token from PBX

On the third-party application server, use the 'AccessID' and 'AccessKey' to request an access token from the PBX via OpenAPI. Access token is used to verify an authenticated API call, enabling you to request Linkus SDK login signatures for extensions.

#### **Request URL**

POST {base\_url}/openapi/v1.0/get\_token

**Note:** To learn about the API request structure, see <u>Request Structure</u>.

#### **Request Parameters**

| Paramet<br>er | Required | Туре   | Description                                                          |
|---------------|----------|--------|----------------------------------------------------------------------|
| usernam<br>e  | Yes      | String | User name.<br>Use the <b>AccessID</b> of Linkus SDK as the username. |
| passwor<br>d  | Yes      | String | Password.<br>Use the <b>AccessKey</b> of Linkus SDK as the password. |

#### **Request example**

```
POST /openapi/v1.0/get_token
Host: yeastardocs.example.yeastarcloud.com
Content-Type: application/json
{
    "username": "VXKkvsR2w5H28JAWtBXuJHMTeaQ07Zmf",
```

```
"password": "Yq6yVsBceOZLhnuaGeMUG4U4qXXXXXX"
}
```

#### **Response parameters**

| Parameter                     | Туре        | Description                                                                                           |
|-------------------------------|-------------|----------------------------------------------------------------------------------------------------|
| errcode                       | Integ<br>er | Returned error code. <ul> <li>o: Succeed.</li> <li>Non-zero value: Failed.</li> </ul>                 |
| errmsg                        | Strin<br>g  | Returned message. <ul> <li>success: Succeed.</li> <li>FAILURE: Failed.</li> </ul>                     |
| access_token_expire<br>_time  | Integ<br>er | Access token expire time. (Unit: second)                                                              |
| access_token                  | Strin<br>g  | Credential of calling API interfaces. All requests to call API interfaces must carry an access token. |
| refresh_token_expire<br>_time | Integ<br>er | Refresh token expire time. ( <b>Unit</b> : second)                                                    |
| refresh_token                 | Strin<br>g  | Refresh token.<br>refresh_token can be used to obtain new<br>access_token and refresh_token.          |

#### **Response example**

```
HTTP/1.1 200 OK
{
    "errcode": 0,
    "errmsg": "SUCCESS",
    "access_token_expire_time": 1800,
    "access_token": "EXZMpZA086mbrKm6rFtgeb3rfcpC9uqS",
    "refresh_token_expire_time": 86400,
    "refresh_token": "SCduGecwbG9jIusiS8FxFUVn3kf0Q9R8"
}
```

#### Step 3. Request login signatures for extensions

Use the access token to request login signatures for extensions from PBX server via Open-API.

#### **Request URL**

POST /openapi/v1.0/sign/create?access\_token={access\_token}

#### **Request Parameters**

| Parameter   | Required | Туре    | Description                                                                   |
|-------------|----------|---------|-------------------------------------------------------------------------------|
| username    | Yes      | string  | Email address.                                                                |
| sign_type   | Yes      | string  | Login signature type.                                                         |
|             |          |         | Permitted value: sdk                                                          |
| expire_time | No       | Integer | Expiration timestamp of the login signature. ( <b>Unit</b> : second)          |
|             |          |         | o indicates no limitation on the validity duration of<br>the login signature. |

#### **Request example**

```
POST /openapi/v1.0/sign/create?access_token=EXZMpZAO86mbrKm6rFtg
eb3rfcpC9uqS
Host: yeastardocs.example.yeastarcloud.com
Content-Type: application/json
{
    "username": "leo@sample.com",
    "sign_type": "sdk",
        "expire_time": 0
}
```

#### **Response parameters**

| Parameter   | Туре                                        | Description                                                                       |
|-------------|---------------------------------------------|-----------------------------------------------------------------------------------|
| errcode Int |                                             | Returned error code.                                                              |
|             | er                                          | <ul><li> 0: Succeed.</li><li> Non-zero value: Failed</li></ul>                    |
| errmsg      | Strin<br>g                                  | Returned message. <ul> <li>success: Succeed.</li> <li>FAILURE: Failed.</li> </ul> |
| data        | Array<br>< <u>Ext</u><br>_ <u>Sign</u><br>> | Linkus SDK login signatures for extensions.                                       |

Ext\_Sign

| Paramete | r Type | Description                             |
|----------|--------|-----------------------------------------|
| sign     | String | Extension's Linkus SDK login signature. |

#### **Response example**

```
HTTP/1.1 200 OK
{
    "errcode": 0,
    "errmsg": "SUCCESS",
    "data":{
        "sign": "ueb3rfcpsiS8FxFUZMpZAO86mbrKmVn3kf0Q9R8"
    }
}
```

#### Result

The third-party application server has obtained the Linkus SDK login signature for initializing 'Linkus SDK for Web'. The login signature will be automatically returned to the third-party application client, and passed to 'Linkus SDK for Web'.

#### What to do next

Use the login signature for authentication to <u>integrate and initialize 'Linkus SDK for Web</u> <u>Core'</u>.

## Linkus SDK for Web Core

## Integrate Linkus SDK for Web Core

'Linkus SDK for Web Core' provides core call functionalities without UI components. This topic describes how to integrate 'Linkus SDK for Web Core' with your Web project.

#### **Prerequisites**

- You have enabled Linkus SDK on Yeastar P-Series Cloud Edition.
- You have obtained the Linkus SDK login signature.

## Demo and Source code

Before the integration, we recommend that you try out the <u>React Demo of 'Linkus SDK for</u> <u>Web Core'</u>, and review the <u>source code</u> to have an overview of the framework and workflow of 'Linkus SDK for Web Core'.

#### Supported module formats

'Linkus SDK for Web Core' supports 4 module formats: **UMD**, **CJS**, **ESM**, and **IIFE**. You can choose a module format according to your needs.

### Note:

If you prefer a smaller SDK bundle size or your Web project supports **ESM**, we recommend that you import the **ESM** module.

## Step 1. Import 'Linkus SDK for Web Core'

- 1. Go to the <u>GitHub Repository of 'Linkus SDK for Web Core</u>', and download 'Linkus SDK for Web Core'.
- 2. Use either of the following methods to import 'Linkus SDK for Web Core' to your Web project.
  - Use npm to install 'Linkus SDK for Web Core'

npm install ys-webrtc-sdk-core

• Use script to import 'Linkus SDK for Web Core'

```
<script src="./ys-webrtc.umd.js"></script>
```

#### Step 2. Initialize 'Linkus SDK for Web Core'

Use the **init** method to initialize 'Linkus SDK for Web Core'. After successful initialization, 2 instantiated Operator objects **PBXOperator** and **PhoneOperator**, and a method **destroy** are returned.

| Name          | Туре   | Description                                                                                                    |
|---------------|--------|----------------------------------------------------------------------------------------------------|
| PBXOperator   | Object | This object contains methods and attributes related to the PBX, such as querying CDR records, logging out of user account, and more. |
| PhoneOperator | Object | This object contains methods and attributes related to calls, such as making a call, answering a call, ending a call, and more.      |
| destroy       | Method | This method is used to destroy 'Linkus SDK for Web Core'.                                                                            |

### Method

```
init({
    params //Refer to the following table for specific parameter
s
})
```

#### Parameters

| Parameter                | Туре                                                       | Requir<br>ed | Description                                                                                                    |
|--------------------------|------------------------------------------------------------|--------------|----------------------------------------------------------------------------------------------------|
| username                 | string                                                     | Yes          | Email address.                                                                                                    |
| secret                   | string                                                     | Yes          | Linkus SDK login signature.                                                                                                    |
| pbxURL                   | URL  <br>string                                            | Yes          | The URL for accessing your PBX system,<br>including the transfer protocol and the<br>corresponding port number.<br>For example,<br>https://yeastardocs.example.yeastarcloud.<br>com. |
| enableLog                | boolean                                                    | No           | Whether to enable log output and report error<br>logs to PBX.<br>Valid value:<br>• true: Enable<br>• false: Disable<br>Note:<br>This feature is enabled by default.                  |
| reRegistryPho<br>neTimes | number                                                     | No           | Define the number of retry attempts for SIP<br>UA (User Agent) registration. By default, it is<br>unlimited.                                                                         |
| userAgent                | WebPC"  <br>"WebClien<br>t                                 | No           | The User Agent in Asterisk, which indicates the type of Linkus client. The default value is <b>WebClient</b> .                                                                       |
| deviceIds                | { camerald<br>?: string;<br>microphon<br>eld?:<br>string;} | No           | Define the IDs of the audio and video<br>input devices, including the camera ID and<br>microphone ID.                                                                                |
| disableCallWa<br>iting   | boolean                                                    | No           | Whether to disable call waiting. <b>Valid value</b> :                                                                                                    |

| Parameter | Туре | Requir<br>ed | Description                                                                                                    |
|-----------|------|--------------|----------------------------------------------------------------------------------------------------|
|           |      |              | <ul> <li>true: Disable call waiting.</li> </ul>                                                                                      |
|           |      |              | The call waiting time set on PBX will<br>NOT take effect and the PBX only<br>handles a single call.<br>• false: Enable call waiting. |

#### Sample code

• Use **npm** to install and initialize 'Linkus SDK for Web Core'.

```
import { init, on } from 'ys-webrtc-sdk-core';
init({
    username: '1000',
    secret: 'sdkshajgllliiaggskjhf',
    pbxURL: 'https://yeastardocs.example.yeastarcloud.com'
})
    .then((operator) => {
      // Obtain the 'PhoneOperator' instance, 'PBXOperator'
instance, and 'destroy' method
      const { phone, pbx, destroy } = operator;
    })
    .catch((error) => {
      console.log(error);
    });
```

• Use script to import and initialize 'Linkus SDK for Web Core'.

```
<script src="./ys-webrtc.umd.js"></script>
<script>
    // After successful import, initialize 'Linkus SDK for We
b Core' using the 'YSWebRTC' object
YSWebRTC.init({
    username: '1000',
    secret: 'sdkshajgllliiaggskjhf',
    pbxURL: 'https://yeastardocs.example.yeastarcloud.com',
    })
    .then((operator) => {
      // Obtain the 'PhoneOperator' instance, 'PBXOperator'
instance, and 'destroy' method
      const { phone, pbx, destroy } = operator;
    })
    .catch((error) => {
    // Const { phone, pbx, destroy } = operator;
    })
    .catch((error) => {
    // Const { phone, pbx, destroy } = operator;
    })
    .catch((error) => {
    // Const { phone, pbx, destroy } = operator;
    })
    .catch(error) => {
    // Const { phone, pbx, destroy } = operator;
    })
    .catch(error) => {
    // Const { phone, pbx, destroy } = operator;
    })
    .catch(error) => {
    // Const { phone, pbx, destroy } = operator;
    })
    .catch(error) => {
    // Const { phone, pbx, destroy } = operator;
    })
    .catch(error) => {
    // Const { phone, pbx, destroy } = operator;
    })
    // Const { phone, pbx, destroy } = operator;
    })
    .catch(error) => {
    // Const { phone, pbx, destroy } = operator;
    })
    // Const { phone, pbx, destroy } = operator;
    })
    .catch(error) => {
    // Const { phone, pbx, destroy } = operator;
    // Const { phone, pbx, destroy } = operator;
    // Const { phone, pbx, destroy } = operator;
    // Const { phone, pbx, destroy } = operator;
    // Const { phone, pbx, destroy } = operator;
    // Const { phone, pbx, destroy } = operator;
    // Const { phone, pbx, destroy } = operator;
    // Const { phone, pbx, destroy } = operator;
    // Const { phone, pbx, destroy } = operator;
    // Const { phone, pbx, destroy } = operator;
    // Const { phone, pbx, destroy } = operator;
    // Const { phone, pbx, destroy } = operator;
    // Const { phone, pbx, destroy } = operator;
    // Const { phone, pbx, destroy } = operator;
    // Const { phone, pbx, destroy } = ope
```

```
console.log(error);
});
</script>
```

#### **Related information**

Linkus SDK for Web Core' Usage Example

Use Linkus SDK for Web Core

## 'Linkus SDK for Web Core' Usage Example

The simplified sample codes below demonstrate the general workflow for making and receiving calls via 'Linkus SDK for Web Core'.

```
import { init } from 'ys-webrtc-sdk-core';
init({
   username: '1000',
   secret: 'sdkshajgllliiaggskjhf',
   pbxURL: 'https://yeastardocs.example.yeastarcloud.com'
})
    .then(operator => {
        // Obtain the 'PhoneOperator' instance, 'PBXOperator' instance, and
 'destroy' method.
       const { phone, pbx, destroy } = operator;
        // Create an RTC instance.
        phone.on('newRTCSession', ({callId,session})=>{
            const {status} = session
            // Listen for events in the session.
            session.on('confirmed', {callId,session})=>{
                // A call is successfully connected, the
 'session.status.callStatus' changes to 'talking'.
                // Update the user interface, start the call timer.
            })
        })
        // Listen for the 'startSession' events.
        phone.on('startSession',({callId,session})=>{
            const {status} = session
            if(status.communicationType === 'outbound') {
                // Outbound call.
```

```
// Update the user interface to display 'Calling',
indicating that the callee side is ringing.
           }else{
               // Inbound call.
               // Update the user interface to display 'Connecting'.
           }
       });
       // Listen for Incoming call events.
       phone.on('incoming', (callId, session) => {
           const {status} = session
           // Pop up an incoming call dialog, displaying the caller's
phone number and name.
           // ...
           // Click the 'Answer' button to trigger the 'answer' method and
the 'startSession' event.
           phone.answer(status.number);
       });
       // After listening for events, start registering the SIP UA.
       phone.start();
       // ...
       // Click the 'Call' button to call 1001.
       phone.call('1001')
   })
   .catch(error => {
       console.log(error);
   });
```

## PBX Features (PBXOperator)

The **PBXOperator** is used to implement PBX-related features, such as querying CDR records and logging out. This topic describes the attributes, methods, and events related to PBX features (PBXOperator object).

### Attributes

| Attribute | Туре   | Description                         |
|-----------|--------|-------------------------------------|
| username  | string | Username (email address)            |
| secret    | string | Login signature requested from PBX. |

| Attribute           | Туре          | Description                                                                                     |
|---------------------|---------------|-------------------------------------------------------------------------------------------------|
| token               | string        | The access token requested from PBX.                                                            |
| url                 | URL           | The URL for accessing your PBX system.                                                          |
| socket              | WebSocke<br>t | The socket instance for monitoring PBX status changes and receiving notifications in real-time. |
| extensionNumbe<br>r | string        | Extension number.                                                                               |
| extensionId         | string        | Extension ID.                                                                                   |
| extensionName       | string        | Extension name.                                                                                 |

## Methods

#### **Methods overview**

- Initialization
- Listen for events
- Query CDR records
- Log out
- Destroy the PBXOperator object

## Initialization

The initialization method is used within Linkus SDK Core.

#### Note:

After successful initialization, any subsequent calls to this method will be invalid and a response Promise.reject will be returned.

| Method          | <pre>init()</pre>         |
|-----------------|---------------------------|
| Parameters      | Null.                     |
| Return<br>value | Promise <result></result> |

#### Listen for events

| Method     | on(eventName, listener)                                                           |
|------------|-----------------------------------------------------------------------------------|
| Parameters | <ul><li>eventName: The event name.</li><li>listener: Callback function.</li></ul> |

| Return<br>value                     | Null.                                                        |
|-------------------------------------|--------------------------------------------------------------|
| Note:<br>For mor<br><u>Events</u> . | re information about the events that you can listen for, see |

## Query CDR records

| Method                      | cdrQuery(params)                                                                                                    |
|-----------------------------|----------------------------------------------------------------------------------------------------|
| Parameters                  | <pre>params: {     page: number; //Required, define which page is displayed.     size: number; //Required, define how many records per page.     status?: number; // Optional, specify the call type. 0: All; 1: Inbound ca     sortBy: 'time'   'id'; //Required, define the sorting field.     orderBy?: 'desc'   'asc'; //Optional, define the display order.     filter?: string   null; //Optional, define the filtering criteria. }</pre>                                                                                                    |
| Return value                | Promise                                                                                                    |
| Return value<br>description | <pre>{     errcode: 0,     errmsg: "SUCCESS",     personal_cdr_list: [ //CDR list     {         id: 2546, //The sequence number of the record.         date: "Today", //The date when the call was made or received.         time: "17:21:39", //The time when the call was made or received.         timestamp: 1686561699, //The timestamp of the time when the call w         number: "1011", // Caller number         number_type: "extension information         ext_id: 25, //Extension ID         ext_num: "1011", //Extension number         caller_id_name: "cwtl011", //Extension name         photo: "", // Profile image ID         status: 0, // Online status of the extension endpoints. 0: Off         presence_status: "available", //Extension presence status         presence_information: "",         first_name: "c", //Last name         email_addr: "", //Email address         mobile_number: "", //Mobile number         enb_vm: 0, //Whether the voicemail is enabled.         vm_unread_count: 0, //The total number of voicemail messages         visable: 0,     } } </pre> |

```
im_id: "xxxxx",
                org_list_info: "",
                is_favorite: 0,
               title: "" //Job title
            },
            status: 3, //Call type. 0: All; 1: Inbound call; 2: Missed call; 3
            talk_duration: 3, //The time between the call answered and the cal
            call_type: "Internal", // Communication type: 'Internal' or 'Exter
            uniqueid: "1686561699.137", // The unique ID of the CDR.
            disposition: "ANSWERED", // Call status: 'ANSWERED', 'NO ANSWER',
            dcontext: "DLPN_DialPlan1010",
            caller_id: "1011", // Caller number
            clid: "\"cwt1010\" <1010>"
        }
    ],
    total_number: 63, //The total number of the queried CDR.
}
```

#### Log out

| Method          | logout() |  |  |
|-----------------|----------|--|--|
| Parameters      | Null.    |  |  |
| Return<br>value | Promise  |  |  |

#### **Destroy the PBXOperator object**

| Method          | destroy() |
|-----------------|-----------|
| Parameters      | Null.     |
| Return<br>value | Null.     |

#### **Events**

#### Example code

```
pbx.on('eventName', (data) => {})
```

#### **Runtime error event**

| Event name           | runtimeError   |  |  |
|----------------------|----------------|--|--|
| Data                 | PBXResult      |  |  |
| Report<br>parameters | {<br>code: '', |  |  |

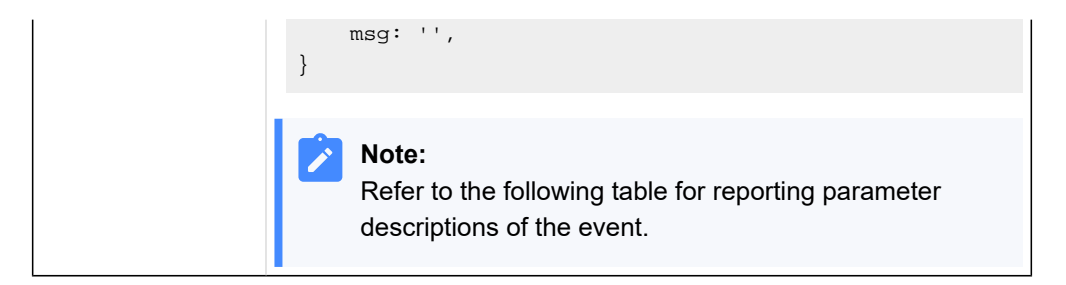

#### **Report parameter description**

| code | msg                     | Description                            |
|------|-------------------------|----------------------------------------|
| -106 | LINKUS_DISABLED         | Linkus UC client is disabled.          |
| -107 | LOGGED_IN_ELSE<br>WHERE | The extension has logged in elsewhere. |
| -108 | EXTENSION_DELET<br>ED   | The extension has been deleted.        |
| -109 | RE_LOGIN                | The extension needs to log in again.   |
| -110 | SDK_PLAN_DISABL<br>ED   | PBX plan is NOT Ultimate Plan<br>(UP). |

## CDR changes event

When this event is triggered, you need to manually call the method to query CDR records.

| Event<br>name            | cdrChange                                                                                                    |
|--------------------------|----------------------------------------------------------------------------------------------------|
| Data                     | cdrNotifyData                                                                                                    |
| Report<br>parame<br>ters | <pre>{     ext_num: '1001',     personal_cdr: {         date:"", // The date when the call was made or     received.         time:"", // The time when the call was made or     received.         timestamp: 1693201380, // The timestamp of the time     when the call was made or received. Accurate to the second.         number: "1001",         talk_duration:0 // The time between the call answered     and the call ended.     } }</pre> |

## Call Features (PhoneOperator)

The **PhoneOperator** object is used for managing calls. Each call is cached through the sessions attribute, which is a map containing different call instances (Map<string, Session>), and each call instance is represented as a Session. This topic describes the attributes, methods, and events related to call features (PhoneOperator object).

## Attributes

| Attributes               | Туре                                            | Description                                                                                                    |
|--------------------------|-------------------------------------------------|----------------------------------------------------------------------------------------------------|
| currentSessionID         | string                                          | ID of the current call (Session).                                                                                                    |
| reRegistryPhoneTi<br>mes | number                                          | Define the number of retry attempts for SIP UA (User Agent) registration.                                                                                                    |
| devicelds                | { camerald?: string; microphoneld?:<br>string;} | IDs of the audio and video input<br>devices, including the camera ID and<br>microphone ID.                                                                                              |
| sessions                 | Map <string, session=""></string,>              | Caching $Map$ object for calls (Session), with the callId as the key.                                                                                                    |
| currentSession           | Session                                         | Current call.                                                                                                    |
| isRegistered             | boolean                                         | Whether the SIP UA registration is successful.                                                                                                    |
| recordPermissions        | number                                          | Call recording permission: <ul> <li>0: No permission</li> <li>1: Permission to pause / resume call recording</li> <li>2: Permission to start / pause / resume call recording</li> </ul> |
| incomingList             | session[]                                       | The list of the incoming calls.                                                                                                    |
| isMaxCall                | boolean                                         | Whether the maximum number of concurrent calls has been reached.                                                                                                    |

## Methods

#### **Methods overview**

| Listen for events | • <u>Perform an</u><br><u>attended</u><br><u>transfer</u> | • <u>Terminate a call</u> |
|-------------------|-----------------------------------------------------------|---------------------------|
|-------------------|-----------------------------------------------------------|---------------------------|

| • <u>Start registering</u><br><u>SIP UA</u> | • <u>Hold a call</u>     | <u>Disconnect the SIP UA</u> <u>registration</u>                   |
|---------------------------------------------|--------------------------|--------------------------------------------------------------------|
| • <u>Re-register SIP</u><br><u>UA</u>       | • <u>Resume a call</u>   | <u>Retrieve all the calls</u> (sessions attribute)                 |
| • <u>Make a call</u>                        | <u>Send DTMF</u>         | <u>Set the current call</u> <u>(currentSession)</u>                |
| • <u>Reject a call</u>                      | • <u>Mute a call</u>     | <u>Retrieve the current call</u> <u>(currentSession)</u>           |
| • <u>Answer a call</u>                      | • <u>Unmute a call</u>   | <u>Update the static properties</u> <u>of Session</u>              |
| • <u>Hang up a call</u>                     | • <u>Start recording</u> | <ul> <li><u>Destroy PhoneOperator</u><br/><u>object</u></li> </ul> |
| • <u>Perform a blind</u><br><u>transfer</u> | Pause recording          |                                                                    |

#### Listen for events

| Method          | <pre>on(eventName:string,listener: (args: any[]) =&gt; void)</pre>                   |
|-----------------|--------------------------------------------------------------------------------------|
| Parameters      | <ul> <li>eventName: The event name.</li> <li>listener: Callback function.</li> </ul> |
| Return<br>value | Null.                                                                                |

#### Note:

For more information about the events that you can listen for, see <u>Events</u>.

#### Start registering SIP UA

After a successful SIP UA registration, users can make and receive calls.

#### Note:

You need to listen for desired events before registering SIP UA. Otherwise, some events may be missed.

| Method     | start() |
|------------|---------|
| Parameters | Null.   |

| Return | Null. |
|--------|-------|
| value  |       |

#### **Re-register SIP UA**

## Note:

To avoid unexpected situations, use this method ONLY within the **PhoneOperator** object.

| Method          | <pre>reRegister(authorizationUser: string, hal: string)</pre> |
|-----------------|---------------------------------------------------------------|
| Parameters      | • authorizationUser: User name.<br>• hal: Password.           |
| Return<br>value | this                                                          |

## Make a call

| Method       | <pre>call(number: string, option?: CallOptions, transferId?:<br/>string)</pre>                                                                                        |  |
|--------------|----------------------------------------------------------------------------------------------------|--|
| Parameters   | <ul> <li>number: Callee number.</li> <li>option: Optional. Specify userMedia constraints.</li> <li>transferId: Optional. ID of the attended transfer call.</li> </ul> |  |
|              | Note:<br>If there is a value for transferId, it indicates that this<br>is an attended transfer call, which is an asynchronous<br>function.                            |  |
| Return value | Promise <result></result>                                                                                                    |  |

## Reject a call

| Method               | reject(callId: string)             |
|----------------------|------------------------------------|
| Parameters           | callId: The unique ID of the call. |
| Return value<br>type | boolean                            |

#### Answer a call

| Method          | answer(callId: string, option?: CallOptions)                                                                     |
|-----------------|----------------------------------------------------------------------------------------------------|
| Parameters      | <ul> <li>callId: The unique ID of the call.</li> <li>option: Optional. Specify userMedia constraints.</li> </ul> |
| Return<br>value | Promise <result></result>                                                                                        |

## Hang up a call

| Method               | hangup(callId: string)             |
|----------------------|------------------------------------|
| Parameters           | callId: The unique ID of the call. |
| Return value<br>type | boolean                            |

## Perform a blind transfer

| Method               | <pre>blindTransfer(callId: string, number: string)</pre>                                                   |
|----------------------|----------------------------------------------------------------------------------------------------|
| Parameters           | <ul> <li>callId: The unique ID of the call.</li> <li>number: The number of the transfer target.</li> </ul> |
| Return value<br>type | boolean                                                                                                    |

## Perform an attended transfer

| Method               | attendedTransfer(callId: string, number: string)                                                           |
|----------------------|----------------------------------------------------------------------------------------------------|
| Parameters           | <ul> <li>callId: The unique ID of the call.</li> <li>number: The number of the transfer target.</li> </ul> |
| Return value<br>type | boolean                                                                                                    |

## Hold a call

| Method               | hold(callId: string)               |
|----------------------|------------------------------------|
| Parameters           | callId: The unique ID of the call. |
| Return value<br>type | boolean                            |

## Resume a call

| Method               | unhold(callId: string)             |
|----------------------|------------------------------------|
| Parameters           | callId: The unique ID of the call. |
| Return value<br>type | boolean                            |

## Send DTMF

| Method               | <pre>dtmf(callId: string, dtmf: string)</pre>                                                |
|----------------------|----------------------------------------------------------------------------------------------|
| Parameters           | <ul> <li>callId: The unique ID of the call.</li> <li>dtmf: String (0123456789*#).</li> </ul> |
| Return value<br>type | boolean                                                                                      |

## Mute a call

| Method               | <pre>mute(callId: string)</pre>    |
|----------------------|------------------------------------|
| Parameters           | callId: The unique ID of the call. |
| Return value<br>type | boolean                            |

## Unmute a call

| Method               | unmute(callId: string)             |
|----------------------|------------------------------------|
| Parameters           | callId: The unique ID of the call. |
| Return value<br>type | boolean                            |

## Start recording

| Method               | <pre>startRecord(callId: string)</pre> |
|----------------------|----------------------------------------|
| Parameters           | callId: The unique ID of the call.     |
| Return value<br>type | boolean                                |

## Pause recording

| Parameters           | callId: The unique ID of the call. |
|----------------------|------------------------------------|
| Return value<br>type | boolean                            |

#### Terminate a call

| Method               | <pre>terminate(callId: string, type: 'hangup'   'reject'     'terminate' = 'terminate')</pre>    |
|----------------------|--------------------------------------------------------------------------------------------------|
| Parameter<br>s       | <ul> <li>callId: The unique ID of the call.</li> <li>type: Types of call termination.</li> </ul> |
| Return<br>value type | boolean                                                                                          |

#### **Disconnect the SIP UA registration**

| Method               | disconnect() |
|----------------------|--------------|
| Parameters           | Null.        |
| Return value<br>type | boolean      |

### **Retrieve all the calls (sessions attribute)**

Retrieve the sessions attribute and return them as an array.

| Method               | getSession() |
|----------------------|--------------|
| Parameters           | Null.        |
| Return value<br>type | boolean      |

## Set the current call (currentSession)

| Method               | <pre>setCurrentSession(callId: string)</pre> |
|----------------------|----------------------------------------------|
| Parameters           | callId: The unique ID of the call.           |
| Return value<br>type | boolean                                      |

## Retrieve the current call (currentSession)

| Method getCurrentSession() |  |
|----------------------------|--|
|----------------------------|--|

| Parameters      | Null.   |
|-----------------|---------|
| Return<br>value | Session |

## Update the static properties of Session

| Method                  | <pre>setSessionStaticStatus(callId: string, staticStatus:<br/>Partial<staticcallstatus>, startManualModel?: boolean)</staticcallstatus></pre>                                                                                                    |
|-------------------------|----------------------------------------------------------------------------------------------------|
| Param<br>eters          | <ul> <li>callId: The unique ID of the call.</li> <li>staticStatus: The static properties of Session include name, avatar, and company.</li> <li>startManualModel: Optional. Whether to enable manual mode. If enabled, the static properties will NOT be automatically updated.</li> </ul> |
| Return<br>value<br>type | boolean                                                                                                    |

#### **Destroy PhoneOperator object**

This method will cancel all the event subscriptions, stop the SIP UA instance, and delete all the sessions.

| Method          | destroy() |
|-----------------|-----------|
| Parameters      | Null.     |
| Return<br>value | Null.     |

#### **Events**

| Event Name         | Description                                  | Report Parameter                                             |
|--------------------|----------------------------------------------|--------------------------------------------------------------|
| connected          | Connected to the SIP service.                | Null                                                         |
| disconnected       | Disconnected the SIP service.                | Null                                                         |
| registered         | SIP UA registration succeeded.               | Null                                                         |
| registrationFailed | SIP UA registration failed.                  | • code: number: Error code.<br>• msg: string: Error message. |
| newRTCSession      | A new call instance<br>(Session) is created. | • callId: string: The unique ID of the call.                 |

| Event Name                  | Description                                                                       | Report Parameter                                                                                                    |
|-----------------------------|-----------------------------------------------------------------------------------|----------------------------------------------------------------------------------------------------|
|                             |                                                                                   | • session: Session: The current call instance.                                                                                                    |
| incoming                    | There is an incoming call.                                                        | <ul> <li>callId: string: The unique ID of the call.</li> <li>session: Session: The current call instance.</li> </ul>                                            |
| startSession                | A call instance (Session)<br>is added to the map that<br>stores calls (sessions). | <ul> <li>callId: string: The unique ID of the call.</li> <li>session: Session: The current call instance.</li> </ul>                                            |
| recordPermissionsCh<br>ange | The recording permission is changed.                                              | <ul> <li>0: No permission.</li> <li>1: Permission to pause / resume call recording.</li> <li>2: Permission to start / pause / resume call recording.</li> </ul> |
| deleteSession               | A call instance (Session) is deleted.                                             | <ul> <li>callId: string: The unique ID of the call.</li> <li>cause: string: Reason for deleting the call instance.</li> </ul>                                   |
| isRegisteredChange          | Whether the SIP UA registration status is changed.                                | <ul> <li>true: Registration status changed.</li> <li>false: Registration status did NOT change.</li> </ul>                                                      |

## Call Status and Call Features (Session)

The **Session** object is a call instance for managing call status and performing related operations during a call. This topic describes the attributes, methods, and events related to call status and call feature (Session object).

## Attributes

| Attributes   | Туре       | Description                                                                   |
|--------------|------------|-------------------------------------------------------------------------------|
| RTCSession   | RTCSession | Call instance.                                                                |
| callReport   | Report     | Call quality report.                                                          |
| status       | CallStatus | Call status, including name, number, profile image, status of call mute, etc. |
| incomingList | Session[]  | Incoming call array.                                                          |
| timer        | TimerType  | Call timer.                                                                   |

| Attributes   | Туре        | Description                                     |
|--------------|-------------|-------------------------------------------------|
| localStream  | MediaStream | Local stream with video track only, no audio.   |
| remoteStream | MediaStream | Remote stream with both audio and video tracks. |

## Method

#### **Method Overview**

| • <u>Stop the call</u><br>timer             | Perform an<br>attended transfer | • <u>Start recording</u>                              |
|---------------------------------------------|---------------------------------|-------------------------------------------------------|
| • <u>Listen for</u><br><u>events</u>        | • <u>Hold a call</u>            | Pause recording                                       |
| • <u>Reject a call</u>                      | • Resume a call                 | • Terminate a call                                    |
| • <u>Answer a call</u>                      | Send DTMF                       | <u>Update the call status</u>                         |
| • <u>Hang up a call</u>                     | • <u>Mute a call</u>            | <u>Update the static</u> <u>properties of Session</u> |
| • <u>Perform a blind</u><br><u>transfer</u> | • <u>Unmute a call</u>          | Destroy Session instance                              |

## Stop the call timer

| Method       | stopTimer() |
|--------------|-------------|
| Parameters   | Null.       |
| Return value | this        |

#### Listen for events

| Method       | <pre>on(eventName:string,listener: (args: any[]) =&gt; void)</pre>                   |
|--------------|--------------------------------------------------------------------------------------|
| Parameters   | <ul> <li>eventName: The event name.</li> <li>listener: Callback function.</li> </ul> |
| Return value | Null.                                                                                |

#### Note:

For more information about the events that you can listen for, see <u>Events</u>.

## Reject a call

This method is equivalent to the 'Reject a call' method of **PhoneOperator** object.

| Method               | reject() |
|----------------------|----------|
| Parameters           | Null.    |
| Return value<br>type | boolean  |

#### Answer a call

This method is equivalent to the 'Answer a call' method of **PhoneOperator** object.

| Method       | answer(option?: CallOptions)                     |
|--------------|--------------------------------------------------|
| Parameters   | option: Optional. Specify userMedia constraints. |
| Return value | Promise <result></result>                        |

#### Hang up a call

This method is equivalent to the 'Hang up a call' method of **PhoneOperator** object.

| Method               | hangup() |
|----------------------|----------|
| Parameters           | Null.    |
| Return value<br>type | boolean  |

#### Perform a blind transfer

This method is equivalent to the 'Perform a blind transfer' method of **Phone-Operator** object.

| Method               | blindTransfer(number: string)              |
|----------------------|--------------------------------------------|
| Parameters           | number: The number of the transfer target. |
| Return value<br>type | boolean                                    |

Perform an attended transfer

This method is equivalent to the 'Perform an attended transfer' method of **PhoneOperator** object.

| Method               | attendedTransfer(number: string)           |
|----------------------|--------------------------------------------|
| Parameters           | number: The number of the transfer target. |
| Return value<br>type | boolean                                    |

#### Hold a call

This method is equivalent to the 'Hold a call' method of **PhoneOperator** object.

| Method               | hold()  |
|----------------------|---------|
| Parameters           | Null.   |
| Return value<br>type | boolean |

#### Resume a call

This method is equivalent to the 'Resume a call' method of **PhoneOperator** object.

| Method               | unhold() |
|----------------------|----------|
| Parameters           | Null.    |
| Return value<br>type | boolean  |

#### Send DTMF

This method is equivalent to the 'Send DTMF' method of **PhoneOperator** object.

| Method               | dtmf(dtmf: string)          |
|----------------------|-----------------------------|
| Parameters           | dtmf: String (0123456789*#) |
| Return value<br>type | boolean                     |

Mute a call

This method is equivalent to the 'Mute a call' method of **PhoneOperator** object.

| Method               | <pre>mute()</pre> |
|----------------------|-------------------|
| Parameters           | Null.             |
| Return value<br>type | boolean           |

#### Unmute a call

This method is equivalent to the 'Unmute a call' method of **PhoneOperator** object.

| Method               | unmute() |
|----------------------|----------|
| Parameters           | Null.    |
| Return value<br>type | boolean  |

#### Start recording

This method is equivalent to the 'Start recording' method of **PhoneOperator** object.

| Method               | <pre>startRecord()</pre> |
|----------------------|--------------------------|
| Parameters           | Null.                    |
| Return value<br>type | boolean                  |

#### **Pause recording**

This method is equivalent to the 'Pause recording' method of **PhoneOperator** object.

| Method               | pauseRecord() |
|----------------------|---------------|
| Parameters           | Null.         |
| Return value<br>type | boolean       |

#### Terminate a call
This method is equivalent to the 'Terminate a call' method of **PhoneOperator** object.

| Method               | <pre>terminate(type: 'hangup'   'reject'   'terminate' =   'terminate')</pre> |  |
|----------------------|-------------------------------------------------------------------------------|--|
| Parameters           | type: Type of call termination.                                               |  |
| Return<br>value type | boolean                                                                       |  |

## Update the call status

| Method       | <pre>setStatus(status: Partial<callstatus>)</callstatus></pre> |  |
|--------------|----------------------------------------------------------------|--|
| Parameters   | status: The call status object.                                |  |
| Return value | this                                                           |  |

## Update the static properties of Session

| Method          | <pre>setStaticStatus(staticStatus: Partial<staticcallstatus>,     startManualModel?: boolean)</staticcallstatus></pre>                                                                                                    |
|-----------------|----------------------------------------------------------------------------------------------------|
| Param<br>eters  | <ul> <li>staticStatus: The static properties of Session include name, avatar, and company.</li> <li>startManualModel: Optional. Whether to enable manual mode. If enabled, the static properties will NOT be automatically updated.</li> </ul> |
| Return<br>value | thi                                                                                                    |

## **Destroy Session instance**

This method will cancel all the event subscriptions, and stop the RTCSession.

| Method          | destroy() |
|-----------------|-----------|
| Parameters      | Null.     |
| Return<br>value | Null.     |

## **Events**

| Event Name             | Description                                                                         | Report Parameter                                                                                                    |
|------------------------|-------------------------------------------------------------------------------------|----------------------------------------------------------------------------------------------------|
| callReport             | The call quality report is<br>updated, with a frequency<br>of once every 3 seconds. | • callId: string: The unique ID of the call.<br>• callReport: Report: Call quality report.                                                                                    |
| streamAdded            | A media stream is added to the call.                                                | <ul> <li>callId: string: The unique ID of the call.</li> <li>communicationType: "outbound"   "inbound":<br/>Call type.</li> <li>stream: MediaStream: Media stream.</li> </ul> |
| ended                  | The call is ended.                                                                  | <ul> <li>callId: string: The unique ID of the call.</li> <li>cause: string: Reason for ending the call.</li> </ul>                                                            |
| failed                 | Failed to make a call.                                                              | <ul> <li>callId: string: The unique ID of the call.</li> <li>cause: string: Reasons for the call failure.</li> <li>code: number: Error code.</li> </ul>                       |
| clientError            | Errors occurred on the client, resulting in the failure to make a call.             | <ul> <li>callId: string: The unique ID of the call.</li> <li>cause: string: Reason for the error.</li> </ul>                                                                  |
| reinvite               | The other party performed attended transfer during a call.                          | <ul> <li>callId: string: The unique ID of the call.</li> <li>session: Session: The current call instance.</li> </ul>                                                          |
| accepted               | Received the success<br>status response code <b>200</b><br><b>OK</b> .              | <ul> <li>callId: string: The unique ID of the call.</li> <li>session: Session: The current call instance.</li> </ul>                                                          |
| confirmed              | The session is confirmed (received the response of <b>ACK packet</b> ).             | <ul> <li>callId: string: The unique ID of the call.</li> <li>session: Session: The current call instance.</li> </ul>                                                          |
| statusChange           | Call status is changed.                                                             | <ul> <li>newStatus: New call status.</li> <li>oldStatus: Previous call status.</li> </ul>                                                                                     |
| staticStatusCha<br>nge | The static properties of the call is changed.                                       | <ul> <li>newStatus: New static properties.</li> <li>oldStatus: Previous static properties.</li> </ul>                                                                         |

# Return Result (Result)

This topic introduces the structure and the subclasses of the 'Linkus SDK for Web Core' return result (Result object).

## **Background information**

**Result structure** 

```
{
    code: '',
    msg: '',
}
```

#### **Result subclasses**

| Subclass                       | Description                                         | Code Range                                                                             |
|--------------------------------|-----------------------------------------------------|----------------------------------------------------------------------------------------|
| <u>CommonRes</u><br><u>ult</u> | Common return result.                               | <ul> <li>Success code: 0 to<br/>99</li> <li>Error code: -1 to -99</li> </ul>           |
| <u>PBXResult</u>               | Return results related to the PBXOperator object.   | <ul> <li>Success code: 100<br/>to 199</li> <li>Error code: -100 to<br/>-199</li> </ul> |
| PhoneResult                    | Return results related to the PhoneOperator object. | <ul> <li>Success code: 200<br/>to 299</li> <li>Error code: -200 to<br/>-299</li> </ul> |

## CommonResult

## Error codes (COMMON\_ERROR)

| code | msg                    | Description                                        |
|------|------------------------|----------------------------------------------------|
| -1   | UNKNOWN_ERROR          | Unknown error.                                     |
| -2   | INVALID_PBX_URL        | Invalid PBX URL.                                   |
| -3   | PBX_URL_NOT_HTTPS      | The transfer protocol of the PBX URL is not HTTPS. |
| -4   | GET_PRODUCT_FAILE<br>D | Failed to retrieve the PRODUCT interface of PBX .  |

## Success code (COMMON\_SUCCESS)

| code | msg     | Description |
|------|---------|-------------|
| 0    | SUCCESS | Success.    |

## PBXResult

Error codes (PBX\_ERROR)

| code | msg                             | Description                                                                   |
|------|---------------------------------|-------------------------------------------------------------------------------|
| -100 | UNKNOWN_ERROR                   | Unknown error.                                                                |
| -101 | REGISTRY_FAILED                 | SIP UA registration failed.                                                   |
| -102 | PBX_NETWORK_ERROR               | API request failed due to the network error on the client-side.               |
| -103 | PBX_API_ERROR                   | API request failed due to the server-side error.                              |
| -104 | GET_PERSONAL_NOT_FOUND_<br>DATA | PBX did NOT return extension information.                                     |
| -105 | PBX_ALREADY_INITIALIZED         | The PBX object has already been initialized and can NOT be initialized again. |
| -106 | LINKUS_DISABLED                 | Linkus UC client is disabled.                                                 |
| -107 | LOGGED_IN_ELSEWHERE             | This extension has logged in elsewhere.                                       |
| -108 | EXTENSION_DELETED               | The extension has been deleted.                                               |
| -109 | RE_LOGIN                        | The extension needs to log in again.                                          |
| -110 | SDK_PLAN_DISABLED               | PBX plan is not Ultimate Plan (UP).                                           |

# Success code (PBX\_SUCCESS)

| code | msg     | Description |
|------|---------|-------------|
| 100  | SUCCESS | Success.    |

## PhoneResult

## Error codes (PHONE\_ERROR)

| code | msg                                        | Description                                                                |
|------|--------------------------------------------|----------------------------------------------------------------------------|
| -200 | UNKNOWN_ERROR                              | Unknown error.                                                             |
| -201 | REGISTRY_FAILED                            | SIP UA registration failed.                                                |
| -202 | GET_AGREE_CHROME_USER<br>_MEDIA_ROLE_ERROR | Failed to retrieve media stream (Browser authorization is not granted).    |
| -203 | GET_LOCAL_STREAM_ERRO<br>R                 | Failed to retrieve local media stream.                                     |
| -204 | RE_REGISTRY_MAX_LIMIT_TI<br>MES            | Reached the maximum number of the allowed SIP UA re-registration attempts. |

| code | msg                                | Description                                                   |
|------|------------------------------------|---------------------------------------------------------------|
| -205 | MAX_LIMIT_CALL                     | Reached the maximum number of concurrent calls.               |
| -206 | GET_LOCAL_MEDIA_INFO_ER<br>ROR     | Failed to access local media device.                          |
| -207 | ATTENDED_PARENT_NOT_FO<br>UND      | Failed to find the parent call of the attended transfer call. |
| -208 | CALL_TOO_MANY_TIMES                | Reached the limit of outgoing calls within one second.        |
| -209 | INVALID_NUMBER                     | Invalid number.                                               |
| -210 | CURRENT_CALL_HAS_NOT_C<br>ONNECTED | There is currently an unconnected call.                       |
| -211 | NOT_FOUND_CALL_ID                  | Failed to find the call ID.                                   |
| -290 | NOT_FOUND_AUDIO_INPUT_<br>DEVICE   | Failed to find the audio input device.                        |
| -291 | NOT_FOUND_VIDEO_INPUT_<br>DEVICE   | Failed to find the video input device.                        |

#### Success code

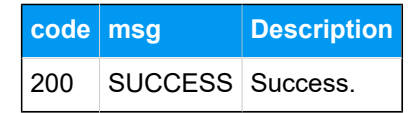

# Types and Interface of other Objects

This topic introduces the types and interface of other objects used by 'Linkus SDK for Web Core'.

## **Report object**

Call quality report object.

```
interface Report {
    lksTimestamp: string; // The timestamp of the time when the call was
made or received.
    lksDate: string; // The time when the call was made or received. Time
format: YYYY-MM-DD hh:mm:ss
    callId: string; // The unique ID of the call.
    extension: string; // Extension number.
    iceResult: string; // The ICE candidate type. local: host; public:
    srflx or prflx; turn: relay.
```

lksNetworkType: string; // Network type.

lksDeviceType: string; // The client type. Currently only Web client is
available.

lksDuration: string; // Correspond to the 'totalSamplesDuration'
attribute.

lksAudioCodec: string; // Audio codec.

lksAudioRx: string; // The audio packets received that correspond to
the 'packetsReceived' attribute.

lksAudioRxLost: string; // The audio packet loss rate that corresponds to the 'packetsLost' attribute. Formula: lksAudioRxLost=(packetsLost / (packetsLost + packetsReceived)).toFixed(6).

lksAudioRxMaxjitter: string; // The maximum audio jitter on the receiver.

lksAudioRxAvgjitter: string; // The average audio jitter that corresponds to "Jitter\*1000".

lksAudioTx: string; // The audio packet sent.

lksAudioTxLost: string; // Audio packet loss rate on the sender. lksAudioTxMaxjitter: string; // The maximum audio jitter on the sender. lksAudioTxAvgjitter: string; // The average audio jitter on the sender. lksVideoCodec: string; // Video codec

lksVideoRx: string; // The video packet received.

lksVideoRxLost: string; // The video packet loss rate that corresponds to the 'packetsLost' attribute. Formula: lksVideoRxLost=(packetsLost / (packetsLost + packetsReceived)).toFixed(6).

```
lksVideoRxMaxjitter: string; //The maximum video jitter on the
receiver.
```

```
<code>lksVideoRxAvgjitter: string; // The average video jitter on the receiver.</code>
```

lksVideoTx: string; // The video packet sent. lksVideoTxLost: string; // Video packet loss rate on the sender. lksVideoTxMaxjitter: string; // The maximum video jitter on the sender. lksVideoTxAvgjitter: string; // The average video jitter on the sender.

}

#### StaticCallStatus object

Static properties of a call.

```
interface StaticCallStatus {
    name: string; // Caller name
    avatar: string; // Profile image
    company: string; // Company name
}
```

#### **CallStatus object**

The call status object.

```
interface CallStatus extends StaticCallStatus{
    number: string; // Phone number or extension number.
    callId: string; // The unique ID of the call.
    communicationType: 'outbound' | 'inbound'; // Call type
    isVideo: boolean; //Whether it is a video call.
   isRing: boolean;
   isHold: boolean;
   isMute: boolean;
   callStatus: 'ringing' | 'calling' | 'talking' | 'connecting';
   callStartTime: number; // The time when the call is answered.
   recordStatus: 'stop' | 'recording' | 'pause'; // Recording status.
 stop: Not in recording; recording: Recording,; pause: Recording is paused.
    isTransfer: boolean; // Whether it is an attended transfer call.
    transferParent?: TransferParentType; // When it's an attended transfer
call, specify the parent call.
   isConference: boolean; // Whether it is an audio conference call.
}
type TransferParentType = {
    // Parent call in the attended transfer call.
    callId: string; // The unique ID of the call.
   avatar: string; // Profile image.
   name: string; // Name of the transfer target.
   number: string; // Number of the transfer target.
   callDuration: number; // The time between the call answered and the
call ended.
   holdDuration: number; // The duration of the call being held.
```

#### TimerType type

Types of call timing.

```
type TimerType = {
    ringDuration: number; // The time between the call started and the call
answered.
    callingDuration: number; // The time between the call dialed and the
    call answered.
    callDuration: number; // The time between the call answered and the
    call ended.
    holdDuration: number; // The duration of the call being held.
}
```

# **Tone Resource**

This topic introduces the tone resources provided by 'Linkus SDK for Web Core' and the usage methods.

## **Background information**

The **assets** directory of 'Linkus SDK for Web Core' project files contains tone resources in the following forms:

- Original audio files: Stored in the sounds folder.
- base64-encoded strings: Stored in the sound.js file.

Refer to the following table for the available tone resources.

| Name        | Description            | Name      | Description   |
|-------------|------------------------|-----------|---------------|
| Ring        | Incoming call ringtone | DTMF04    | Keypad 4 tone |
| Callend     | Call end tone          | DTMF05    | Keypad 5 tone |
| Callwaiting | Call waiting tone      | DTMF06    | Keypad 6 tone |
| ringback    | Ringback tone          | DTMF07    | Keypad 7 tone |
| DTMF00      | Keypad 0 tone          | DTMF08    | Keypad 8 tone |
| DTMF01      | Keypad 1 tone          | DTMF09    | Keypad 9 tone |
| DTMF02      | Keypad 2 tone          | DTMFStar  | Keypad * tone |
| DTMF03      | Keypad 3 tone          | DTMFPound | Keypad # tone |

#### Use tone resources

'Linkus SDK for Web Core' supports to use tone resources in the following methods:

- Use the original audio files of tone resources.
- Use the base64-encoded strings of the tone resources, as shown in the sample code below.

```
import sounds from '/assets/sounds';
const { Ring, Callend } = sounds;
const audio = new Audio(Ring);
audio.play();
// Change the value of "audio.src" to play different tones.
audio.src = Callend;
audio.play();
```

# Linkus SDK for Web UI

# Integrate Linkus SDK for Web UI

**Linkus SDK for Web UI** provides a pre-integrated UI component that requires no additional coding, you can integrate it with your Web projects to implement call functionalities with a user interface based on the integration of 'Linkus SDK for Web Core'.

## **Prerequisites**

- You have obtained the Linkus SDK login signature.
- You have integrated 'Linkus SDK for Web Core'.

## Step 1. Import 'Linkus SDK for Web UI'

- 1. Go to the <u>GitHub Repository of 'Linkus SDK for Web UI'</u>, and download 'Linkus SDK for Web UI'.
- 2. Use either of the following methods to import 'Linkus SDK for Web UI' to your project.
  - Use npm to install 'Linkus SDK for Web UI'

npm install ys-webrtc-sdk-ui --save

• Use script to import 'Linkus SDK for Web UI'

<script src="./ys-webrtc-sdk-ui.js"></script>

## Step 2. Initialize 'Linkus SDK for Web UI'

Use the init method to initialize 'Linkus SDK for Web UI' and render the UI components.

#### Method

```
init (container,{rtcOption})
```

#### Parameters

- container: Used to render UI components, and the data type is HTM-LElement.
- rtcOption: Initialization options. Refer to the following table for specific parameters.

| Parameter                | Туре                                                          | Require<br>d | Description                                                                                                    |
|--------------------------|---------------------------------------------------------------|--------------|----------------------------------------------------------------------------------------------------|
| username                 | string                                                        | Yes          | Email address.                                                                                                    |
| secret                   | string                                                        | Yes          | Linkus SDK login signature.                                                                                                    |
| pbxURL                   | URL   string                                                  | Yes          | The URL for accessing your<br>PBX system, including the<br>transfer protocol and the<br>corresponding port number.<br>For example,<br>https://yeastardocs.example<br>.yeastarcloud.com. |
| enableLog                | boolean                                                       | No           | Whether to enable log output<br>and report error logs to PBX.<br>Valid value:<br>• true: Enable<br>• false: Disable<br>Note:<br>This feature is enabled<br>by default.                  |
|                          |                                                               |              | by deladit.                                                                                                    |
| reRegistryPhoneTi<br>mes | number                                                        | No           | Define the number of retry<br>attempts for SIP UA (User<br>Agent) registration. By default, it<br>is unlimited.                                                                         |
| devicelds                | { camerald?:<br>string;<br>microphonel<br>d?: string;}        | No           | Define the IDs of the audio and<br>video input devices, including<br>the camera ID and microphone<br>ID.                                                                                |
| incomingOption           | { style?:<br>React.CSSP<br>roperties;<br>class?:<br>string; } | No           | Adjust the styling of the <b>incoming call</b> component.                                                                                                    |
| dialPanelOption          | { style?:<br>React.CSSP<br>roperties;<br>class?:<br>string; } | No           | Adjust the styling of the <b>dialpad</b> component.                                                                                                    |
| sessionOption            | <u>SessionOpti</u><br>on                                      | No           | Adjust the position and size of the <b>call window</b> component.                                                                                                    |

| Parameter                    | Туре                                                                           | Require<br>d | Description                                                                                                    |
|------------------------------|--------------------------------------------------------------------------------|--------------|----------------------------------------------------------------------------------------------------|
| hiddenIncomingCo<br>mponent  | boolean                                                                        | No           | Hide the <b>incoming call</b> component.                                                                                                    |
| hiddenDialPanelCo<br>mponent | boolean                                                                        | No           | Hide the <b>dialpad</b> component.                                                                                                    |
| disableCallWaiting           | boolean                                                                        | No           | Whether to disable call waiting.<br><b>Valid value</b> :<br>• true: Disable call<br>waiting.<br>The call waiting time set<br>on PBX will NOT take<br>effect and the PBX only |
|                              |                                                                                |              | handles a single call.<br>• false: Enable call<br>waiting.                                                                                                    |
| intl                         | { local:<br>string;<br>messages:<br>Record <strin<br>g, string&gt;}</strin<br> | No           | Internationalization<br>(multilingual) settings.                                                                                                    |

#### SessionOption description

```
type SessionOption = {
   sessionSetting?: {
     width?: number;
     height?: number;
     miniWidth?: number;
     miniHeight?: number;
     x?: number;
     y?: number;
   };
   style?: React.CSSProperties;
   class?: string;
}
```

# intl (Internationalization) description

- local: Name of the current language, connected with a -. For example, en-US, zh-CN.
- $^\circ$  <code>message</code>: Configurable text content, which is present-
- ed in key-value pairs. Refer to the following content

for specific configuration items and their default values.

```
{
   "common.cancel": "Cancel",
   "common.confirm": "Confirm",
   "dial_panel.input.placeholder":
 "Please input number",
    "dial_panel.tip.connect_failed":
 "Failed to connect to server, you cannot
initiate or answer a call. Trying to
reconnect to the server.",
    "incoming.btn.hang_up": "Hang up",
   "incoming.btn.audio": "Audio",
   "session.calling": "Calling...",
   "session.ringing": "Ringing...",
   "session.talking": "Talking...",
   "session.connecting": "Connecting...",
   "session.hang_up": "End Call",
   "session.new_call": "New call",
   "session.record": "Record",
    "session.mute": "Mute",
   "session.hold": "Hold",
   "session.resume": "Resume",
    "session.dialpad": "Dialpad",
   "session.transfer": "Transfer",
    "session.attended_transfer": "Attended
Transfer",
"session.blind_transfer": "Blind
Transfer",
    "session.error.client_error": "Client
Error: {0}",
    "session.tip.recording": "Recording
the Audio...",
    "session.tip.pause": "The recording is
paused.",
    "error.code_200": "Unknown Error.",
    "error.code_202": "No available
communication device found. (no
permissions)",
    "error.code_205": "Call failed. Cannot
process more new calls now.",
    "error.code_206": "No available
communication device found.",
```

```
"error.code_207": "Attended Transfer
Failed.",
    "error.code_208": "Call failed. Called
too many times.",
    "error.code_209": "Call failed.
Invalid Number.",
    "error.code_210": "Operation failed
with pending calls.",
    "error.code_211": "Answer failed",
    "error.code_290": "No available
microphone found.",
    "error.code_291": "No available camera
found."
}
```

#### Sample code

#### Use 'npm' to install and initialize 'Linkus SDK for Web UI'

```
import { init } from 'ys-webrtc-sdk-ui';
import 'ys-webrtc-sdk-ui/lib/ys-webrtc-sdk-ui.css';
const container =
document.getElementById('container');
// initialization
init(container, {
   username: '1000',
   secret: 'sdkshajgllliiaggskjhf',
   pbxURL:
 'https://yeastardocs.example.yeastarcloud.com'
}).then(data => {
// Obtain the exposed instances for additional
business needs
const { phone, pbx, destroy, on } = data;
    // ...
}).catch(err=>{
   console.log(err)
})
```

Use 'script' to import and initialize 'Linkus SDK for Web UI'

```
<!-- Loading styles -->
<link rel="stylesheet" href="ys-webrtc-sdk-ui.css">
<div id="test"></div>
<!-- Loading Yeastar WebRTC SDK UI-->
<script src="./ys-webrtc-sdk-ui.js"></script>
```

```
<script>
   const test = document.getElementById('test');
   // Initialize Yeastar WebRTC SDK UI with the
 'YSWebRTCUI' object.
   window.YSWebRTCUI.init(test, {
       username: '1000',
        secret: 'sdkshajgllliiaggskjhf',
        pbxURL:
 'https://yeastardocs.example.yeastarcloud.com'
   })
        .then(data => {
            const { phone, pbx } = data;
        })
        .catch(error => {
            console.log(error);
        });
</script>
```

## Result

You have integrated and initialized 'Linkus SDK for Web UI', two instantiated Operator objects are returned:

- **PBXOperator**: Contains methods and attributes related to the PBX, such as querying CDR records, logging out, and more.
- **PhoneOperator**: Contains methods and attributes related to calls, such as making a call, answering a call, ending a call, and more.